# DEBUGATOR

## How to debug a Computable General Equilibrium Model using GAMS

February 2012

Hélène Maisonnave <sup>1</sup> Bernard Decaluwé <sup>2</sup> Véronique Robichaud <sup>3</sup> André Lemelin <sup>4</sup>

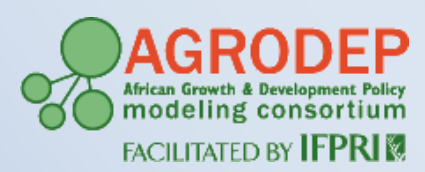

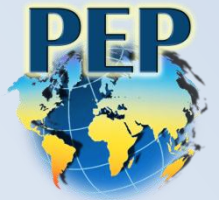

This work is a joint effort between IFPRI and PEP in the context of the AGRODEP project, and the authors acknowledge the financial support of the AGRODEP project.

- <sup>1</sup> CIRPÉE et PEP, Université Laval, Québec
- <sup>2</sup> Département d'économique, Université Laval, Québec
- <sup>3</sup> CIRPÉE et PEP, Université Laval, Québec
- <sup>4</sup> Centre INRS-UCS, Université du Québec, Montréal

## DEBUGATOR

## How to debug a Computable General Equilibrium Model using GAMS

This document provides some hints to debug a Computable General Equilibrium (CGE) model written in GAMS<sup>5</sup>. The aim of this document is to provide a methodology to help the readers debug their own errors. The document tries to be systematic and pedagogical. The model used for all the applications is PEP1-1 by Decaluwé et al (2010), available online at http://www.pep-net.org/programs/mpia/pep-standard-cge-models/pep-1-1-single-country-static-version/

Some errors have been introduced in the model. They are a sample of some the types of mistakes that may be encountered while running the GAMS code, such as compilation errors, execution, calibration and specification errors. This document is not an exhaustive list of all the different problems that may be encountered. The intention is to guide the reader on how to debug his or her code using hypothetical examples.

Before reading this document, we strongly recommend that the reader start with the description of PEP  $1-1^6$ , as well as the User Guide of PEP  $1-1^7$ .

There are 20 GAMS files that accompany this document, each corresponding to the 20 examples that are presented here. This should make it easier for the reader to follow all the steps developed in the processes.

This document is funded by AGRODEP and the PEP network. It was developed in a pedagogical perspective to help the researchers of both networks. Needless to say, we welcome comments that will help us improve and facilitate the use of this document. Readers are invited to send their comments to Hélène Maisonnave at the following address: hmaisonnave@hotmail.fr

<sup>&</sup>lt;sup>5</sup> For a document that deals with using GAMS in general (not specifically applied to CGE), please refer to McCarl(2009) or Rosenthal (2008)

<sup>&</sup>lt;sup>6</sup> See Decaluwé et al (2010)

<sup>&</sup>lt;sup>7</sup> See Robichaud et al (2011)

As previously mentioned, this document is intended to be pedagogical and systematic. The different mistakes are presented in the order of their occurrence. Compilation errors are the first type of errors the user will encounter. Following are some examples of execution errors that may occur once all the compilation errors are corrected. Then, when the model has successfully run (meaning neither compilation nor execution errors have occurred), we will present some examples of calibration errors. Finally, once the model replicates the base year successfully, we want to check if the model is correctly specified before running the simulations we are interested in. We will present three different examples leading to erroneous results, due to the model not being correctly specified.

## **1. Compilation errors**

Following are 7 different compilation errors. For each example, only one error has been introduced in the PEP 1-1 model.

## **Example 1:**

A run of the file PEP-1-1\_v1\_1\_Error1.gms yields the following process window:

Figure 1 : Process window of example 1

```
GDXXRW
                Nov 1, 2009 23.3.3 WIN 14902.15043 VIS x86/MS Windows
Input file : F:\AGRODEP\SAM-V1_1.xls
Output file: F:\AGRODEP\SAM-V1 1.qdx
Total time = 1513 Ms
--- PEP-1-1_v1_1_Error1.gms(326) 3 Mb
--- GDXin=F:\AGRODEP\SAM-V1 1.gdx
--- PEP-1-1_v1_1_Error1.gms(925) 3 Mb 2 Errors
*** Error 350 in F:\AGRODEP\PEP-1-1_v1_1_Error1.gms
    Unmatched parenthesis types. For example ( } or [ }
*** Error 8 in F:\AGRODEP\PEP-1-1_v1_1_Error1.gms
    ')' expected
--- PEP-1-1_v1_1_Error1.gms(1310) 3 Mb 3 Errors
*** Error 257 in F:\AGRODEP\PEP-1-1 v1 1 Error1.gms
   Solve statement not checked because of previous errors
--- PEP-1-1_v1_1_Error1.gms(1312) 3 Mb
--- .RESULTS PEP 1-1.GMS(394) 3 Mb
--- PEP-1-1 v1 1 Error1.gms(1313) 3 Mb 3 Errors
*** Status: Compilation error(s)
```

The status indicates that there are compilation errors, meaning that GAMS could not solve the model due to writing errors.

Figure 2 : Process window of example 1 (2)

```
--- PEP-1-1_v1_1_Error1.gms(326) 3 Mb
--- GDXin=F:\AGRODEP\SAM-V1_1.gdx
--- PEP-1-1_v1_1_Error1.gms(925) 3 Mb 2 Errors
*** Error 350 in F:\AGRODEP\PEP-1-1_v1_1_Error1.gms
Unmatched parenthesis types. For example ( } or [ }
*** Error 8 in F:\AGRODEP\PEP-1-1_v1_1_Error1.gms
')' expected
--- PEP-1-1_v1_1_Error1.gms(1310) 3 Mb 3 Errors
*** Error 257 in F:\AGRODEP\PEP-1-1_v1_1_Error1.gms
Solve statement not checked because of previous errors
--- PEP-1-1_v1_1_Error1.gms(1312) 3 Mb
--- .RESULTS PEP 1-1.GMS(394) 3 Mb
--- .RESULTS PEP 1-1.GMS(394) 3 Mb
--- PEP-1-1_v1_1_Error1.gms(1313) 3 Mb 3 Errors
** Status: Compilation error(s)
--- Job PEP-1-1_v1_1_Error1.gms Stop 12/19/11 13:49:06 elapsed 0:00:01.840
```

GAMS gives an explanation of the possible origin of the error in order to help the modeller to debug the model. Here there are 3 errors written in red. The last one (*Error 257*) is not actually an error, it only indicates that the model did not run because of previous errors.

The best way to debug the model is to double-click on the very first error in the process window, as shown in the figure 3:

Figure 3 : Process window of example 1 (3)

```
--- PEP-1-1_v1_1_Error1.gms(925) 3 Mb 2 Errors
*** Error 350 in F:\AGRODEP\PEP-1-1_v1_1_Error1.gms
Unmatched parenthesis types. For example ( } or [ }
*** Error 8 in F:\AGRODEP\PEP-1-1_v1_1_Error1.gms
')' expected
--- PEP-1-1_v1_1_Error1.gms(1310) 3 Mb 3 Errors
*** Error 257 in F:\AGRODEP\PEP-1-1_v1_1_Error1.gms
Solve statement not checked because of previous errors
--- PEP-1-1_v1_1_Error1.gms(1312) 3 Mb
--- .RESULTS PEP 1-1.GMS(394) 3 Mb
--- PEP-1-1_v1_1_Error1.gms(1313) 3 Mb 3 Errors
*** Status: Compilation error(s)
--- Job PEP-1-1_v1_1_Error1.gms Stop 12/19/11 13:49:06 elapsed 0:00:01.840
Exit code = 2
```

We start with the very first error, as the subsequent errors may be cumulative<sup>8</sup>. In other words, the first mistake may be repeated, or produce other errors, and then GAMS will compute it as another mistake, although it is in fact the same mistake.

By double-clicking on the first error in the process window, it brings us directly into the GAMS file. The cursor will actually show you where the error is, as shown in figure 4:

<sup>&</sup>lt;sup>8</sup> Notice that in this particular case, the second message describing error 8 is also very instructive. However, we strongly recommend to start with the first error.

#### Figure 4 : GAMS file error 1

```
5.3.2 Income and savings
**
     5.3.2.1 Households
EQ10(h)..
                 YH(h) =e= YHL(h)+YHK(h)+YHTR(h);
                YHL(h) =e= SUM[l,lambda_WL(h,l)*W(l)*SUM(j$LDO(l,j),LD(l,j)];
EQ11(h)..
                 YHK(h) = e = SUM[k, lambda_RK(h, k) * SUM(j KDO(k, j), R(k, j) * KD(k, j))];
EQ12(h)..
EQ13(h)..
                 YHTR(h) =e= SUM[ag,TR(h,ag)];
EQ14(h)..
                 YDH(h) = e = YH(h) - TDH(h) - TR('gvt', h);
EQ15(h)..
                CTH(h) =e= YDH(h)-SH(h)-SUM[agng,TR(agng,h)];
EQ16(h)..
                 SH(h) =e= PIXCON**eta*sh0(h)+sh1(h)*YDH(h);
```

As previously mentioned, in the process window, GAMS provides some hints to the user for an explanation of the error. Looking back at figure 1, the error message shown in the process window for the very first error suggests that there are unmatched parenthesis types.

Looking carefully at equation 11 in figure 4 above, (where the cursor is), we notice that the type of parenthesis is different, and also that there is a parenthesis missing.

As some equations may be very long and complex, in order to help the user check where the open parenthesis matches up, GAMS has a facility: the user can put the cursor right after the open bracket and then press *F8* or the  $\{a\}$  touch, as shown in figure 5.

### Figure 5 : Checking for parenthesis (F8 shortcut)

| DE 9 | 🚰 gamside: F:\AGRODEP\ifpri.gpr - [F:\AGRODEP\PEP-1-1_v1_1_Error1.lst] |                                                                                  |  |  |  |  |
|------|------------------------------------------------------------------------|----------------------------------------------------------------------------------|--|--|--|--|
| IDE  | File Edit Search Window                                                | s Utilities Model Libraries Help                                                 |  |  |  |  |
| 2    | 🗄 🍇 💊 🗞 🏧                                                              |                                                                                  |  |  |  |  |
| PER  | P-1-1_v1_1_Error1.gms PEP-1-1_                                         |                                                                                  |  |  |  |  |
|      | ** 5.3.2 Income                                                        | and savings                                                                      |  |  |  |  |
|      | ** 5.3.2.1 Но                                                          | useholds                                                                         |  |  |  |  |
|      | EQ10(h)                                                                | YH(h) = e = YHL(h) + YHK(h) + YHTR(h);                                           |  |  |  |  |
|      | EQ11(h)                                                                | YHL(h) =e= <b>SUM</b> [[1,]ambda_WL(h,1)*W(l)* <b>SUM</b> (j\$LDO(l,j),LD(l,j)]; |  |  |  |  |
|      | EQ12(h)                                                                | $YHK(h) = e = SUM[k, lambda_RK(h, k) * SUM(j KDO(k, j), R(k, j) * KD(k, j))];$   |  |  |  |  |
|      | EQ13(h)                                                                | <pre>YHTR(h) =e= SUM[ag,TR(h,ag)];</pre>                                         |  |  |  |  |
|      | EQ14(h)                                                                | <pre>YDH(h) =e= YH(h)-TDH(h)-TR('gvt',h);</pre>                                  |  |  |  |  |
|      | EQ15(h)                                                                | CTH(h) = e YDH(h) - SH(h) - SUM[agng, TR(agng, h)];                              |  |  |  |  |
|      | EQ16(h)                                                                | SH(h) =e= PIXCON**eta*sh0(h)+sh1(h)*YDH(h);                                      |  |  |  |  |
|      |                                                                        |                                                                                  |  |  |  |  |

This will bring the user exactly where the bracket closes, as shown below:

### Figure 6 : Checking for parenthesis (2)

| PE | PEP-1-1_v1_1_Error1.gms PEP-1-1_v1_1_Error1.lst |                                                                               |  |  |  |  |  |  |
|----|-------------------------------------------------|-------------------------------------------------------------------------------|--|--|--|--|--|--|
|    | ** 5.3.2 Income                                 | and savings                                                                   |  |  |  |  |  |  |
|    | 5.3.2.1 HO                                      | usenoias                                                                      |  |  |  |  |  |  |
|    | EQ10(h)                                         | YH(h) = e = YHL(h) + YHK(h) + YHTR(h);                                        |  |  |  |  |  |  |
|    | EQ11(h)                                         | YHL(h) =e= SUM[1,lambda_WL(h,l)*W(l)*SUM(j\$LDO(l,j),LD(l,j)];                |  |  |  |  |  |  |
|    | EQ12(h)                                         | $YHK(h) = e = SUM[k, lambda_RK(h, k) * SUM(j KDO(k, j), R(k, j) * KD(k, j));$ |  |  |  |  |  |  |
|    | EQ13(h)                                         | <pre>YHTR(h) =e= SUM[ag, TR(h, ag)];</pre>                                    |  |  |  |  |  |  |
|    | EQ14(h)                                         | YDH(h) = e YH(h) - TDH(h) - TR('gvt', h);                                     |  |  |  |  |  |  |
|    | EQ15(h)                                         | CTH(h) = e = YDH(h) - SH(h) - SUM[agng, TR(agng, h)];                         |  |  |  |  |  |  |
|    | EQ16(h)                                         | SH(h) =e= PIXCON**eta*sh0(h)+sh1(h)*YDH(h);                                   |  |  |  |  |  |  |
|    |                                                 |                                                                               |  |  |  |  |  |  |

Repeating this exercise for each parenthesis in equation 11, we discover that there is one parenthesis that doesn't match up:

Figure 7 : Brackets in example 1:

PEP.1.1 v1 1 Error1 arrs PEP.1.1 v1 1 Error1 lst

| ľ | ΈP | -1-1_V1_1_Error1.gms             |                                                                              |  |
|---|----|----------------------------------|------------------------------------------------------------------------------|--|
| ſ |    | ** 5.3.2 Income<br>** 5.3.2.1 Ho | e and savings<br>puseholds                                                   |  |
|   |    | EQ10(h)                          | YH(h) =e= YHL(h)+YHK(h)+YHTR(h);                                             |  |
|   |    | EQ11(h)                          | YHL(h) =e= SUM[l,lambda_WL(h,l)*W(l)*SUM([jSLDO(l,j),LD(l,j)];               |  |
|   |    | EQ12(h)                          | $YHK(h) = e = SUM[k, lambda_RK(h, k) * SUM(j KDO(k, j), R(k, j) KD(k, j))];$ |  |
|   |    | EQ13(h)                          | <pre>YHTR(h) =e= SUM[ag,TR(h,ag)];</pre>                                     |  |
|   |    | EQ14(h)                          | YDH(h) = e = YH(h) - TDH(h) - TR('gvt', h);                                  |  |
|   |    | EQ15(h)                          | CTH(h) = e = YDH(h) - SH(h) - SUM[agng, TR(agng, h)];                        |  |
|   |    | EQ16(h)                          | SH(h) =e= PIXCON**eta*sh0(h)+sh1(h)*YDH(h);                                  |  |

Thus, this bracket needs to be closed, and the correct place is just before the square bracket, as shown in figure 8.

### Figure 8 : Adding the missing bracket

DED 11 v1 1 Event lat

\_\_\_ . . . . \_ .

| PER |                                  |                                                                               |   |  |  |  |  |
|-----|----------------------------------|-------------------------------------------------------------------------------|---|--|--|--|--|
|     | ** 5.3.2 Income<br>** 5.3.2.1 Ho | and savings<br>useholds                                                       |   |  |  |  |  |
|     | EQ10(h)                          | YH(h) = e = YHL(h) + YHK(h) + YHTR(h);                                        |   |  |  |  |  |
|     | EQ11(h)                          | YHL(h) =e= SUM[l,lambda_WL(h,l)*W(l)*SUM(j\$LDO(l,j),LD(l,j));                |   |  |  |  |  |
|     | EQ12(h)                          | $YHK(h) = e = SUM[k, lambda_RK(h, k) * SUM(j KDO(k, j), R(k, j) * KD(k, j))]$ | ; |  |  |  |  |
|     | EQ13(h)                          | <pre>YHTR(h) =e= SUM[ag,TR(h,ag)];</pre>                                      |   |  |  |  |  |
|     | EQ14(h)                          | YDH(h) = e = YH(h) - TDH(h) - TR('gvt', h);                                   |   |  |  |  |  |
|     | EQ15(h)                          | CTH(h) = e = YDH(h) - SH(h) - SUM[agng, TR(agng, h)];                         |   |  |  |  |  |
|     | EQ16(h)                          | SH(h) =e= PIXCON**eta*sh0(h)+sh1(h)*YDH(h);                                   |   |  |  |  |  |
|     |                                  |                                                                               |   |  |  |  |  |

Once the bracket is added, the user may re-run the model by pressing *F9* or by clicking on the red arrow that appears on the GAMS window.

#### Figure 9 : Running a GAMS code:

| ſ | IDE | File Edit Search Window       | rs Utilities Model Libraries Help                                              |  |  |  |  |  |
|---|-----|-------------------------------|--------------------------------------------------------------------------------|--|--|--|--|--|
|   |     |                               |                                                                                |  |  |  |  |  |
| ľ | PEP | -1-1_v1_1_Error1.gms PEP-1-1_ | _v1_1_Error1.lst Run GAMS (F9)                                                 |  |  |  |  |  |
| l |     | ** 5.3.2 Income               | and savings                                                                    |  |  |  |  |  |
| l |     | ** 5.3.2.1 Но                 | useholds                                                                       |  |  |  |  |  |
|   |     | EQ10(h)                       | YH(h) = e = YHL(h) + YHK(h) + YHTR(h);                                         |  |  |  |  |  |
|   |     | EQ11(h)                       | <pre>YHL(h) =e= SUM[l,lambda_WL(h,l)*W(l)*SUM(j\$LDO(l,j),LD(l,j))];</pre>     |  |  |  |  |  |
|   |     | EQ12(h)                       | $YHK(h) = e = SUM[k, lambda_RK(h, k) * SUM(j KDO(k, j), R(k, j) * KD(k, j))];$ |  |  |  |  |  |
|   |     | EQ13(h)                       | <pre>YHTR(h) =e= SUM[ag,TR(h,ag)];</pre>                                       |  |  |  |  |  |
|   |     | EQ14(h)                       | <pre>YDH(h) =e= YH(h)-TDH(h)-TR('gvt',h);</pre>                                |  |  |  |  |  |
|   |     | EQ15(h)                       | CTH(h) = e = YDH(h) - SH(h) - SUM[agng, TR(agng, h)];                          |  |  |  |  |  |
|   |     | EQ16(h)                       | SH(h) =e= PIXCON**eta*sh0(h)+sh1(h)*YDH(h);                                    |  |  |  |  |  |
| 1 |     |                               |                                                                                |  |  |  |  |  |

After pressing *F9*, a new process window appears where the status of the model is now "Normal completion", as the errors have been corrected. Note that the unmatched bracket was causing 3 errors. It is always very important to start with the very first error in the list, as this error may be repeated or generate other errors.

After introducing a change, we want to be sure that there are less remaining errors than before the change was introduced. If by introducing a change, you generate more errors than the situation before, you might not have found the source of the problem.

In the new process window (see figure 10 below), the user wants to check that the status indicates "normal completion", and that the model is square (first red arrow), meaning that it has the same number of equations as endogenous variables.

The second red arrow in the process window points to the infeasibility point. In the model we are running, there is no shock, meaning we want to reproduce the benchmark values (derived from the Social Accounting Matrix (SAM). Thus, GAMS is going to replace every variable and parameter by its value provided at the calibration process. This "input point" in the process window shows how far we are from the initial solution. GAMS provides an indication of the largest difference that exists in the whole system of equations between the initial data and the values computed by the model. If the model is calibrated correctly, the input point should be very small (as it is in figure 10).

Figure 10 : Process window of example 1

```
--- Generating CNS model PEP11
--- PEP-1-1_v1_1_Error1.gms(1310) 6 Mb
--- 349 rows 349 columns 1,251 non-zeroes
--- PEP-1-1_v1_1_Error1.gms(1310) 4 Mb
--- Executing CONOPT: elapsed 0:00:00.646
--- PEP-1-1 v1 1 Error1.gms(1310) 4 Mb
C O N O P T 3 Nov 1, 2009 23.3.3 WEX 13908.15043 WEI x86_64/MS Windows
    CONOPT 3
                   version 3.14T
                   ARKI Consulting and Development A/S
    Copyright (C)
                    Bagsvaerdvej 246 A
                    DK-2880 Bagsvaerd, Denmark
 Using default options.
 Reading Data
   Iter Phase Ninf Infeasibility RGmax
                                             NSB Step InItr MX OK
     0 0 4.4009262901E-10 (Input point)
                                Pre-triangular equations:
                                                                 74
                                Post-triangular equations:
                                                                 11
                   4.4009262901E-10 (After pre-processing)
      1 0
      2 0
                   4.8627768479E-14 (After scaling)
      2
                   4.8627768479E-14
** Feasible solution to a square system.
--- Restarting execution
--- PEP-1-1 v1 1 Error1.gms(1310) 2 Mb
--- Reading solution for model PEP11
--- PEP-1-1_v1_1_Error1.gms(1310) 2 Mb
--- Executing after solve: elapsed 0:00:00.924
--- PEP-1-1_v1_1_Error1.gms(1706) 3 Mb
--- PEP-1-1_v1_1_Error1.gms(1706) 3 Mb
*** Status: Normal completion
```

## **Example 2:**

#### The second process window is as follows:

Figure 11 : Process window of example 2

```
No active process
                                                                           pep-1-1_v1_1_error2
--- Job PEP-1-1_v1_1_Error2.gms Start 12/19/11 14:11:48 WEX-WEI 23.3.3 x86 64/MS
GAMS Rev 233 Copyright (C) 1987-2009 GAMS Development. All rights reserved
Licensee: Department of Economics
                                                          G101028:1344AP-WIN
          Universite Laval
                                                                      DC3338
          License for teaching and research at degree granting institutions
--- Starting compilation
--- PEP-1-1 v1 1 Error2.gms(325) 3 Mb
--- call GDXXRW.EXE SAM-V1_1.xls par=SAM rng=SAM!A4:AJ39 Rdim=2 Cdim=2
                 Nov 1, 2009 23.3.3 WIN 14902.15043 VIS x86/MS Windows
GDXXRW
Input file : F:\AGRODEP\SAM-V1 1.xls
Output file: F:\AGRODEP\SAM-V1 1.gdx
Total time = 811 Ms
--- PEP-1-1 v1 1 Error2.gms(326) 3 Mb
--- GDXin=F:\AGRODEP\SAM-V1_1.gdx
--- PEP-1-1_v1_1_Error2.gms(954) 3 Mb 1 Error
*** Error 409 in F:\AGRODEP\PEP-1-1 v1 1 Error2.gms
    Unrecognizable item - skip to find a new statement
     looking for a ';' or a key word to get started again
--- PEP-1-1_v1_1_Error2.gms(1310) 3 Mb 2 Errors
*** Error 257 in F:\AGRODEP\PEP-1-1_v1_1_Error2.gms
    Solve statement not checked because of previous errors
--- PEP-1-1_v1_1_Error2.gms(1312) 3 Mb
--- .RESULTS PEP 1-1.GMS(394) 3 Mb
--- PEP-1-1_v1_1_Error2.gms(1313) 3 Mb 2 Errors
*** Status: Compilation error(s)
```

As indicated previously, we do not need to pay attention to *Error 257* since GAMS simply indicates that the model could not run properly due to previous errors.

Below *Error 409*, there is a short description that provides information on the source of the problem: GAMS is looking for a semi column or a key word.

Double-clicking on Error 409 in the process window brings the cursor directly in the GAMS code, just after *EQ23*, as shown in the figure below.

#### Figure 12 : Location of the error in example 2

| E  | 5Q21(f)       | <pre>SF(f) =e= YDF(f)-SUM[ag,TR(ag,f)];</pre>                                 |    |
|----|---------------|-------------------------------------------------------------------------------|----|
| ** | * 5.3.2.3 Got | rernment                                                                      |    |
| E  | EQ22          | YG =e= YGK+TDHT+TDFT+TPRODN+TPRCTS+YGTR                                       |    |
| E  | 5Q23          | $YGK = e = SUM[k, lambda_RK('gvt', k) * SUM(j KDO(k, j), R(k, j) * KD(k, j))$ | ]; |
| E  | EQ24          | TDHT = e = SUM [h, TDH (h)];                                                  |    |
| Е  | EQ25          | <pre>TDFT =e= SUM[f,TDF(f)];</pre>                                            |    |

By looking at the location of the cursor in figure 12, it appears that there is no need to introduce neither a semicolon, nor a key word right after *EQ23*.

In this case, it can be particularly useful to go and check the previous line, meaning the end of EQ22 just above EQ23.

When looking at *EQ22*, we can see that there is a semicolon missing at the end of the equation (just after *YGTR*). Therefore, we need to add a semicolon right after *YGTR*.

We then re-run the model by pressing *F9* or the red arrow in the GAMS window.

| ** 5.3.2.3 G | Government                                                         |
|--------------|--------------------------------------------------------------------|
| EQ22         | YG =e= YGK+TDHT+TDFT+TPRODN+TPRCTS+YGTR (;)                        |
| EQ23         | YGK =e= SUM[k,lambda_RK('gvt',k)*SUM(j\$KDO(k,j),R(k,j)*KD(k,j))]; |
| EQ24         | TDHT =e= SUM[h, TDH(h)];                                           |
| EQ25         | <pre>TDFT =e= SUM[f,TDF(f)];</pre>                                 |
| EQ26         | TPRODN =e= TIWT+TIKT+TIPT;                                         |
| EQ27         | <pre>TIWT =e= SUM[(l,j)\$LDO(l,j),TIW(l,j)];</pre>                 |
| EQ28         | <pre>TIKT =e= SUM[(k,j)\$KDO(k,j),TIK(k,j)];</pre>                 |
| EQ29         | <pre>TIPT =e= SUM[j,TIP(j)];</pre>                                 |

#### Figure 13 : Correction of example 2

Finally, in the process window, we check that the status is "normal completion", and that the input-point is very small.

Figure 14 : Process window of example 2

Iter Phase Ninf Infeasibility RGmax NSB Step InItr MX OK 0 0 **4.4009262901E-10** (Input point) Pre-triangular equations: 74 Post-triangular equations: 11 4.4009262901E-10 (After pre-processing) 1 0 4.8627768479E-14 (After scaling) 2 0 2 4.8627768479E-14 \*\* Feasible solution to a square system. --- Restarting execution --- PEP-1-1\_v1\_1\_Error2.gms(1310) 2 Mb --- Reading solution for model PEP11 --- PEP-1-1\_v1\_1\_Error2.gms(1310) 2 Mb --- Executing after solve: elapsed 0:00:00.837 --- PEP-1-1\_v1\_1\_Error2.gms(1706) 3 Mb --- PEP-1-1\_v1 1 Error2.gms(1706) 3 Mb --- Status: Normal completion

## **Example 3:**

Example 3 is presented as follows:

Figure 15 : Process window for example 3

```
GDXXRW
                Nov 1, 2009 23.3.3 WIN 14902.15043 VIS x86/MS Windows
Input file : F:\AGRODEP\SAM-V1 1.xls
Output file: F:\AGRODEP\SAM-V1 1.gdx
Total time = 624 Ms
--- PEP-1-1_v1_1_Error3.gms(326) 3 Mb
--- GDXin=F:\AGRODEP\SAM-V1 1.gdx
--- PEP-1-1_v1_1_Error3.gms(380) 3 Mb 1 Error
*** Error 170 in F:\AGRODEP\PEP-1-1_v1_1_Error3.gms
   Domain violation for element
--- PEP-1-1 v1 1 Error3.gms(1310) 3 Mb 2 Errors
*** Error 257 in F:\AGRODEP\PEP-1-1 v1 1 Error3.gms
   Solve statement not checked because of previous errors
--- PEP-1-1 v1 1 Error3.gms(1312) 3 Mb
--- .RESULTS PEP 1-1.GMS(394) 3 Mb
--- PEP-1-1 v1 1 Error3.gms(1313) 3 Mb 2 Errors
*** Status: Compilation error(s)
```

Example 3 consists of one error, *Error 170*. *Error 257* only indicates that GAMS could not solve the model because of previous errors. Below *Error 170*, there is a small definition that indicates that an element has been used that does not belong to a defined domain.

To locate the error in the GAMS file, we double-click on *Error 170* in the process window, and this will bring us directly in the GAMS code where the error is located.

Figure 16 : Error 3 in the GAMS file

In the GAMS code, the cursor is located at the assignment of a value for *sigma\_y* for the agricultural sector. From the definition of *Error 170* in the process window, we know that an element (in this case, *agri*) does not belong to a defined domain.

Therefore, we have to check if the element *agri* belongs to one of the domains defined. To be more specific, as the parameter *sigma\_y* represents the income elasticity of a given commodity for households, it refers to the set *i* (commodity set defined in PEP 1-1).

Therefore, we have to check if the element *agri* belongs to the set *i*, where the sets are defined in the GAMS code. In the case of PEP 1-1, all the sets are defined at the very beginning of the GAMS file.

Figure 17 : Set declaration:

```
* 1 Set definition
** 1.1 Sectors and commodities
SET
J All industries
               Agriculture and other primary industries
agr
               Manufacturing and construction
ind
               Services
ser
               Public administration
adm
I All commodities
               Agriculture and other primary commodities
agr
               Food and beverages
food
               Other manufacturing and construction
othind
               Services
 ser
adm
               Public administration
```

From Figure 17, we can see that the set *i* refers to the commodities set and includes five elements: *agr, food, othind, ser, adm*.

Thus, *agr* belongs to *i* but *agri* doesn't. In this case, GAMS doesn't recognize *agri* as an element of *i*, and therefore indicates that this element does not belong to the domain.

To correct the error, we simply need to write *agr* instead of *agri* as shown below.

Figure 18 : Correction of example 3:

We then make sure that the model runs correctly by pressing *F9*. We obtain the following process window where we can check that the status is "normal completion", and that the input point is small.

#### Figure 19 : Process window of example 3

Reading Data Iter Phase Ninf <u>Infeasibility</u> RGmax Step InItr MX OK NSB 4.4009262901E-10 (Input point) 0 0 Pre-triangular equations: 74 Post-triangular equations: 11 1 4.4009262901E-10 (After pre-processing) 0 2 0 4.8627768479E-14 (After scaling) 4.8627768479E-14 2 \*\* Feasible solution to a square system. --- Restarting execution --- PEP-1-1\_v1\_1\_Error3.gms(1310) 2 Mb --- Reading solution for model PEP11 --- PEP-1-1\_v1\_1\_Error3.gms(1310) 2 Mb --- Executing after solve: elapsed 0:00:01.088 --- PEP-1-1\_v1\_1\_Error3.gms(1706) 3 Mb PEP-1-1 v1 1 Error3.qms(1706) 3 Mb \_\_\_\_ Status: Normal completion

## **Example 4:**

#### Example 4 is as follows:

Figure 20 : Process window of example 4

```
--- Starting compilation
--- PEP-1-1_v1_1_Error4.gms(182) 3 Mb 1 Error
*** Error 120 in F:\AGRODEP\PEP-1-1_v1_1_Error4.gms
   Unknown identifier entered as set
--- PEP-1-1 v1 1 Error4.gms(325) 3 Mb
--- call GDXXRW.EXE SAM-V1_1.xls par=SAM rng=SAM!A4:AJ39 Rdim=2 Cdim=2
GDXXRW
                Nov 1, 2009 23.3.3 WIN 14902.15043 VIS x86/MS Windows
Input file : F:\AGRODEP\SAM-V1 1.xls
Output file: F:\AGRODEP\SAM-V1_1.gdx
Total time = 593 Ms
--- PEP-1-1 v1 1 Error4.gms(326) 3 Mb
--- GDXin=F:\AGRODEP\SAM-V1_1.gdx
--- PEP-1-1_v1_1_Error4.gms(1310) 3 Mb 2 Errors
*** Error 257 in F:\AGRODEP\PEP-1-1_v1_1_Error4.gms
   Solve statement not checked because of previous errors
--- PEP-1-1_v1_1_Error4.gms(1312) 3 Mb 2 Errors
*** Status: Compilation error(s)
```

The example 4 consists of one error, *Error 120*, as *Error 257* only indicates that GAMS couldn't solve the model.

To locate the error in the GAMS file, we double-click on *Error 120* in the process window. The cursor is as follows:

| rho_VA(j)    | Elasticity parameter (CES - value added)              |
|--------------|-------------------------------------------------------|
| rho_X(j,x)   | Elasticity parameter (CET - exports and local sales)  |
| rho XT(j)    | Elasticity parameter (CET - total output)             |
| sigma_KD(j)  | Elasticity (CES - composite capital)                  |
| sigma LD(i)  | Elasticity (CES - composite labor)                    |
| sigma M(n)   | Elasticity (CES - composite commodity)                |
| sigme VA(j)  | Elasticity (CES - value added)                        |
| sigma X(j,x) | Elasticity (CET - exports and local sales)            |
| sigma XT(j)  | Elasticity (CET - total output)                       |
| sigma_XD(x)  | Price elasticity of the world demand for exports of p |
| sigma Y(i.h) | Income elasticity of consumption                      |

Figure 21 : Error in example 4

In the process window, the definition under *Error 120* indicates that an unknown identifier has been entered as set. The cursor in the error window indicates that the set entered for  $sigma_M(n)$  is unknown.

For this type of error, we have to go and check which sets were defined in the GAMS file. In the case of PEP 1-1, the declaration of the sets is done at the very beginning of the GAMS file.

```
Figure 22 : Set declaration in PEP 1-1
```

```
I1(I) All commodities except agriculture
food
               Food and beverages
othind
              Other manufacturing and construction
              Services
ser
adm
              Public administration
M(I) Imported goods
               Agriculture and other primary commodities
agr
food
              Food and beverages
              Other manufacturing and construction
othind
              Services
ser
NM(I) Non imported goods
                Public administration
adm
```

Figure 22 indicates some of the sets that are defined in PEP1-1. The cursor indicates an error for the parameter *sigma\_M*, which refers to the elasticity for the composite commodity. Thus, *sigma\_M* should refer to the imported goods.

By checking the different sets and subsets, it appears that the appropriate set for imported goods is m and not n.

To correct the error, we-simply replace the *n* by an *m* in the definition of *sigma\_M*, where the mistake was identified.

Figure 23 : Correction of error 4

| rho_VA(j)    | Elasticity parameter (CES - value added)             |
|--------------|------------------------------------------------------|
| rho_X(j,x)   | Elasticity parameter (CET - exports and local sales) |
| rho_XT(j)    | Elasticity parameter (CET - total output)            |
| sigma_KD(j)  | Elasticity (CES - composite capital)                 |
| sigma_LD(j)  | Elasticity (CES - composite labor)                   |
| sigma_M(m)   | Elasticity (CES - composite commodity)               |
| sigma_VA(j)  | Elasticity (CES - value added)                       |
| sigma_X(j,x) | Elasticity (CET - exports and local sales)           |
| sigma XT(j)  | Elasticity (CET - total output)                      |
| sigma_XD(x)  | Price elasticity of the world demand for exports of  |

Once the corrected value is introduced, we can run the model again by pressing F9, or the red arrow.

This allows the user to check that the model has run successfully.

Figure 24 : Process window after correction of example 4

```
Reading Data
  Iter Phase Ninf Infeasibility
                                    RGmax
                                             NSB
                                                   Step InItr MX OK
        0 4.4009262901E-10 Mnput point)
     0
                               Pre-triangular equations:
                                                               74
                               Post-triangular equations:
                                                               11
     1
         0
                  4.4009262901E-10 (After pre-processing)
     2
                  4.8627768479E-14 (After scaling)
         0
     2
                  4.8627768479E-14
** Feasible solution to a square system.
--- Restarting execution
--- PEP-1-1_v1_1_Error4.gms(1310) 2 Mb
--- Reading solution for model PEP11
--- P<u>EP-1-1 v1 1 Erro</u>r4.gms(1310) 2 Mb
   Status: Normal completion
    Tob DED_1_L W L Error4 ame Stop 12/19/11 14:35:43 olopcod 0:00:00 741
```

## Example 5:

Example 5 is presented in the figure below:

Figure 25 : Example 5

```
GDXXRW Nov 1, 2009 23.3.3 WIN 14902.15043 VIS x86/MS Windows
Input file : F:\AGRODEP\SAM-V1_1.xls
Output file: F:\AGRODEP\SAM-V1_1.gdx
Total time = 483 Ms
--- PEP-1-1_v1_1_Error5.gms(326) 3 Mb
--- GDXin=F:\AGRODEP\SAM-V1_1.gdx
--- PEP-1-1_v1_1_Error5.gms(331) 3 Mb 1 Error
*** Error 116 in F:\AGRODEP\PEP-1-1_v1_1_Error5.gms
Label is unknown
--- PEP-1-1_v1_1_Error5.gms(1310) 3 Mb 2 Errors
*** Error 257 in F:\AGRODEP\PEP-1-1_v1_1_Error5.gms
Solve statement not checked because of previous errors
--- PEP-1-1_v1_1_Error5.gms(1312) 3 Mb 2 Errors
*** Status: Compilation error(s)
```

The example 5 consists in one error, *Error 116*. By double-clicking on the first red line, it brings us to the following figure in the GAMS code:

Figure 26 : Location of the error in the GAMS file (example 5)

```
PARAMETER
SAM(*,*,*,*);
$CALL GDXXRW.EXE SAM-V1_1.xls par=SAM rng=SAM!A4:AJ39 Rdim=2 Cdim=2
$GDXIN SAM-V1_1.gdx
$LOAD SAM
$GDXIN
CO(i,h) = SAM('I',i,'AG',h);
CGO(i) = SAM('I',i,'AG',h);
DSO(j,i) = SAM('J',j,'I',i);
```

As shown in the figure above, the cursor brings us right after the element "gov".

The definition of *Error 116* in the process window indicates that a label is unknown; namely the label *gov* is unknown.

At this specific place in the GAMS code (figure 26), we assign a value to the variable *CGO(i)*. We actually ask GAMS to find in the parameter SAM (created above) the corresponding value for *CGO(i)*.

By using the gdx facility<sup>9</sup> to call the data, we know that the dimension of the rows and columns is 2, meaning that the first two labels in each row and column won't be data but labels. Therefore, the name we give when assigning a value to a variable in the GAMS code must be the same as the one in the excel file. The figure below represents the first part of the SAM used for PEP-1-1, in the SAM\_V1\_1.xls file.

| Ficticio | us Social Acco | ounting Matrix | (     |       |      |       |       |      |       |      |      |      |      |      |      |
|----------|----------------|----------------|-------|-------|------|-------|-------|------|-------|------|------|------|------|------|------|
| PEP sta  | andard model   | V1.1           |       |       |      |       |       |      |       |      |      |      |      |      |      |
|          |                |                |       |       |      |       |       |      |       |      |      |      |      |      |      |
|          |                | L ·            | L     | K     | K    | AG    | AG    | AG   | AG    | AG   | AG   | AG   | AG   | AG   | AG   |
|          |                | L1             | L2    | CAP   | LAND | HRP   | HUP   | HRR  | HUR   | FIRM | GVT  | TD   | TM   | TI   | L1   |
| L        | L1             |                |       |       |      |       |       |      |       |      |      |      |      |      |      |
| L        | L2             |                |       |       |      |       |       |      |       |      |      |      |      |      |      |
| K        | CAP            |                |       |       |      |       |       |      |       |      |      |      |      |      |      |
| K        | LAND           |                |       |       |      |       |       |      |       |      |      |      |      |      |      |
| AG       | HRP            | 5915           | 5078  | 526   | 1132 |       |       |      |       |      |      |      |      |      |      |
| AG       | HUP            | 7300           | 4697  | 1054  |      |       |       |      |       |      | 139  |      |      |      |      |
| AG       | HRR            | 872            | 1242  | 526   | 3602 |       |       |      |       |      |      |      |      |      |      |
| AG       | HUR            | 1210           | 1010  | 6221  | 100  |       |       |      |       | 1900 |      |      |      |      |      |
| AG       | FIRM           |                |       | 4741  | 488  |       |       | 10   |       |      | 10   |      |      |      |      |
| AG       | GVT            |                |       |       |      | 40    | 100   |      | 122   | 81   |      | 2308 | 2500 | 4375 | 1843 |
| AG       | TD             |                |       |       |      | 44    | 428   | 146  | 390   | 1300 |      |      |      |      |      |
| AG       | TM             |                |       |       |      |       |       |      |       |      |      |      |      |      |      |
| AG       | TI             |                |       |       |      |       |       |      |       |      |      |      |      |      |      |
| AG       | L1             |                |       |       |      |       |       |      |       |      |      |      |      |      |      |
| AG       | L2             |                |       |       |      |       |       |      |       |      |      |      |      |      |      |
| AG       | CAP            |                |       |       |      |       |       |      |       |      |      |      |      |      |      |
| AG       | LAND           |                |       |       |      |       |       |      |       |      |      |      |      |      |      |
| AG       | ROW            |                |       | 42    | 911  |       |       |      | 10    | 370  | 30   |      |      |      |      |
| J        | AGR            |                |       |       |      |       |       |      |       |      |      |      |      |      |      |
| J        | IND            |                |       |       |      |       |       |      |       |      |      |      |      |      |      |
| J        | SER            |                |       |       |      |       |       |      |       |      |      |      |      |      |      |
| J        | ADM            |                |       |       |      |       |       |      |       |      |      |      |      |      |      |
| I        | AGR            |                |       |       |      | 6338  | 4496  | 2441 | 1755  |      |      |      |      |      |      |
| I        | FOOD           |                |       |       |      | 2504  | 3050  | 950  | 2400  |      |      |      |      |      |      |
| I        | OTHIND         |                |       |       |      | 1090  | 1601  | 1003 | 3043  |      |      |      |      |      |      |
| 1        | SER            |                |       |       |      | 2635  | 3515  | 1620 | 2426  |      |      |      |      |      |      |
| 1        | ADM            |                |       |       |      |       |       |      |       | ſ    | 8255 |      |      |      |      |
| х        | AGR            |                |       |       |      |       |       |      |       | · ·  |      |      |      |      |      |
| х        | FOOD           |                |       |       |      |       |       |      |       |      |      |      |      |      |      |
| х        | OTHIND         |                |       |       |      |       |       |      |       |      |      |      |      |      |      |
| х        | SER            |                |       |       |      |       |       |      |       |      |      |      |      |      |      |
| OTH      | INV            |                |       |       |      |       |       | 72   | 295   | 1598 | 1231 |      |      |      |      |
| OTH      | VSTK           |                |       |       |      |       |       |      |       |      |      |      |      |      |      |
| OTH      | TOT            | 15297          | 12027 | 13110 | 6233 | 12651 | 13190 | 6242 | 10441 | 5249 | 9665 | 2308 | 2500 | 4375 | 1843 |

Figure 27 : Social Accounting Matrix used in PEP-1-1

The figure clearly shows that the first two labels of rows and columns represent labels, and not data.

*CGO(i)* is public consumption of commodity *i*. In the SAM, (encircled in red in the figure above), we can see that the corresponding labels would be ("I",I,"AG","GVT").

However, this is not what is written in the GAMS code. Indeed, in figure 26, we can see that we assigned *CGO(i)* as ("I",I,"AG","GOV"), and *GOV* has not been defined anywhere in the SAM.

Thus, it is very simple to correct the error in the GAMS code simply by changing the label GOV for  $GVT^{10}$ .

<sup>&</sup>lt;sup>9</sup> Please refer to Mc Carl et al (2008) for an exhaustive explanation of the gdx facility, and to Robichaud et al (2011) section 4.3 to have a complete explanation of the gdx facility used in PEP 1-1

<sup>&</sup>lt;sup>10</sup> Note that one could have changed the label in the SAM. As in the rest of the GAMS code, we always refer to *gvt*, we decided to change *gov* for *gvt* in this particular case.

Figure 28 : Correction of example 5

```
PARAMETER
SAM(*,*,*,*);
$CALL GDXXRW.EXE SAM-V1_1.xls par=SAM rng=SAM!A4:AJ39 Rdim=2 Cdim=2
$GDXIN SAM-V1_1.gdx
$LOAD SAM
$GDXIN
CO(i,h) = SAM('I',i,'AG',h);
CGO(i) = SAM('I',i,'AG','gvt');
DSO(j,i) = SAM('J',j,'I',i);
```

After substituting GOV for GVT in the figure above, we can run the model by pressing F9 and check that the completion is normal.

Figure 29 : Checking example 5 solution

```
Reading Data
                                                Step InItr MX OK
  Iter Phase Ninf Infeasibility RGmax
                                           NSB
     0 0 4.4009262901E-10 (Input point)
                              Pre-triangular equations:
                                                             74
                              Post-triangular equations:
                                                             11
     1 0
                 4.4009262901E-10 (After pre-processing)
     2
       0
                 4.8627768479E-14 (After scaling)
                 4.8627768479E-14
     2
** Feasible solution to a square system.
--- Restarting execution
--- PEP-1-1_v1_1_Error5.gms(1310) 2 Mb
--- Reading solution for model PEP11
--- PEP-1-1 v1 1 Error5.gms(1310) 2 Mb
*** Status: Normal completion
```

## Example 6:

Figure 30 presents Error 6:

```
Figure 30 : Process window of example 6
```

```
Nov 1, 2009 23.3.3 WIN 14902.15043 VIS x86/MS Windows
GDXXRW
Input file : F:\AGRODEP\SAM-V1 1.xls
Output file: F:\AGRODEP\SAM-V1 1.qdx
Total time = 562 Ms
--- PEP-1-1_v1_1_Error6.gms(321) 3 Mb
--- GDXin=F:\AGRODEP\SAM-V1 1.qdx
--- PEP-1-1 v1 1 Error6.gms(471) 3 Mb 1 Error
*** Error 141 in F:\AGRODEP\PEP-1-1_v1_1_Error6.gms
   Symbol neither initialized nor assigned
      A wild shot: You may have spurious commas in the explanatory
      text of a declaration. Check symbol reference list.
--- PEP-1-1 v1 1 Error6.gms(1305) 3 Mb 2 Errors
*** Error 257 in F:\AGRODEP\PEP-1-1 v1 1 Error6.gms
   Solve statement not checked because of previous errors
--- PEP-1-1_v1_1_Error6.gms(1307) 3 Mb 2 Errors
*** Status: Compilation error(s)
```

Example 6 contains *Error 141*. By double-clicking on the red line *Error 141* in the process window, it brings us to the following part in the GAMS code:

Figure 31 : Location of error 6 in the GAMS code

```
DDO(i) = DDO(i)/PLO(i);
IMO(m) = IMO(m)/(PWMO(m)*eO);
tmrg(i,nm) = tmrg(i,nm)/DDO(nm);
tmrg(i,m) = tmrg(i,m)/{DDO(m)+IMO(m)};
ttic(nm) = TICO(nm)/{(PLO(nm)+SUM[i, PCO(i)*tmrg(i,nm)])*DDO(nm)};
ttic(m) = TICO(m)/{(PLO(m)+SUM[i, PCO(i)*tmrg(i,m)])*DDO(m)}
+ (eo*PWMO(m)+SUM[i, PCO(i)*tmrg(i,m)])*IMO(m)
+ TIMO(m)};
```

Underlined in red in the figure above, the cursor brings us to the variable PLO.

In the process window (figure 30), right under the red line mentioning *Error 141*, GAMS gives a short definition of the error. It indicates that the symbol (in this case *PLO*) has been neither initialized nor assigned.

Therefore, we have to check that a value has been assigned to *PLO(i)* before this specific line in the GAMS code. Specifically, during the calibration step, the order of the variables/parameters matters. If a variable/parameter is used, it must have been defined previously in the GAMS code.

Effectively, we have to check in the GAMS code if a value has been assigned to PLO(i).

We know that in the calibration, a value must be assigned to each parameter and variable. There are three different approaches to assigning these values:

- First approach: Reading the value of a variable from the SAM: in the previous example, we were assigning a value to *CGO(i)* directly from the SAM.

Figure 32 : Assignment of a value to a variable using the SAM

```
PARAMETER
SAM(*,*,*,*);
$CALL GDXXRW.EXE SAM-V1 1.xls par=SAM rng=SAM!A4:AJ39 Rdim=2 Cdim=2
$GDXIN SAM-V1 1.gdx
$LOAD SAM
SGDXIN
CO(i,h)
                = SAM('I', i, 'AG', h);
                = SAM('I', i, 'AG', 'gvt');
 CGO(i)
DSO(j,i)
DDO(i)
              = SAM('J',j,'I',i);
 DDO(i)
                = SUM[j,DSO(j,i)];
               = SAM('I',i,'J',j);
= SAM('J',j,'X',x);
DIO(i,j)
EXO(j,x)
 EXDO(x)
                 = SAM('X', x, 'AG', 'ROW');
                  = SAM('I', i, 'OTH', 'INV');
 INVO(i)
```

-Second approach: Directly assigning a value to a variable in the GAMS code. Some variables cannot be read directly from the SAM (ex: all prices, elasticity...). In that case, we have to directly assign a value to those variables.

Figure 33 : Assignment of a value to a variable by giving it a value directly

| PWMO (m) | = 1; |
|----------|------|
| WO(1)    | = 1; |
| RKO (k)  | = 1; |

-Third approach: Computing the variable. This means that the value of the variable depends on the value of the other variables.

Figure 34 : Assignment of a value to a variable by calibrating it

| PCO (m)     | = [DDO(m)+IMO(m)+ <b>SUM</b> (ij,tmrg(ij,m))+TICO(m)+TIMO(m)] |
|-------------|---------------------------------------------------------------|
|             | /[DDO(m)+IMO(m)];                                             |
| PCO (nm)    | <pre>= [DDO(nm)+SUM(ij, tmrg(ij,nm))+TICO(nm)]</pre>          |
|             | /[DDO(nm)];                                                   |
| tmrg(i,ij)  | = tmrg(i,ij)/PCO(i);                                          |
| tmrg_X(i,x) | = tmrg_X(i,x)/PCO(i);                                         |

We point out again that in the calibration process, the order of computation of different variables/parameters is very important. For example, in figure 34 above, to compute tmrg(i,ij), the variable PCO(i) has to be defined before.

In the case of example 6, we have to check if a value has been assigned to *PLO(i)* before it appears on the right hand side of an equation.

To find *PLO* from the beginning of the GAMS code, we write *PLO* in the search window and then hit the flashlight next to the search window.

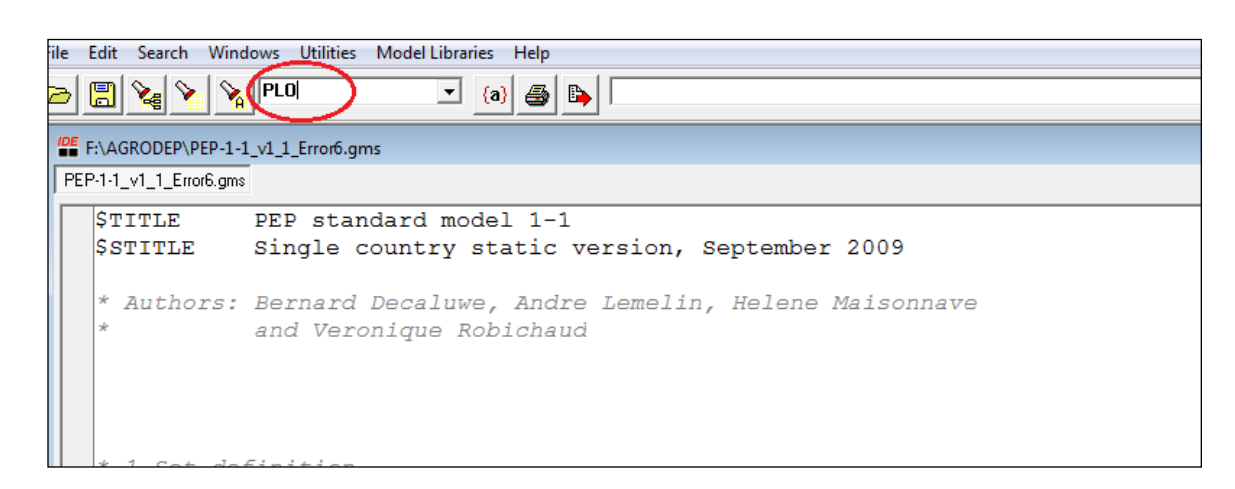

Figure 35 : Looking for PLO (i) in the GAMS code

We discover that *PLO (i)* has not been assigned a value at all. We then have to assign a value that is consistent with the price system of PEP 1-1.

| Figure 36 : | Correction | of exampl | e 6 |
|-------------|------------|-----------|-----|
|-------------|------------|-----------|-----|

| eO       | = 1;      |
|----------|-----------|
| PEO(x)   | = 1;      |
| PLO(i)   | = 1;      |
| PWMO (m) | = 1;      |
| WO(l)    | = 1;      |
| RKO(k)   | = 1;      |
| RO(k,j)  | = RKO(k); |

Afterwards, we re-run the model by pressing F9 and check that the model runs successfully, without any errors.

#### Figure 37 : Verify example 6 solution

Iter Phase Ninf Infeasibility RGmax NSB Step InItr MX OK 0 0 4.4009262901E-10 (Input point) Pre-triangular equations: 74 Post-triangular equations: 11 1 0 4.4009262901E-10 (After pre-processing) 4.8627768479E-14 (After scaling) 2 0 4.8627768479E-14 2 \*\* Feasible solution to a square system. --- Restarting execution --- PEP-1-1\_v1\_1\_Error6.gms(1306) 2 Mb --- Reading solution for model PEP11 --- PEP-1-1\_v1\_1\_Error6.gms(1306) 2 Mb \*\*\* Status: Normal completion

## 2. Execution errors:

In the following examples, the compilation errors have all been resolved. However, GAMS indicates that it cannot solve the model because it has encountered an execution problem.

This can happen when the model is not square (i.e. the number of endogenous variables is different from the number of independent equations), or when GAMS has to divide by zero (i.e. a variable was assigned 0 as a value, and at some point in the GAMS code, it has to divide by this value, ...)

For these types of errors, GAMS indicates that it could not solve the system of equations due to computational problems.

### **Example 7:**

Example 7 is presented as follows:

Figure 38 : Process window of example 7

```
GDXXRW
                 Nov 1, 2009 23.3.3 WIN 14902.15043 VIS x86/MS Windows
Input file : F:\AGRODEP\SAM-V1 1.xls
Output file: F:\AGRODEP\SAM-V1 1.qdx
Total time = 593 Ms
--- PEP-1-1_v1_1_Error7.gms(319) 3 Mb
--- GDXin=F:\AGRODEP\SAM-V1 1.qdx
--- PEP-1-1_v1_1_Error7.gms(1303) 3 Mb
--- Starting execution: elapsed 0:00:00.641
--- PEP-1-1_v1_1_Error7.gms(439) 4 Mb
*** Error at line 439: division by zero (0) 🖌
--- PEP-1-1 v1 1 Error7.gms(1301) 4 Mb 1 Error
--- Generating CNS model PEP11
*** SOLVE aborted
 -- PEP-1-1 v1 1 Error7.gms(1301) 4 Mb 1 Error
 ** Status: Execution error(s)
```

In this example, the solution aborted due to a division by zero. In the process window, GAMS indicates the specific line where the division by zero would happen.

As in the previous examples, we double-click on the blue line of the error (indicated by the red arrow). This brings us to the output file (also called listing file). This file reproduces the entire GAMS code, numbering each line of the GAMS file. Subsequently, we can easily go to line 439, as indicated in the process window.

Figure 39 : Listing file of example 7

| 437 | ITO               | =  | <pre>SUM[h, SHO(h)]+SUM[f, SFO(f)]+SGO+SROWO;</pre> |
|-----|-------------------|----|-----------------------------------------------------|
| 438 |                   |    |                                                     |
| 439 | lambda_RK(ag,k)   | =  | lambda_RK(ag,k)/SUM[j,KDO(k,j)]; <                  |
| 440 | lambda_WL(h,l)    | =  | lambda_WL(h,l)/SUM[j,LDO(l,j)];                     |
| 441 | lambda_TR(agng, h | n) |                                                     |
| 442 | _                 | =  | TRO (agng, h) / YDHO (h) ;                          |

As we can see from figure 39, on line 439, GAMS indicates that the term in the denominator is equal to zero. In other words, KDO(k,j) may be equal to zero, at least for one of its values.

To determine the source of the problem, the first assumption here is that we have initialized KDO(k,j) to zero. If we had forgotten to assign a value to KDO(k,j), it would have created a compilation error, as in the case of example 6, where we had forgotten to assign a value to PLO(i).

The next step is to check where in the GAMS code we assigned a value to KDO(k,j).

KDO(k,j) is a variable we can read from the SAM.

| EXDO(x) =  | _ | SAM('X',x,'AG','ROW');              |
|------------|---|-------------------------------------|
| INVO(i) =  | = | <pre>SAM('I',i,'OTH','INV');</pre>  |
| VSTKO(i) = | = | <pre>SAM('I',i,'OTH','VSTK');</pre> |
| IMO(m) =   | = | SAM('AG','ROW','I',m);              |
| KDO(k,j) = | = | SAM('L',k,'J',j); <                 |
| LDO(1,j) = | = | SAM('L',1,'J',j);                   |
| SFO(f) =   | = | <pre>SAM('OTH','INV','AG',f);</pre> |

Figure 40 : Assigning the value of KDO(k,j) in example 7

From figure 40, we can see that we have assigned a value to KDO(k,j). However, the way we assigned a value to KDO(k,j) must be incorrect, since the corresponding value is zero<sup>11</sup>.

Let's have a look at the SAM and the different labels we use to read the value of KDO(k,j). Figure 41 shows the reproduction of the first half of the SAM used for PEP-1-1. The values of KDO(k,j) are encircled in red in the figure below.

<sup>&</sup>lt;sup>11</sup> Note that if the value is actually zero for a sector, then we need to introduce a condition in the computation of lambda\_RK(ag,k). It would then be: lambda\_RK(ag,k)\$KDO(k,j)= lambda\_RK(ag,k)/SUM [j,KDO(k,j)];

### Figure 41 : First half of the SAM used for PEP 1-1

| Fictic | ious Soc | ial Accou | unting M | atrix |      |     |     |     |     |       |     |      |       |      |      |     |     |      |     |       |      |       |       |     |
|--------|----------|-----------|----------|-------|------|-----|-----|-----|-----|-------|-----|------|-------|------|------|-----|-----|------|-----|-------|------|-------|-------|-----|
| PEP :  | standard | model V   | '1.1     |       |      |     |     |     |     |       |     |      |       |      |      |     |     |      |     |       |      |       |       |     |
|        |          |           |          | K     | K    | 10  |     |     |     | 10    |     |      |       |      | 10   |     |     |      | 10  |       |      |       |       |     |
|        |          | L 1.4     | 1.2      | CAD   |      | AG  | AG  | AG  | AG  | FIDM  | AG  | AG   | AG    | AG   | AG   | AG  | CAD | AG   | ROW | ACD   |      | SED.  |       |     |
| -      | 1.4      | LI        | LZ       | CAP   | LAND | пкр | HUP | пкк | HUR | FIRIV | GVI | 10   | I IVI |      | L I  | LZ  | CAP | LAND | ROW | 40000 | 2280 | SER   | ADIVI | AGR |
| L.     | LI       |           |          |       |      |     |     |     |     |       |     |      |       |      |      |     |     |      |     | 10002 | 2289 | 10117 | 3006  |     |
| L      | L2       |           |          |       |      |     |     |     |     |       |     |      |       |      |      |     |     |      |     | 910   |      | 10147 | 970   |     |
| к      | CAP      |           |          |       |      |     |     |     |     |       |     |      |       |      |      |     |     |      |     | 2086  | 7015 | 4009  |       |     |
| ĸ      | LAND     |           |          |       |      |     |     |     |     |       |     |      |       |      |      |     |     |      |     | 6133  | 100  |       |       |     |
| AG     | HRP      | 5915      | 5078     | 526   | 1132 |     |     |     |     |       |     |      |       |      |      |     |     |      |     |       |      |       |       |     |
| AG     | HUP      | 7300      | 4697     | 1054  |      |     |     |     |     |       | 139 |      |       |      |      |     |     |      |     |       |      |       |       |     |
| AG     | HRR      | 872       | 1242     | 526   | 3602 |     |     |     |     |       |     |      |       |      |      |     |     |      |     |       |      |       |       |     |
| AG     | HUR      | 1210      | 1010     | 6221  | 100  |     |     |     |     | 1900  |     |      |       |      |      |     |     |      |     |       |      |       |       |     |
| AG     | FIRM     |           |          | 4741  | 488  |     |     | 10  |     |       | 10  |      |       |      |      |     |     |      |     |       |      |       |       |     |
| AG     | GVT      |           |          |       |      | 40  | 100 |     | 122 | 81    |     | 2308 | 2500  | 4375 | 1843 | 137 | 46  |      |     | -1693 | -293 |       |       |     |
| AG     | TD       |           |          |       |      | 44  | 428 | 146 | 390 | 1300  |     |      |       |      |      |     |     |      |     |       |      |       |       |     |
| AG     | TM       |           |          |       |      |     |     |     |     |       |     |      |       |      |      |     |     |      |     |       |      |       |       | 500 |
| AG     | TI       |           |          |       |      |     |     |     |     |       |     |      |       |      |      |     |     |      |     |       |      |       |       | 684 |
| AG     | L1       |           |          |       |      |     |     |     |     |       |     |      |       |      |      |     |     |      |     | 1500  | 343  |       |       |     |
| AG     | 12       |           |          |       |      |     |     |     |     |       |     |      |       |      |      |     |     |      |     | 137   |      |       |       |     |
| AG     | CAP      |           |          |       |      |     |     |     |     |       |     |      |       |      |      |     |     |      |     | 46    |      |       |       |     |
| AG     |          |           |          |       |      |     |     |     |     |       |     |      |       |      |      |     |     |      |     | 40    |      |       |       |     |

Looking at the SAM from figure 41, to assign a value to KDO(k,j), KDO(k,j) should be assigned as ("K", k,"J",j).

We can see that this is not the way it was assigned in the GAMS code (see figure 40). We then need to change the way KDO(k,j) was assigned by substituting "K" for "L" for the first dimension.

| Figure 42 | : | Examp | le 7 | corrected |
|-----------|---|-------|------|-----------|
|-----------|---|-------|------|-----------|

| INVO(i)  | = SAM('I', i, 'OTH', 'INV');                 |
|----------|----------------------------------------------|
| VSTKO(i) | <pre>= SAM('I',i,'OTH','VSTK');</pre>        |
| IMO(m)   | <pre>= SAM('AG', 'ROW', 'I', m);</pre>       |
| KDO(k,j) | = SAM( <u>'K'</u> , k, 'J', j);              |
| LDO(1,j) | = SAM('L',1,'J',j);                          |
| SFO(f)   | <pre>= SAM('OTH','INV','AG',f);</pre>        |
| SGO      | <pre>= SAM('OTH', 'INV', 'AG', 'GVT');</pre> |

We can then re-run the model to verify that the error has been corrected.

Figure 43 : Process window of example 7 after correction

```
Reading Data
  Iter Phase Ninf Infeasibility RGmax NSB Step InItr MX OK
    0 0 4.4009262901E-10 (Input point)
                             Pre-triangular equations:
                                                           74
                                                           11
                             Post-triangular equations:
       0
                4.4009262901E-10 (After pre-processing)
     1
       0
     2
                 4.8627768479E-14 (After scaling)
     2
                 4.8627768479E-14
** Feasible solution to a square system.
--- Restarting execution
--- PEP-1-1_v1_1_Error7.gms(1302) 2 Mb
--- Reading solution for model PEP11
--- PEP-1-1_v1_1_Error7.gms(1302) 2 Mb
*** Status: Normal completion
```

## Example 8:

Example 8 is another example of an execution error. As indicated by the red arrow, the model is not squared.

```
Figure 44 : Process window of example 8
```

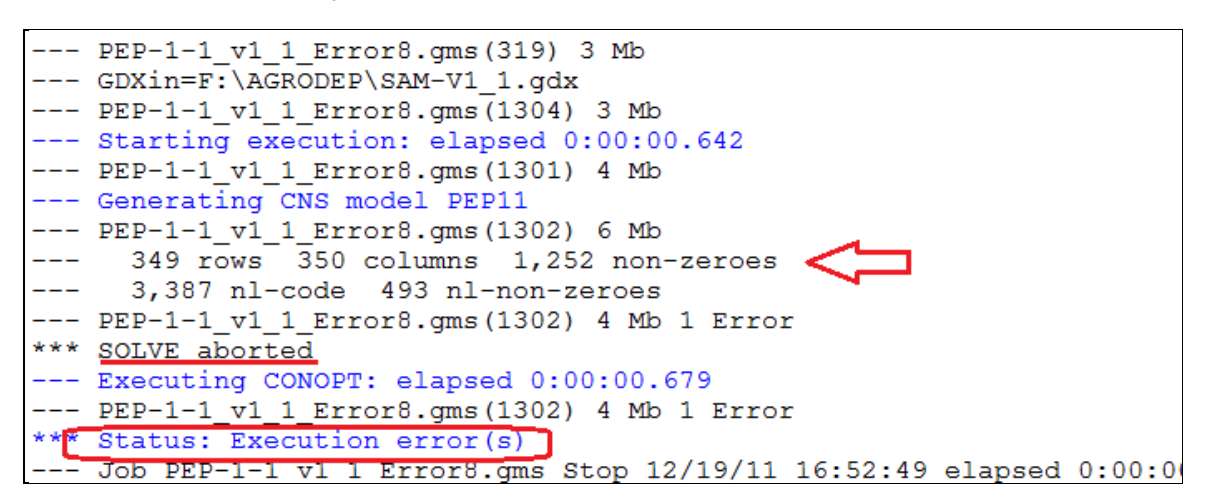

In this example, we have 349 rows, meaning equations, and 350 columns, referring to endogenous variables, indicating that we need to fix a variable or add an equation.

This type of error is not directly linked to the writing in GAMS. In this case, the modeller has to go back to his or her pen and paper, and check his list of variables and equations. Since there is only a difference of one variable or equation, the first hint would be to go and check the closure in the GAMS code, to make sure we have not forgotten an exogenous variable in the list. In PEP-1-1, the closure of the module is at the very end of the GAMS file.

Figure 45 : Closure rules in GAMS in example 8

```
** 6.2 Choice of mobile or sector-specific capital
 If kmob=1, capital is mobile, if kmob=0, it is sector-specific
kmob
      = 0;
KD.fx(k,j)$(kmob eq 0)
              = KDO(k,j);
KS.fx(k) $kmob = KSO(k);
** 6.3 Closures
  The numeraire is the nominal exchange rate
e.fx
               = 1;
CMIN.fx(i,h) = CMINO(i,h);
              = GO;
G.fx
LS.fx(1)
             = LSO(1);
PWM.fx(m)
              = PWMO(m);
              = PWXO(x);
PWX.fx(x)
VSTK.fx(i)
               = VSTKO(i);
```

Of course, choices of exogenous variables depend on the modeller's choices and are linked to the economic problem he or she wants to analyse. Consequently, the closure must be consistent with the economics and the way equations are written. Thus, for this specific type of error, the modeller wants to go back to his list of equations and variables that correspond with the economic closure he has chosen. The modeller then needs to check if the list of exogenous variables is complete.

In the case of PEP1-1, the nominal exchange rate is the "numéraire" of the model. Labour supplies are exogenous. When we apply the assumption of a small country, world prices are given, meaning that they are exogenous. Changes in inventories and minimal consumptions for households are also fixed. Finally, government's spending and the current account balance are both exogenous. For capital supply, it depends on the choice of the modeller.

From this list of exogenous variables, if we compare with the list of exogenous variables in the GAMS code, we can see that the current account balance (*CAB*) is missing.

We then need to add the current account balance as an exogenous variable, as it is consistent with the underlying assumptions in the model.

Figure 46 : Correction of example 8

```
If kmob=1, capital is mobile, if kmob=0, it is sector-specific
kmob
                = 0;
KD.fx(k,j)$(kmob eq 0)
                = KDO(k,j);
KS.fx(k) $kmob = KSO(k);
** 6.3 Closures
* The numeraire is the nominal exchange rate
                = 1;
e.fx
CAB.fx = CABO;
CMIN.fx(i,h) = CMINO(i,h);
                = GO;
G.fx
LS.fx(1)
                = LSO(1);
PWM.fx(m)
                = PWMO(m);
PWX.fx(x)
                = PWXO(x);
VSTK.fx(i)
                = VSTKO(i);
```

Once we have added this exogenous variable, we can press *F9* and check if the model runs properly.

```
Figure 47 : Process window of example 8 after correction
```

```
--- PEP-1-1_v1_1_Error8.gms(1302) 6 Mb
--- 349 rows 349 columns 1,251 non-zeroes < 💳
--- 3,387 nl-code 493 nl-non-zeroes
--- PEP-1-1 v1 1 Error8.gms(1302) 4 Mb
--- Executing CONOPT: elapsed 0:00:00.663
--- PEP-1-1_v1_1_Error8.gms(1302) 4 Mb
               Nov 1, 2009 23.3.3 WEX 13908.15043 WEI x86 64/MS Windows
CONOPT 3
   CONOPT3 version 3.14T
   Copyright (C) ARKI Consulting and Development A/S
                    Bagsvaerdvej 246 A
                    DK-2880 Bagsvaerd, Denmark
Using default options.
Reading Data
   Iter Phase Ninf Infeasibility RGmax NSB
0 0 4.4009262901E-10 (Input point)
                                             NSB Step InItr MX OK
     0 0
                                Pre-triangular equations:
                                                                 74
                                Post-triangular equations:
                                                                 11
     1 0
                 4.4009262901E-10 (After pre-processing)
                  4.8627768479E-14 (After scaling)
      2
        0
      2
                   4.8627768479E-14
** Feasible solution to a square system.
--- Restarting execution
--- PEP-1-1_v1_1_Error8.gms(1302) 2 Mb
--- Reading solution for model PEP11
--- PEP-1-1_v1_1_Error8.gms(1302) 2 Mb
*** Status: Normal completion
```

## **Example 9:**

Example 9 is presented as follows:

#### Figure 48 : Process window of example 9

```
IDE No active process
                                                                         - - -
pep-1-1_v1_1_error9
GAMS Rev 233 Copyright (C) 1987-2009 GAMS Development. All rights reserved
Licensee: Department of Economics
                                                          G101028:1344AP-WIN
          Universite Laval
                                                                       DC3338
          License for teaching and research at degree granting institutions
--- Starting compilation
--- PEP-1-1_v1_1_Error9.gms(318) 3 Mb
--- call GDXXRW.EXE SAM-V1 1.xls par=SAM rng=SAM!A4:AJ39 Rdim=2 Cdim=2
GDXXRW
                 Nov 1, 2009 23.3.3 WIN 14902.15043 VIS x86/MS Windows
Input file : F:\AGRODEP\SAM-V1 1.xls
Output file: F:\AGRODEP\SAM-V1_1.gdx
Total time = 531 Ms
--- PEP-1-1_v1_1_Error9.gms(319) 3 Mb
--- GDXin=F:\AGRODEP\SAM-V1 1.gdx
--- PEP-1-1_v1_1_Error9.gms(1304) 3 Mb
--- .RESULTS PEP 1-1.GMS(394) 3 Mb
--- PEP-1-1_v1_1_Error9.gms(1305) 3 Mb
--- Starting execution: elapsed 0:00:00.592
--- PEP-1-1_v1_1_Error9.gms(499) 4 Mb
*** Error at line 499: division by zero (0)
--- PEP-1-1_v1_1_Error9.gms(519) 4 Mb 1 Error
*** Error at line 519: division by zero (0)
--- PEP-1-1_v1_1_Error9.gms(539) 4 Mb 2 Errors
*** Error at line 539: division by zero (0)
--- PEP-1-1_v1_1_Error9.gms(568) 4 Mb 3 Errors
*** Error at line 568: division by zero (0)
--- PEP-1-1_v1_1_Error9.gms(569) 4 Mb 4 Errors
*** Error at line 569: division by zero (0)
--- PEP-1-1_v1_1_Error9.gms(570) 4 Mb 5 Errors
*** Error at line 570: division by zero (0)
--- PEP-1-1_v1_1_Error9.gms(578) 4 Mb 6 Errors
*** Error at line 578: division by zero (0)
--- PEP-1-1 v1 1 Error9.gms(619) 4 Mb 7 Errors
*** Error at line 619: rPower: FUNC DOMAIN: x**y, x=0,y<0
--- PEP-1-1 v1 1 Error9.gms(1301) 4 Mb 8 Errors
--- Generating CNS model PEP11
*** SOLVE aborted
--- PEP-1-1_v1_1_Error9.gms(1301) 4 Mb 8 Errors
*** Status: Execution error(s)
                                -
```

As shown in figure 48, the solving aborted due to execution errors. At different lines, GAMS has to divide by zero

We double-click on *Error at line 499*. This leads us to the listing file, where we can go to line 499.

| 496 | XSO(i x)             | = DSO(i x) + FXO(i x)                                                                         |
|-----|----------------------|-----------------------------------------------------------------------------------------------|
| 490 |                      | $= J_{20}(j,k) + E_{20}(j,k),$                                                                |
| 497 | PO(J, X) \$X50(J, X) | [PLC(x) ~DSC(],x) +PEC(x) ~EXC(],x) ]/XSC(],x);                                               |
| 498 | XSTO(])              | = SUM[1,XSO(],1)];                                                                            |
| 499 | PTO(j)               | = SUM[i\$XSO(j,i),PO(j,i)*XSO(j,i)]/XSTO(j);                                                  |
| 500 |                      |                                                                                               |
| 501 | QO (nm)              | = DDO(nm);                                                                                    |
| 502 | QO (m)               | = IMO(m)+DDO(m);                                                                              |
| 503 |                      |                                                                                               |
| 504 | MRGNO(i)             | = SUM[ij,tmrg(i,ij)*DDO(ij)]+                                                                 |
| 505 |                      | SUM[m,tmrg(i,m)*IMO(m)]+                                                                      |
| 506 |                      | SUM[(j,x),tmrg_X(i,x)*EXO(j,x)];                                                              |
| 507 |                      |                                                                                               |
| 508 | CO(i,h)              | = CO(i,h)/PCO(i);                                                                             |
| 509 | CGO(i)               | = CGO(i)/PCO(i);                                                                              |
| 510 | DIO(i,j)             | = DIO(i,j)/PCO(i);                                                                            |
| 511 | INVO(i)              | = INVO(i)/PCO(i);                                                                             |
| 512 | VSTKO(i)             | = VSTKO(i)/PCO(i);                                                                            |
| 513 | GFCFO                | = ITO-SUM[i, PCO(i) *VSTKO(i)];                                                               |
| 514 |                      |                                                                                               |
| 515 | CTO(i)               | = SUM[i,DIO(i,i)]:                                                                            |
| 516 | DTTO(i)              | = SIII(i, DIO(i, i)):                                                                         |
| 517 | GO (1)               | = SIII(i, PCG(i) *CG(i) 1:                                                                    |
| 518 | 00                   |                                                                                               |
| 519 | PCTO(i)              | = STIM[i BCO(i)*DTO(i i)]/CTO(i).                                                             |
| 520 | 1010()/              |                                                                                               |
| 520 | ++;(1 ;) \$T DO (1   |                                                                                               |
| 521 | сстw(т,])эппо(т      |                                                                                               |
| 522 |                      |                                                                                               |
| 523 | WT10(1,])            | - WU(I)^(I+UUIW(I,J));                                                                        |
| 524 | ττικ(κ, ]) \$KDO(κ   |                                                                                               |
| 525 |                      | $= \operatorname{TIKO}(\mathbf{k}, \mathbf{j}) / \operatorname{KDO}(\mathbf{k}, \mathbf{j});$ |
| 526 | RTIO(k,j)            | = RO(k,j)*(l+ttik(k,j));                                                                      |

From figure 48, we know that the division by zero happens several times (i.e. at different lines).Our first assumption would be that there is only one variable or parameter that takes zero as a value, and we could have repeated errors.

However, from figure 49, we can check for both lines 499 and 519 (red arrows in figure 49). Each line refers to a different denominator, meaning a different variable. Indeed, at line 499, it seems that *XSTO(j)* is equal to zero for at least one of the sectors, whereas at line 519, it is *CIO(j)*.

Figures 50 to 52 reproduce the different lines where the denominator is equal to zero, for at least one element.

```
Figure 50 : Listing file for example 9 (2)
```

```
      538
      VAO(j)
      = LDCO(j)+KDCO(j);

      539
      PVAO(j)
      = [WCO(j)*LDCO(j)+RCO(j)*KDCO(j)]/VAO(j);

      540
      = TIPO(j)/{PVAO(j)*VAO(j)+SUM[i, PCO(i)*DIO(i,j)]};
```

From figure 50, it is VAO(j) that takes zero for value at least for one of the sector.

```
567
    ** 4.6.1 Leontief functions
568
      io(j)
               = CIO(j) / XSTO(j);
569
     v(j)
                     = VAO(j)/XSTO(j);
570
     aij(i,j)
                     = DIO(i,j)/CIO(j);
571
572 **
        4.6.2 Calibration of CET parameters
573 **
         4.6.2.1 CET between commodities
574
     rho XT(j)
                     = (1+sigma XT(j))/sigma XT(j);
575
     beta_XT(j,i)${XSO(j,i) and (SUM[ij,XSO(j,ij)] gt 0)}
576
                     = PO(j,i)*XSO(j,i)**(1-rho_XT(j))/
577
                       SUM[ij$XSO(j,ij),PO(j,ij)*XSO(j,ij)**(1-rho_XT(j))];
578
     B XT(j)
                     = XSTO(j)
                                         <
579
                      /SUM[i$XSO(j,i),beta_XT(j,i)*XSO(j,i)**rho_XT(j)
580
                       ]**(1/rho XT(j));
581
```

Figure 52 : Listing file for example 9 (4)

```
614 ** 4.6.3.3 Composite labour
615
    rho_LD(j)
                  = (1-sigma_LD(j))/sigma_LD(j);
616 beta_LD(l,j)$LDO(l,j)
                   = WTIO(1,j)*LDO(1,j)**(rho_LD(j)+1)/
617
                      SUM[lj,WTIO(lj,j)*LDO(lj,j)**(rho_LD(j)+1)];
618
    B LD(j)
                    = LDCO(j)/SUM[l,beta_LD(l,j)$LDO(l,j)*LDO(l,j)**(-rho_LD( <
619
    j))]
620
                               **(-1/rho_LD(j));
621
```

Here, the only clue we have is that the division by zero affects sectors, and not commodities. Moreover, VAO(j), CIO(j) and XSTO(j) are linked together through the value added-input output coefficient. One way to proceed is to ask GAMS to display the value of the variable XSTO(j). For example, just before line 499, and right after the computation of XSTO(j), we ask GAMS to stop the compilation immediately after the display command<sup>12</sup>.

```
Figure 53 : Display of XSTO(j) in example 9
```

```
DSO(j,i) = DSO(j,i)/PLO(i);
XSO(j,x) = DSO(j,x)+EXO(j,x);
PO(j,x)$XSO(j,x)= [PLO(x)*DSO(j,x)+PEO(x)*EXO(j,x)]/XSO(j,x);
XSTO(j) = SUM[i,XSO(j,i)];
display XSTO;
$exit
PTO(j) = SUM[i$XSO(j,i),PO(j,i)*XSO(j,i)]/XSTO(j);
```

<sup>&</sup>lt;sup>12</sup> Note that we could have asked GAMS to display the values of the three variables mentioned above. As XSTO(j) is the first one where the problem appears, we chose to have a look only at this variable.

Just before computing *PTO(j)*, we ask GAMS to compute *XSTO*, using the command *DISPLAY*, and then we ask it to stop the solve right after the display, using the *\$exit*.

Including *\$exit* is not compulsory, but we find it useful as it will only solve the part of the model we are interested in. In other words, GAMS won't pay attention to the subsequent part of the GAMS code, and thus we should not have any errors up to this point.

Running the model with these new commands, we obtain the following listing window:

Figure 54 : Listing window of example 9

| IDE ENAGRODED/DED-1-1 v/1 1 Error0 Ist          | 25 No active process                                                                                                    |
|-------------------------------------------------|----------------------------------------------------------------------------------------------------|
|                                                 |                                                                                                    |
| PEP-1-1_v1_1_Error9.gms PEP-1-1_v1_1_Error9.lst | pep-1-1_v1_1_error8                                                                                                    |
| - Single country static version, Sentember 2009 |                                                                                                    |
| Include File Summan                             | Tob DED-1-1 v1 1 Error9 ama Stort 12/13/11 18.22.12 MEY-MET 23 3 3 y86 64/MS 1                                                                                                    |
| - Execution                                     | Came Boy 222 Converget (0) 1987 2000 Came Development all visites reserved                                                                                                    |
| It- Display                                     | Charles Rev 233 Copyright (C) 1967-2009 GARS Development. All rights reserved                                                                                                    |
|                                                 | Licensee: Department of Economics Giolozo:1344AP-win                                                                                                    |
|                                                 | Universite Laval DC3338                                                                                                    |
|                                                 | License for teaching and research at degree granting institutions                                                                                                    |
|                                                 | Starting compilation                                                                                                    |
|                                                 | PEP-1-1_v1_1_Error9.gms(318) 3 Mb                                                                                                    |
|                                                 | call GDXXRW.EXE SAM-V1_1.xls par=SAM rng=SAM!A4:AJ39 Rdim=2 Cdim=2                                                                                                    |
|                                                 |                                                                                                    |
|                                                 | GDXXRW Nov 1, 2009 23.3.3 WIN 14902.15043 VIS x86/MS Windows                                                                                                    |
|                                                 | Input file : F:\AGRODEP\SAM-V1 1.xls                                                                                                    |
|                                                 | Output file: F:\AGRODEP\SAM-V1_1.gdx                                                                                                    |
|                                                 | Total time = 531 Mg                                                                                                    |
|                                                 | $\sum_{n=1}^{n} \sum_{j=1}^{n} \sum_{j$ |
|                                                 | CDV:p==\]zCDDED\CM_VIIdms(31) 5 FB                                                                                                    |
|                                                 | GDATH-F. (AGRODEP (SAT-VI_1.guk                                                                                                    |
|                                                 | PEP-I-I_VI_I_Error9.gms(501) 3 Mb                                                                                                    |
|                                                 | Starting execution: elapsed 0:00:00.611                                                                                                    |
|                                                 | PEP-1-1_v1_1_Error9.gms(500) 4 Mb                                                                                                    |
|                                                 | *** Status: Normal completion                                                                                                    |
|                                                 | Job PEP-1-1 v1 1 Error9.gms Stop 12/13/11 18:22:12 elapsed 0:00:00.628                                                                                                    |
|                                                 |                                                                                                    |

Here we are interested in the display that appears in the listing file (red arrow).

By clicking on the "+" next to Display, *XSTO* appears, and when we double-click on it, it brings us in the listing file where GAMS computes the parameter *XSTO*.

| DE File Edit Search Windows Utilities Model Libraries Help        |              |                 |            |        |                                        |
|-------------------------------------------------------------------|--------------|-----------------|------------|--------|----------------------------------------|
|                                                                   |              |                 |            |        |                                        |
|                                                                   |              |                 |            |        |                                        |
| PEP-1-1_v1_1_Error9.gms PEP-1-1_v1_1_Error9.lst                   |              |                 |            |        |                                        |
| <ul> <li>Single country static version, September 2009</li> </ul> |              |                 |            |        |                                        |
| <ul> <li>Include File Summary</li> </ul>                          | 1            | 1 INPUT         | 0          | 0      | F:\AGRODEP\PEP-1-1 v1 1 Error9.qms     |
| - Execution                                                       | 2            | 318 CALL        | 1          | 318    | GDXXRW.EXE SAM-V1 1.xls par=SAM rng=SA |
| - XSTO                                                            |              |                 |            |        | M!A4:AJ39 Rdim=2 Cdim=2                |
|                                                                   | 3            | 319 GDXIN       | 1          | 319    | F:\AGRODEP\SAM-V1_1.gdx                |
|                                                                   | 4            | 501 EXIT        | 1          | 501    | F:\AGRODEP\PEP-1-1_v1_1_Error9.gms     |
|                                                                   |              |                 |            |        |                                        |
|                                                                   |              |                 |            |        |                                        |
|                                                                   | COMPILATIC   | N TIME =        | 0.624      | SECON  | IDS 3 Mb WEX233-233 Dec 15, 2009       |
|                                                                   | GAMS Rev 2   | 33 WEX-WEI 23.  | 3.3 x86_64 | /MS Wi | ndows 12/13/11 18:27:58 Page 3         |
|                                                                   | PEP standa   | rd model 1-1    |            |        |                                        |
|                                                                   | Execu        | tion            |            |        |                                        |
|                                                                   |              |                 |            |        |                                        |
|                                                                   | L            | O DADAMEMED VOM | o motal a  | aaroaa | to output of industry i                |
|                                                                   | F 20         | O PARAMETER AST | o iotai a  | ggrega | te output of industry j                |
|                                                                   | agr 25711.   | 000. ind 175    | 39.000.    | ser 2  | 1335.000, adm 8255.000                 |
|                                                                   | l ugi 20/11. | 5557, Ind 175   | ,          | 001 0  |                                        |
|                                                                   |              |                 |            |        |                                        |
|                                                                   |              |                 |            |        |                                        |
|                                                                   | EXECUTION    | TIME =          | 0.000      | SECON  | IDS 4 Mb WEX233-233 Dec 15, 2009       |
|                                                                   |              |                 |            |        |                                        |

Figure 55 : Display of XSTO in the listing file (example 9)

From figure 55, we find out that *XSTO* is computed for the four sectors (*agr,ind,ser adm*), and none of the values are equal to zero.
From this point, there are two ways to continue: either we check the sectors in the set declaration at the beginning of the GAMS file, or we can ask GAMS to display the different sectors. In this case, we will ask GAMS to display the different sectors.

In the GAMS file, next to display XSTO, we add j, which refers to the set of activities.

```
Figure 56 : Display of XSTO(j) and j in example 9
```

```
DSO(j,i) = DSO(j,i)/PLO(i);
XSO(j,x) = DSO(j,x)+EXO(j,x);
PO(j,x)$XSO(j,x)= [PLO(x)*DSO(j,x)+PEO(x)*EXO(j,x)]/XSO(j,x);
XSTO(j) = SUM[i,XSO(j,i)];
display XSTO,j;
$exit
```

After running the model, we have a look at the values displayed for *j* in the listing file:

Figure 57 : Display of XSTO and j in the listing file (example 9)

```
---- 500 PARAMETER XSTO Total aggregate output of industry j
agr 25711.000, ind 17539.000, ser 21335.000, adm 8255.000
---- 500 SET J All industries
agr , ind , ser , adm
administration
```

From figure 57, we find out that *j* refers to all sectors: *agr,ind,ser,adm,administration*. We can immediately recognize the problem because we defined four different sectors, and GAMS displays five sectors, adding "administration" as an activity. We have to find out why GAMS considers "administration" as an activity.

For this, we need to go to where the sets are defined. In PEP 1-1, they are defined at the very beginning of the GAMS code.

Figure 58 : Set definition in example 9

```
SET

J All industries

/

agr Agriculture and other primary industries

ind Manufacturing and construction

ser Services

adm Public, administration

/
```

From figure 58, we can see that the definition of *adm* sector is written as *public, administration,* with a comma in between. For GAMS, the fact that a comma has been introduced in the definition of the element *adm* is the same as if a new sector were declared. This means that according to GAMS, *j* refers to five elements and not only to four elements.

Since we only assign a value for the four sectors (*agr,ind,ser,adm*), by default, GAMS would assign the value zero for the fifth sector, *administration*. Note that GAMS does not report in the listing file the sectors which values are equal to zero.

To correct the error, we simply need to remove the comma in the definition of the *adm* sector.

```
Figure 59 : Correction of example 9
```

```
SET

J All industries

/

agr Agriculture and other primary industries

ind Manufacturing and construction

ser Services

adm Public administration

/
```

Before re-running the model, we need to remove the *\$exit* we inserted in the GAMS file. Then, we can re-run the model and check that it runs successfully.

Figure 60 : Process window after correction of example 9

```
--- Starting execution: elapsed 0:00:00.538
--- PEP-1-1_v1_1_Error9.gms(1303) 4 Mb
--- Generating CNS model PEP11
--- PEP-1-1_v1_1_Error9.gms(1304) 6 Mb
--- 349 rows 349 columns 1,251 non-zeroes
--- 3,387 nl-code 493 nl-non-zeroes
--- PEP-1-1 v1 1 Error9.gms(1304) 4 Mb
--- Executing CONOPT: elapsed 0:00:00.574
--- PEP-1-1_v1_1_Error9.gms(1304) 4 Mb
C O N O P T 3 Nov 1, 2009 23.3.3 WEX 13908.15043 WEI x86_64/MS Windows
    CONOPT3 version 3.14T
                     ARKI Consulting and Development A/S
    Copyright (C)
                     Bagsvaerdvej 246 A
                      DK-2880 Bagsvaerd, Denmark
 Using default options.
Reading Data
   Iter Phase Ninf Infeasibility RGmax
                                                  NSB
                                                        Step InItr MX OK
      0 0 4.4009262901E-10 (Input point)
                                                                       74
                                   Pre-triangular equations:
                                   Post-triangular equations:
                                                                      11
                    4.4009262901E-10 (After pre-processing)
      1
        0
                    4.8627768479E-14 (After scaling)
      2 0
                     4.8627768479E-14
      2
 ** Feasible solution to a square system.
--- Restarting execution
--- PEP-1-1_v1_1_Error9.gms(1304) 2 Mb
--- Reading solution for model PEP11
--- PEP-1-1 v1 1 Error9.gms(1304) 2 Mb
--- Executing after solve: elapsed 0:00:00.676
--- PEP-1-1_v1_1_Error9.gms(1700) 3 Mb
--- PEP-1-1_v1_1_Error9.gms(1700) 3 Mb
*** Status: Normal completion
```

# Example 10:

The process window of example 10 is given as follows:

Figure 61 : Process window of example 10

```
No active process
                                                                           - - -
pep-1-1_v1_1_error10
 --- Job PEP-1-1_v1_1_Error10.gms Start 12/14/11 11:02:44 WEX-WEI 23.3.3 x86 64/MS
GAMS Rev 233 Copyright (C) 1987-2009 GAMS Development. All rights reserved
                                                           G101028:1344AP-WIN
Licensee: Department of Economics
          Universite Laval
                                                                        DC3338
          License for teaching and research at degree granting institutions
--- Starting compilation
--- PEP-1-1_v1_1_Error10.gms(318) 3 Mb
--- call GDXXRW.EXE SAM-V1 1.xls par=SAM rng=SAM!A4:AJ39 Rdim=2 Cdim=2
                  Nov 1, 2009 23.3.3 WIN 14902.15043 VIS x86/MS Windows
GDXXRW
Input file : F:\AGRODEP\SAM-V1 1.xls
Output file: F:\AGRODEP\SAM-V1 1.gdx
Total time = 577 Ms
--- PEP-1-1_v1_1_Error10.gms(319) 3 Mb
--- GDXin=F:\AGRODEP\SAM-V1 1.qdx
--- PEP-1-1_v1_1_Error10.gms(1305) 3 Mb
--- .RESULTS PEP 1-1.GMS (394) 3 Mb
--- PEP-1-1_v1_1_Error10.gms(1306) 3 Mb
--- Starting execution: elapsed 0:00:00.637
--- PEP-1-1_v1_1_Error10.gms(1302) 4 Mb
--- Generating CNS model PEP11
--- PEP-1-1_v1_1_Error10.gms(1303) 6 Mb
    350 rows 349 columns 1,260 non-zeroes
3,387 nl-code 493 nl-non-zeroes
___
___
--- PEP-1-1_v1_1_Error10.gms(1303) 4 Mb 1 Error
*** <u>SOLVE aborted</u>
    Executing CONOPT: elapsed 0:00:00.674
    PEP-1-1 v1 1 Frror10.gms(1303) 4 Mb 1 Error
Status: Execution error(s)
 --- Job PEP-I-I_VI_I_Error10.gms Stop 12/14/11 11:02:45 elapsed 0:00:00.699
Exit code = 3
```

From figure 61, it appears that the solving aborted because the model is not square. We have 350 rows (i.e. equations) and 349 columns (i.e. endogenous variables). This scenario is the opposite of example 7, where we now have too many equations or not enough endogenous variables.

As in example 8, the modeller needs to go back to his pen and paper and check his variables and equations.

The first step in this case would be to go and check in the closure, to see if one variable was fixed when it shouldn't be. If this is the case, we will then have to release the variable.

```
** 6.2 Choice of mobile or sector-specific capital
* If kmob=1, capital is mobile, if kmob=0, it is sector-specific
kmob
               = 0;
KD.fx(k,j)$(kmob eq 0)
            = KDO(k,j);
KS.fx(k) $kmob = KSO(k);
** 6.3 Closures
  The numeraire is the nominal exchange rate
e.fx
                = 1;
CAB.fx = CABO;
CMIN.fx(i,h) = CMINO(i,h);
               = GO;
G.fx
               = LSO(1);
LS.fx(l)
PWM.fx(m)
               = PWMO(m);
PWX.fx(x)
               = PWXO(x);
VSTK.fx(i)
               = VSTKO(i);
```

We explained the closure rules followed in PEP 1-1 above (see example 8), and we can see that all the variables that are supposed to be exogenous are indeed fixed.

Therefore, we need to look somewhere else. From figure 61, we know that there is only one extra equation. If there were several extra equations, it could mean that there is an equation defined on a set that should be removed. Here, there is a single extra equation: this could come from a set/subset use.

The modeller needs to go through his or her list of equations and variables, and check for each variable, what the corresponding equation is, and more importantly, what is the related set.

In our application, we go through the GAMS code of PEP 1-1, and check the definition of each variable and equation. When reviewing the equations, we find something interesting regarding the equilibrium equations, as shown in figure 63:

Figure 63 : Equilibrium equations in example 10

```
F:\AGRODEP\PEP-1-1_v1_1_Error10.gms
PEP-1-1_v1_1_Error10.gms PEP-1-1_v1_1_Error10.lst
     5.3.6 Equilibrim
   EQ89(i)..
                    Q(i) = e = SUM[h, C(i, h)] + CG(i) + INV(i) + VSTK(i) + DIT(i)
                               +MRGN(i);
                    LS(1) =e= SUM[j$LDO(1,j),LD(1,j)];
   EQ90(1)..
   EQ91(k)..
                    KS(k) =e= SUM[j$KDO(k,j),KD(k,j)];
   EQ92..
                    IT =e= SUM[h,SH(h)]+SUM[f,SF(f)]+SG+SROW;
                    SUM[j$DSO(j,i),DS(j,i)] =e= DD(i);
   EQ93(i)..
                    SUM[j$EXO(j,x),EX(j,x)] =e= EXD(x);
   EQ94(x)..
     5.3.4 Gross domestic product
   EQ95..
                    GDP_BP =e= SUM[j, PVA(j)*VA(j)]+TIPT;
   EQ96..
                    GDP MP =e= GDP BP+TPRCTS;
                    GDP_IB =e= SUM[(1,j)$LDO(1,j),W(1)*LD(1,j)]
   EQ97..
                               +SUM[(k,j) KDO(k,j), R(k,j) KD(k,j)]
                               +TPRODN+TPRCTS;
                     GDP FD =e= SUM[i, PC(i) * (SUM[h, C(i, h)]+CG(i)+INV(i)+VSTK(i))]
   EQ98..
                               +SUM[x, PE_FOB(x) *EXD(x)] - SUM[m, PWM(m) *e*IM(m)];
      5.3.7 Other
   WALRAS..
                    LEON =e= Q('agr')-SUM[h,C('agr',h)]-CG('agr')-INV('agr'
                              -VSTK('agr')-DIT('agr')-MRGN('agr');
```

The two red arrows show the equilibrium on the commodities market. Equation 89 computes the equilibrium for each commodity, as it is defined over the set *i*. Equation Walras computes the variable LEON, that refers to the equilibrium for the agricultural commodity, and yet this equilibrium is already computed in equation 89. In other words, the equation that determines the equilibrium for the agricultural commodity is computed twice.

Now, we must determine which of the equations needs to be removed. Equation Walras computes the variable *LEON*, which represents the equilibrium on the agricultural market. If we were to remove equation WALRAS, the variable LEON would be undefined. If we have a close look at the meaning of equation 89, we find out that this equation represents the equilibrium conditions on the commodities markets. According to Walras' Law, if (n-1) markets are in equilibrium, then the last one is also in equilibrium. Thus, this equation should not be computed over all the commodities, but overall commodities minus one.

At the beginning of the PEP1-1 GAMS code, the sets are defined, and there is a set that refers to all the commodities except agriculture:

#### Figure 64 : Set definition in PEP 1-1 :

```
* 1 Set definition
** 1.1 Sectors and commodities
SET
J All industries
1
                Agriculture and other primary industries
agr
ind
                Manufacturing and construction
ser
                Services
                Public administration
adm
I All commodities
1
agr
               Agriculture and other primary commodities
food
               Food and beverages
othind
               Other manufacturing and construction
ser
               Services
                Public administration
adm
I1(I) All commodities except agriculture
food
               Food and beverages
othind
               Other manufacturing and construction
               Services
ser
adm
               Public administration
```

Equation 89 should be defined over this subset in accordance with Walras' law. We then need to change the set in the declaration of the equations:

```
Figure 65 : Declaration of equation 89 in example 10
```

| EQ86    | Consumer price index (Laspeyres)                          |
|---------|-----------------------------------------------------------|
| EQ87    | Investment price index (derived from investment function) |
| EQ88    | Public expenditures price index                           |
| EQ89(i) | Domestic absorbtion                                       |
| EQ90(1) | Labor supply equals labor demand                          |

Becomes:

Figure 66 : Declaration of equation 89 after correction in example 10

| EQ86     | Consumer price index (Laspeyres)                          |
|----------|-----------------------------------------------------------|
| EQ87     | Investment price index (derived from investment function) |
| EQ88     | Public expenditures price index                           |
| EQ89(i1) | Domestic absorbtion                                       |
| EQ90(1)  | Labor supply equals labor demand                          |

Now we also need to change the set in the definition of equation 89:

| ** 5.3.6 Equilibrim |                                                                 |  |
|---------------------|-----------------------------------------------------------------|--|
| EQ89(i)             | Q(i) =e= SUM[h,C(i,h)]+CG(i)+INV(i)+VSTK(i)+DIT(i)<br>+MRGN(i); |  |
| EQ90(1)             | LS(l) =e= SUM[j\$LDO(l,j),LD(l,j)];                             |  |
| EQ91(k)             | <pre>KS(k) =e= SUM[j\$KDO(k,j),KD(k,j)];</pre>                  |  |
| EQ92                | <pre>IT =e= SUM[h, SH(h)]+SUM[f, SF(f)]+SG+SROW;</pre>          |  |

By:

Figure 68 : Equation 89 after correction in example 10

| ** 5.3.6 Equili | brim                                                                                                    |
|-----------------|----------------------------------------------------------------------------------------------------|
| EQ89(i1)        | Q( <u>i1</u> ) =e= SUM[h,C( <u>i1</u> ,h)]+CG( <u>i1</u> )+INV( <u>i1</u> )+VSTK( <u>i1</u> )+DIT( <u>i1</u> )<br>+MRGN( <u>i1</u> ); |
| EQ90(1)         | LS(1) =e= SUM[j\$LDO(1,j),LD(1,j)];                                                                                                   |
| EQ91(k)         | <pre>KS(k) =e= SUM[j\$KDO(k,j),KD(k,j)];</pre>                                                                                        |
| EQ92            | <pre>IT =e= SUM[h,SH(h)]+SUM[f,SF(f)]+SG+SROW;</pre>                                                                                  |

Then, we can run the model again and check the solution:

Figure 69 : Process window after correction of example 10

```
--- Starting execution: elapsed 0:00:00.646
--- PEP-1-1_v1_1_Error10.gms(1302) 4 Mb
--- Generating CNS model PEP11
--- PEP-1-1_v1_1_Error10.gms(1303) 6 Mb
--- 349 rows 349 columns 1,251 non-zeroes <
--- 3,387 nl-code 493 nl-non-zeroes
--- PEP-1-1_v1_1_Error10.gms(1303) 4 Mb
--- Executing CONOPT: elapsed 0:00:00.687
--- PEP-1-1_v1_1_Error10.gms(1303) 4 Mb
C O N O P T 3 Nov 1, 2009 23.3.3 WE2
                Nov 1, 2009 23.3.3 WEX 13908.15043 WEI x86_64/MS Windows
    CONOPT 3
                  version 3.14T
    Copyright (C)
                  ARKI Consulting and Development A/S
                   Bagsvaerdvej 246 A
                    DK-2880 Bagsvaerd, Denmark
 Using default options.
 Reading Data
   Iter Phase Ninf Infeasibility RGmax
                                             NSB
                                                   Step InItr MX OK
     0 0 4.4009262901E-10 (Input point)
                                Pre-triangular equations:
                                                                74
                                Post-triangular equations:
                                                                11
                   4.4009262901E-10 (After pre-processing)
      1 0
                   4.8627768479E-14 (After scaling)
      2
        0
      2
                   4.8627768479E-14
 ** Feasible solution to a square system.
--- Restarting execution
--- PEP-1-1_v1_1_Error10.gms(1303) 2 Mb
--- Reading solution for model PEP11
--- PEP-1-1 v1 1 Error10.qms(1303) 2 Mb
--- Executing after solve: elapsed 0:00:00.793
--- PEP-1-1_v1_1_Error10.gms(1699) 3 Mb
--- PEP-1-1_v1_1_Error10.gms(1699) 3 Mb
*** Status: Normal completion
```

# 3. Calibration errors

The third type of errors occurs when the model does not reproduce the base year values. We know that without a shock, GAMS replaces the parameters and variables by their computed values, and this should lead to reproduce the initial SAM. In the examples below, you will find some examples where the base year is not reproduced, and you will see that there are many ways to make calibration errors..

This type of error happens once the compilation errors (red lines in the process window) and execution errors have been corrected. In other words, though the model is running, we have to pay attention to the input point in order to check if the model replicates the base year.

We chose to initialize the variables at the benchmark values. This helps the model to solve but it is as well a diagnostic tool.

# Example 11:

Example 11 is presented as follows:

```
Figure 70 : Process window of example 11
```

```
-- PEP-1-1_v1_1_Error11.gms(1302) 4 Mb
  - Generating CNS model PEP11
--- PEP-1-1_v1_1_Error11.gms(1303) 6 Mb
--- 349 rows 349 columns 1,251 non-zeroes
     3,419 nl-code 497 nl-non-zeroes
___
--- PEP-1-1 v1 1 Error11.qms(1303) 4 Mb
--- Executing CONOPT: elapsed 0:00:01.604
--- PEP-1-1_v1_1_Error11.gms(1303) 4 Mb
CONOPT 3
                 Nov 1, 2009 23.3.3 WEX 13908.15043 WEI x86 64/MS Windows
    CONOPT 3
                   version 3.14T
                    ARKI Consulting and Development A/S
    Copyright (C)
                    Bagsvaerdvej 246 A
                    DK-2880 Bagsvaerd, Denmark
Using default options.
 Reading Data
   Iter Phase Ninf Infeasibility RGmax
                                                     Step InItr MX OK
                                               NSB
                   4.6666999851E+04 (Input point)
     0
        0
                                Pre-triangular equations:
                                                                  74
                                Post-triangular equations:
                                                                  11
                   4.6666999851E+04 (After pre-processing)
      1
          0
      2
          0
                   5.9850463489E+00 (After scaling)
 ** Domain error(s) in nonlinear functions.
    Check bounds on variables.
  - Restarting execution
--- PEP-1-1 v1 1 Error11.gms(1303) 2 Mb
  - Reading solution for model PEP11
--- PEP-1-1 v1 1 Error11.gms(1303) 2 Mb
***
   Status: Normal completion
```

From the process window above, we first want to check the input point, which indicates the magnitude of the biggest difference between the left and the right side of each equation. If the model was perfectly calibrated, the difference should be zero for each equation. If this is not the case, *and we have not introduced any shock*, then there is definitely a calibration error. In this example we can see that the infeasibility is quite big.

The next step is to find from which equation the problem comes from. To do this, we refer to the listing file, and write four asterisks or the word *INFES*<sup>13</sup> in the search window as shown in the next figure:

<sup>&</sup>lt;sup>13</sup> *INFES* is the abbreviation of infeasible. Looking for an *INFES* in the listing file is a way to solve the calibration errors

#### Figure 71 : Listing file of example 11

| gamside: F:\AGRODEP\ifpri.gpr                                   |                                                      |
|-----------------------------------------------------------------|------------------------------------------------------|
| File Edit Search Windows Utilities Model Libraries Help         |                                                      |
|                                                                 |                                                      |
| F:\AGRODEP\PEP-1-1_v1_1_Error11.lst                             |                                                      |
| PEP-1-1_v1_1_Error11.gms PEP-1-1_v1_1_Error11.lst               |                                                      |
| Single country static version. Sentember 2009                   | CAMO Days 0.22 MEY MET 0.2 2 2 m06 64/MG Mindays     |
| <ul> <li>Include File Summary</li> </ul>                        | GAMS Rev 233 WEX-WEI 23.3.3 X86_64/MS Windows        |
| Equation Listing SOLVE PEP11 Using CNS From lin                 | Fire scandard model 1-1                              |
| Equation     Column Listing - COLVE DED11 Using CNC Energy list | Single country static version, september 2009        |
| + Column                                                        |                                                      |
| Hodel Statistics SOLVE PEP11 Using CNS From lin                 | 3                                                    |
| Solution Report SOLVE PEP11 Using CNS From lin                  | 4 * Authors: Bernard Decaluwe, Andre Lemelin, Helene |
| t Sollego                                                       | 5 * and Veronique Robichaud                          |
|                                                                 | 6                                                    |
|                                                                 | 7                                                    |
|                                                                 | 8                                                    |
|                                                                 | 9 * 1 Set definition                                 |
|                                                                 | 10                                                   |
|                                                                 | 11 ** 1.1 Sectors and commodities                    |
|                                                                 | 12                                                   |
|                                                                 | 13 SET                                               |
|                                                                 | 14<br>15 TANI industries                             |
|                                                                 | 16 /                                                 |
|                                                                 | 17 agr Agriculture and other primary indu            |
|                                                                 | 18 ind Manufacturing and construction                |
|                                                                 | 19 ser Services                                      |
|                                                                 | 20 adm Public administration                         |
|                                                                 | 21 /                                                 |
|                                                                 | 22                                                   |

The four asterisks indicate all the important components of the output file. By clicking on the flashlight located just to the left of the search window, you will find the "\*\*\*\*" in the listing file.

### Figure 72 : Listing file of example 11 (2)

| gamside: F:\AGRODEP\ifpri.gpr                                                                                                    |                                                                                                    |  |  |  |
|----------------------------------------------------------------------------------------------------|----------------------------------------------------------------------------------------------------|--|--|--|
| File Edit Search Windows Utilities Model Libraries Help                                                                                                    |                                                                                                    |  |  |  |
| 🖻 🛛 💓 🙀 🔤 🔹 🗿                                                                                                    |                                                                                                    |  |  |  |
| E:\AGRODEP\PEP-1-1_v Find again (F3)                                                                                                    |                                                                                                    |  |  |  |
| PEP-1-1_v1_1_Error11.gms PEP-1-1_v1_1_Error11.lst                                                                                                    |                                                                                                    |  |  |  |
| Single country static version, September 2009<br>Include File Summary<br>← Equation Listing SOLVE PEP11 Using CNS From lin<br>← Column Listing SOLVE PEP11 Using CNS From lin<br>← Column<br>← Model Statistics SOLVE PEP11 Using CNS From lin<br>← Solution Report SOLVE PEP11 Using CNS From lin<br>← SolEQU<br>← SolVAR | GAMS Rev 233 WEX-WEI 23.3.3 x86_64/MS Windows 1<br>PEP standard model 1-1<br>Single country static version, September 2009<br>3<br>4 * Authors: Bernard Decaluwe, Andre Lemelin, Helene<br>5 * and Veronique Robichaud<br>6<br>7<br>8<br>9 * 1 Set definition<br>10<br>11 ** 1.1 Sectors and commodities<br>12<br>13 SET<br>14<br>15 J All industries<br>16 /<br>17 agr Agriculture and other primary indu<br>18 ind Manufacturing and construction<br>19 ser Services<br>20 adm Public administration<br>21 /<br>22 |  |  |  |

## We click on the flashlight and obtain figure 73:

#### Figure 73 : Looking for an Infes in the listing file

| F:\AGRODEP\PEP-1-1_v1_1_Error11.lst                                                                                                    |                                                                                              |                                                             |                                                                                                    |                                                                                                    |                                                                                                    |
|----------------------------------------------------------------------------------------------------|----------------------------------------------------------------------------------------------|-------------------------------------------------------------|----------------------------------------------------------------------------------------------------|----------------------------------------------------------------------------------------------------|----------------------------------------------------------------------------------------------------|
| PEP-1-1_v1_1_Enor11.gms PEP-1-1_v1_1_Enor11.lst                                                                                                    |                                                                                              |                                                             |                                                                                                    |                                                                                                    |                                                                                                    |
| Single country static version, September 2009           Include File Summary           Equation Listing           Column Listing           SOLVE PEP11 Using CNS From lin           ⊕ Column           Hodel Statistics           SOLVE PEP11 Using CNS From lin           ⊕ Column           SOLVE PEP11 Using CNS From lin           ⊕ Solumn           SOLVE PEP11 Using CNS From lin           ⊕ Solution Report           SOLVE PEP11 Using CNS From lin           ⊕ Solution Report           SOLVE PEP11 Using CNS From lin           ⊕ Solution Report | SEQ<br>1<br>2<br>3                                                                           | GLOBAL TYPE<br>1 INPUT<br>318 CALL<br>319 GDXIN             | PARENT<br>0<br>1                                                                                                    | LOCAL<br>0<br>318<br>319                                                                                | FILENAME<br>F:\AGRODEP\PEP-1-1_v1_1_Err<br>GDXXRW.EXE SAM-V1_1.xls par<br>MIA4:AJ39 Rdim=2 Cdim=2<br>F:\AGRODEP\SAM-V1_1.gdx                                                                                                   |
|                                                                                                    | COMPILAT<br>GAMS Rev<br>PEP star<br>Equation<br>EQ1(agr)<br>(I<br>EQ1(ind)<br>(I<br>EQ1(ser) | <pre>Prior TIME = # # # # # # # # # # # # # # # # # #</pre> | 0.4(<br>3.3.3 x86_/<br>VE PEP11 U<br>ded demand<br>1.12559140(<br>710599, INI<br>1.743003000<br>942947, INI<br>1.45768140( | 68 SECON<br>64/MS Wi<br>sing CNS<br>in indu<br>09968E-9<br>FES = 19<br>631866E-<br>FES = 94<br>051918E- | <pre>DS 3 Mb WEX233-233 Dec<br/>ndows 12/14/11 17:4<br/>; From line 1303<br/>stry j (Leontief)<br/>)*XST(agr) =E= 0 ;<br/>130.9999710599 ****)<br/>9)*XST(ind) =E= 0 ;<br/>03.99996942947 ****)<br/>-9)*XST(ser) =E= 0 ;</pre> |
|                                                                                                    | (I<br>REMAININ                                                                               | HS = 14155.9999<br>IG ENTRY SKIPPED                         | 689004, INI                                                                                                    | FES = 14                                                                                                | 155.9999689004 ****)                                                                                                    |

In the listing file shown in figure 73, we find an *infes* for equation 1, in each sector. We then check to see if there are any other *infes* by clicking on the flashlight again. We obtain the following figure:

| F:\AGRODEP\PEP-1-1_v1_1_Error11.lst                                                                                      |                                                                             |  |
|----------------------------------------------------------------------------------------------------|-----------------------------------------------------------------------------|--|
| PEP-1-1_v1_1_Error11.gms PEP-1-1_v1_1_Error11.lst                                                                        |                                                                             |  |
| Single country static version, September 2009<br>Include File Summary<br>Equation Listing SOLVE PEP11 Using CNS From lin | EQ4 =E= Relative demand for composite labor and capital by industry j(CES ) |  |
| Equation     Column Listing SOLVE PEP11 Using CNS From lin                                                               | EQ4(agr) (1.32765543253437)*KDC(agr) + LDC(agr)                             |  |
| Model Statistics SOLVE PEP11 Using CNS From lin     Solution Report SOLVE PEP11 Using CNS From lin                       | - (16276.9016333938)*RC(agr) + (14232.816638776)*WC(agr) =E= 0 ;            |  |
| th⊢ SolEQU<br>th⊢ SolVAR                                                                                                 | (LHS = -3.63797880709171E-12, INFES = 3.63797880709171E-12 ****)            |  |
|                                                                                                    | EQ4(ind) (0.321714687280394)*KDC(ind) + LDC(ind)                            |  |
|                                                                                                    | <pre>- (3433.5000000001)*RC(ind) + (2986.04920212766)*WC(ind) =E= 0 ;</pre> |  |
|                                                                                                    | (LHS = -3.18323145620525E-12, INFES = 3.18323145620525E-12 ****)            |  |
|                                                                                                    | EQ4(ser) (2.53105512596657)*KDC(ser) + LDC(ser) - (15220.5)*RC(ser)         |  |
|                                                                                                    | + (15220.5)*WC(ser) =E= 0 ;                                                 |  |
|                                                                                                    | (LHS = 1.2732925824821E-11, INFES = 1.2732925824821E-11 ****)               |  |
|                                                                                                    | EQ5 =E= CES between labor categories                                        |  |
|                                                                                                    | EQ5(agr) (0.999957981150602)*LD(l1,agr) - (1.0004618379469)*LD(l2,agr)      |  |
|                                                                                                    | + LDC(agr) = $E= 0$ ; (LHS = 0)                                             |  |
|                                                                                                    | EQ5(ind) (1)*LD(l1,ind) + LDC(ind) =E= 0 ; (LHS = 0)                        |  |
|                                                                                                    | EQ5(ser) (1)*LD(l2,ser) + LDC(ser) =E= 0 ; (LHS = 0)                        |  |

Figure 74 : Looking for infes in example 11

The *infes* that affects equation 4 is actually very small. If we look at the magnitude, we find that it is a number to the power of -12, or -11. In this case, we will not take into account the *infes* for which the magnitude is that low. Note that the balance of your SAM may influence your rounding here. We continue on in the listing file, looking for another *infes*. We will not report anymore *infes* that are greater than E-8.

Finally, we cannot find any significant *infes* and we obtain the following figure:

#### Figure 75 : Listing file of example 11

| F:\AGRODEP\PEP-1-1_v1_1_Error11.lst                                                                                                    |                                                                                                    |  |
|----------------------------------------------------------------------------------------------------|----------------------------------------------------------------------------------------------------|--|
| PEP-1-1_v1_1_Error11.gms PEP-1-1_v1_1_Error11.lst                                                                                                    |                                                                                                    |  |
| PEP-11_v1_lErroll.ist      PEP-11_v1_lErroll.ist      PEP-11_v1_lErroll.ist      Single country static version, September 2009     Include File Summary     Equation Listing SOLVE PEP11 Using CNS From lin     Column Listing SOLVE PEP11 Using CNS From lin     Column     Model Statistics SOLVE PEP11 Using CNS From lin     Solution Report SOLVE PEP11 Using CNS From lin     Solution Report SOLVE PEP11 Using CNS From lin     SolVAR | PEP standard model 1-1<br>Solution Report SOLVE PEP11 Using CNS From line 1303<br>SOLVE SUMMARY<br>MODEL PEP11<br>TYPE CNS<br>SOLVER CONOPT FROM LINE 1303<br>SOLVER STATUS 5 Evaluation Interrupt<br>**** MODEL STATUS 6 Intermediate Infeasible<br>RESOURCE USAGE, LIMIT 0.000 1000.000<br>ITERATION COUNT, LIMIT 2 200000000<br>EVALUATION ERRORS 2 0<br>CONOPT 3 version 3.14T<br>Copyright (C) ARKI Consulting and Development A/S<br>Barguardrap 246 a |  |
|                                                                                                    | DR-2880 Bagsvaerd, Denmark<br>Using default options.<br>** Domain error(s) in nonlinear functions.<br>Check bounds on variables.                                                                                                    |  |

So for this example, we have just one *infes* that only affects equation 1, for all the reported sectors. As there is only one equation affected, we would proceed as follows:

- check how the equation is written in the GAMS code
- check how the parameters that were entered in this equation are calibrated.
- check the initial data of the variables appearing in the equation

Let's go and see how equation 1 is written in the GAMS code.

```
Figure 76 : Equation 1 in example 11
```

```
** 5.3 Equations
**
  5.3.1 Production
                              Û
                VA(j) =e= v(j)/XST(j);
EQ1(j)..
EQ2(j)..
                CI(j) =e= io(j)*XST(j);
EQ3(j)$KDCO(J)..
                VA(j) =e= B_VA(j)*[beta_VA(j)*LDC(j)**(-rho_VA(j))+
                         (1-beta_VA(j))*KDC(j)**(-rho_VA(j))]**(-1/rho_VA(j));
EQ3b(j)$(KDCO(J) EQ 0)..
                VA(j) =e= LDC(j);
EQ4(j)$KDCO(J)..
                LDC(j) =e= { [beta_VA(j)/(1-beta_VA(j))]*[RC(j)/WC(j)] }
                          **sigma VA(j)*KDC(j);
```

Equation 1 defines the value added of activity *j*. It is a share of the total production of the sector *j*, as assumed in the PEP1-1 model. However, in the GAMS code (figure 76) we can see that the parameter v(j) is divided by XST(j), while in fact, it should be multiplied by XST(j).

Thus, to correct the calibration error, we need to correct Equation 1 by changing "/"to "\*", as shown in the following figure.

```
Figure 77 : Correction of example 11
```

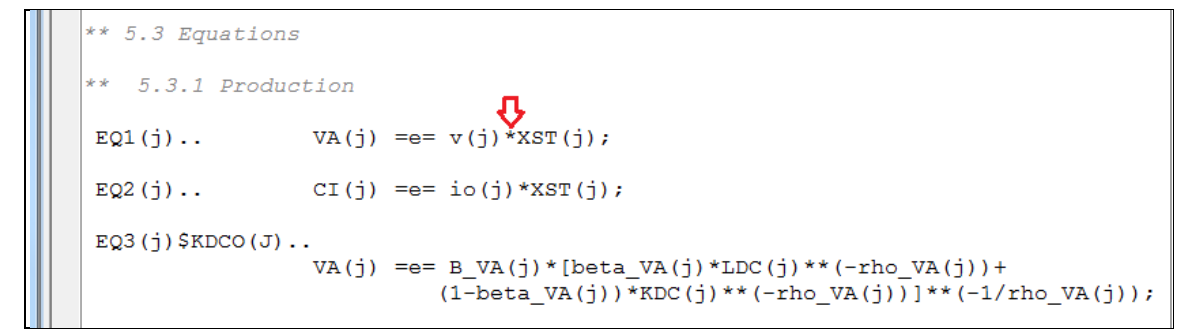

Now, we can re-run the model and check if it reproduces the base year.

```
Figure 78 : Process window of example 11
```

```
_vi_i_____i
--- Starting execution: elapsed 0:00:00.603
--- PEP-1-1_v1_1_Error11.gms(1302) 4 Mb
--- Generating CNS model PEP11
--- PEP-1-1_v1_1_Error11.gms(1303) 6 Mb
    349 rows 349 columns 1,251 non-zeroes
____
___
    3,387 nl-code 493 nl-non-zeroes
--- PEP-1-1_v1_1_Error11.gms(1303) 4 Mb
--- Executing CONOPT: elapsed 0:00:00.643
--- PEP-1-1_v1_1_Error11.gms(1303) 4 Mb
соморт З
              Nov 1, 2009 23.3.3 WEX 13908.15043 WEI x86_64/MS Windows
   CONOPT 3
                  version 3.14T
   Copyright (C)
                   ARKI Consulting and Development A/S
                   Bagsvaerdvej 246 A
                  DK-2880 Bagsvaerd, Denmark
Using default options.
Reading Data
  Iter Phase Ninf Infeasibility RGmax
                                            NSB
                                                  Step InItr MX OK
     0 0
                  4.4009262901E-10 (Input point)
                              Pre-triangular equations:
                                                              74
                              Post-triangular equations:
                                                              11
                 4.4009262901E-10 (After pre-processing)
         0
     1
                  4.8627768479E-14 (After scaling)
     2
         0
     2
                  4.8627768479E-14
 ** Feasible solution to a square system.
```

### Example 12:

Example 12 is presented in the following figure:

```
Figure 79 : Process window of example 12
```

```
--- PEP-1-1 v1 1 Error12.gms(1303) 4 Mb
 -- Executing CONOPT: elapsed 0:00:00.651
--- PEP-1-1_v1_1_Error12.gms(1303) 4 Mb
сомортз
               Nov 1, 2009 23.3.3 WEX 13908.15043 WEI x86 64/MS Windows
   CONOPT3 version 3.14T
   Copyright (C) ARKI Consulting and Development A/S
                   Bagsvaerdvej 246 A
                   DK-2880 Bagsvaerd, Denmark
Using default options.
Reading Data
  Iter Phase Ninf Infeasibility RGmax
                                                 Step InItr MX OK
                                            NSB
                  7.3411490724E+11 (Input point)
     0 0
                              Pre-triangular equations:
                                                             74
                              Post-triangular equations:
                                                             11
                  7.3411490724E+11 (After pre-processing)
     1 0
     2
        0
                  6.8369778547E+02 (After scaling)
 ** Domain error(s) in nonlinear functions.
   Check bounds on variables.
```

As underlined in the figure above, the input point is too high. The debugging procedure is the same as in the previous example. We go to the listing file, and by double-clicking on the flashlight, find the *infes*.

```
Figure 80 : Infes in example 11
```

We find that there is only one *infes* in this file<sup>14</sup>.

We proceed by applying the same methods used in the previous example: we first check if the equation is correctly specified. If it is correctly specified, we check how the parameter used in the equation is calibrated.

| ** 5.3.3 Demand |                                                                                         |
|-----------------|-----------------------------------------------------------------------------------------|
| EQ53(i,h)       | C(i,h)*PC(i) =e= CMIN(i,h)*PC(i)+gamma_LES(i,h)*(CTH(h)-<br>SUM[ij,CMIN(ij,h)*PC(ij)]); |
| EQ54            | GFCF =e= IT-SUM[i, PC(i)*VSTK(i)];                                                      |
| EQ55(i)         | <pre>PC(i)*INV(i) =e= gamma_INV(i)*GFCF;</pre>                                          |
| EQ56(i)         | $PC(i) * CG(i) = e = gamma_GVT(i) * G;$                                                 |
| EQ57(i)         | <pre>DIT(i) =e= SUM[j,DI(i,j)];</pre>                                                   |

Figure 81 : Writing of equation 55 in example 12

From figure 81, we check that equation 55 is correctly specified. *GFCF* expenditure is distributed among commodities in fixed shares (*gamma\_INV(i)*).

As the equation is correctly specified, we continue by checking on the parameter *gamma\_INV(i)*. The calibration of *gamma\_INV(i)* is at the beginning of the GAMS code of PEP 1-1. Figure 82 reproduces the calibration for this parameter.

```
Figure 82 : Calibration of the parameter gamma_INV(i) in example 12
```

The parameter *Gamma\_INV(i)* is the share of commodity *i* in total investment expenditure. However, based on the equation in figure 82, the computation of *gamma\_inv(i)* is incorrect. For shares, the parameter should be written as follows:

<sup>&</sup>lt;sup>14</sup> We remind the reader that *infes* smaller than E–8 are not relevant *infes*. To avoid inflating the size of this document, we will henceforth report only the relevant *infes*.

Figure 83 : Correction of the calibration of parameter gamma\_INV(i) :

```
** 4.2 Calibration of investment and government spending shares
gamma_GVT(i) = CGO(i)/SUM[ij,CGO(ij)];
gamma_INV(i) = INVO(i)/SUM[ij,INVO(ij)];
```

Once we correct the symbol, we run the model again and check the input point.

Figure 84 : Process window of example 12 after correction

```
--- Executing CONOPT: elapsed 0:00:00.733
--- PEP-1-1_v1_1_Error12.gms(1303) 4 Mb
CONOPT 3
              Nov 1, 2009 23.3.3 WEX 13908.15043 WEI x86 64/MS Windows
   CONOPT 3
                 version 3.14T
   Copyright (C)
                 ARKI Consulting and Development A/S
                   Bagsvaerdvej 246 A
                   DK-2880 Bagsvaerd, Denmark
 Using default options.
 Reading Data
  Iter Phase Ninf Infeasibility
                                  RGmax
                                           NSB Step InItr MX OK
               4.4009262901E-10 (Input point) <
     0 0
                              Pre-triangular equations:
                                                              74
                              Post-triangular equations:
                                                             11
     1
         0
                  4.4009262901E-10 (After pre-processing)
     2
                  4.8627768479E-14 (After scaling)
         0
     2
                  4.8627768479E-14
 ** Feasible solution to a square system.
--- Restarting execution
--- PEP-1-1_v1_1_Error12.gms(1303) 2 Mb
--- Reading solution for model PEP11
--- PEP-1-1_v1_1_Error12.gms(1303) 2 Mb
*** Status: Normal completion
```

# Example 13:

The process window of Example 13 is reproduced below:

```
Figure 85 : Process window of example 13
```

```
349 rows 349 columns 1,251 non-zeroes
____
---
     3,387 nl-code 493 nl-non-zeroes
--- PEP-1-1_v1_1_Error13.gms(1303) 4 Mb
--- Executing CONOPT: elapsed 0:00:00.489
--- PEP-1-1_v1_1_Error13.gms(1303) 4 Mb
               Nov 1, 2009 23.3.3 WEX 13908.15043 WEI x86_64/MS Windows
CONOPT 3
   CONOPT3 version 3.14T
   Copyright (C) ARKI Consulting and Development A/S
                  Bagsvaerdvej 246 A
                  DK-2880 Bagsvaerd, Denmark
Using default options.
Reading Data
  Iter Phase Ninf Infeasibility RGmax
                                          NSB Step InItr MX OK
     0 0 3.419000000E+04 (Input point)
                                                            74
                             Pre-triangular equations:
                             Post-triangular equations:
                                                            11
       0
     1
                 3.419000000E+04 (After pre-processing)
     2
                 8.3471679688E+00 (After scaling)
         0
     3
                 5.0973981980E-14
 ** Feasible solution to a square system.
```

The input point for this example is quite high. We have to go into the listing file and look for *infes*, by searching for four asterisks as in Figure 72. We find the following:

Figure 86 : Listing file for example 13

```
---- EQ45 =E= Rest-of-the-world income
EQ45.. - IM(agr) - IM(ser) - IM(food) - IM(othind)
- 6.68283752860412*R(cap,agr) - 22.4736842105263*R(cap,ind)
- 12.8434782608696*R(cap,ser) - 896.384245146799*R(land,agr)
- 14.6157548532007*R(land,ind) - TR(row,hrp) - TR(row,hup) - TR(row,hrr)
- TR(row,hur) - TR(row,firm) - TR(row,gvt) + YROW =E= 0 ;
(LHS = -17095, INFES = 17095 ****)
---- EQ46 =E= Rest-of-the-world savings
EQ46.. (1.02143723877579)*EXD(agr) + (1)*EXD(ser) + (1)*EXD(food)
+ (1.01694915254237)*EXD(othind) + (7417)*PE_FOB(agr) + (2653)*PE_FOB(ser)
+ (241)*PE_FOB(food) + (1180)*PE_FOB(othind) + SROW + TR(hrp,row)
+ TR(hup,row) + TR(hrr,row) + TR(hur,row) + TR(firm,row) + TR(gvt,row)
- YROW =E= 0 ; (LHS = 17095, INFES = 17095 ****)
```

We find two *infes* in the listing file, at equations 45 and 46.

Firstly, we note that both equations are related to the agent "rest -of -the –world". The second hint is that the value of the *infes* is exactly the same for both equations, and it is an exact value, so we can assume it comes from the SAM.

In this case we can proceed by checking how these two equations are written; notably, if there is a variable common to both of them. If there is, we will then have to look at the initialization of the variable, before going through the GAMS code for further investigations.

Let's have a look first at equations 45 and 46:

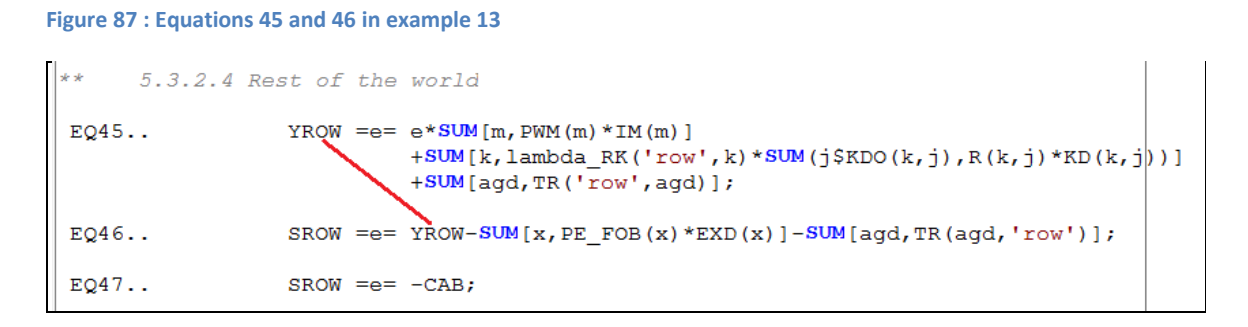

From the figure above, we can see that both equations are correctly specified. We notice as well that the income of the *Rest of the World* (*YROW*) is common to both.

We now go and see how this variable has been initialized. In PEP 1-1, variables are initialized at the end of the GAMS file, just before the closure rules.

Figure 88 : Variable initialization in example 13

| ** 6.1 Variable | initialisation           |
|-----------------|--------------------------|
| ** 6.1.1 Volume | variables                |
| C.l(i,h)        | = CO(i,h);               |
| CG.1(i)         | = CGO(i);                |
| CI.1(j)         | = CIO(j);                |
| CMIN.l(i,h)     | <pre>= CMINO(i,h);</pre> |
| DD.l(i)         | = DDO(i);                |
| DI.l(i,j)       | = DIO(i,j);              |
| DIT.l(i)        | = DITO(i);               |
| DS.l(j,i)       | = DSO(j,i);              |
| EX.l(j,x)       | = EXO(j,x);              |
| EXD.l(x)        | = EXDO(x);               |
| IM.1(m)         | = IMO(m);                |
| INV.l(i)        | = INVO(i);               |
| KD.l(k,j)       | = KDO(k,j);              |
| KDC.l(j)        | = KDCO(j);               |
| KS.1(k)         | = KSO(k);                |
| LD.1(1,j)       | = LDO(l,j);              |
| LDC.l(j)        | = $LDCO(j);$             |
| LS.1(1)         | = LSO(1);                |
| MRGN.l(i)       | = MRGNO(i);              |
| Q.1(i)          | = QO(i);                 |
| VA.l(j)         | = VAO(j);                |
| VSTK.l(i)       | = VSTKO(i);              |
| XS.l(j,i)       | = XSO(j,i);              |
| XST.l(j)        | = XSTO(j);               |
|                 |                          |
| ** 6.1.2 Price  | variables                |
| e.l             | = e0;                    |
| P.l(j,i)        | = PO(j,i);               |
| PC.l(i)         | = PCO(i);                |
| PCI.l(j)        | = PCIO(j);               |
| PD.l(i)         | = PDO(i);                |
| PE.l(x)         | = PEO(x);                |
| PE_FOB.l(x)     | = PE_FOBO(x);            |
| PIXCON.1        | = PIXCONO;               |
| PIXGDP.1        | = PIXGDPO;               |
| PIXGVT.1        | = PIXGVTO;               |
| PIXINV.1        | = PIXINVO;               |

| PIXGDP.1           | = PIXGDPO;                         |
|--------------------|------------------------------------|
| PIXGVT.1           | = PIXGVTO;                         |
| PIXINV.1           | = PIXINVO;                         |
| PL.l(i)            | = PLO(i);                          |
| PM.l(m)            | = PMO(m);                          |
| PP.l(j)            | = PPO(j);                          |
| PT.l(j)            | = PTO(j);                          |
| PVA.l(j)           | = PVAO(j);                         |
| PWM.l(m)           | = PWMO(m);                         |
| PWX.l(x)           | = PWXO(x);                         |
| R.l(k,j)           | = RO(k,j);                         |
| RC.l(j)            | = RCO(j);                          |
| RK.l(k)            | = RKO(k);                          |
| RTI.l(k,j)         | = RTIO(k,j);                       |
| W.l(l)             | = WO(1);                           |
| WC.l(j)            | = WCO(j);                          |
| WTI.l(l,j)         | = WTIO(l,j);                       |
|                    |                                    |
| ** 6.1.3 Nomina    | l (value) variables                |
| CAB.1              | = CABO;                            |
| CTH.l(h)           | = CTHO(h);                         |
| G.1                | = GO;                              |
| GDP_BP.1           | = GDP_BPO;                         |
| GDP_FD.1           | = GDP_FDO;                         |
| GDP_IB.1           | = GDP_IBO;                         |
| GDP_MP.1           | = GDP_MPO;                         |
| GFCF.1             | = GFCFO;                           |
| IT.l               | = ITO;                             |
| SF.l(f)            | = SFO(f);                          |
| SG.1               | = SGO;                             |
| SH.l(h)            | = SHO(h);                          |
| SROW.1             | = SROWO;                           |
| TDF.1(f)           | = TDFO(f);                         |
| TDFT.1             | = TDFTO;                           |
| TDH.1(h)           | = TDHO(h);                         |
| TDHT.1             |                                    |
|                    | = TDHTO;                           |
| TIC.1(i)           | = TDHTO;<br>= TICO(i);             |
| TIC.l(i)<br>TICT.l | = TDHTO;<br>= TICO(i);<br>= TICTO; |

| TIKT.1         | = TIKTO;       |
|----------------|----------------|
| TIM.l(m)       | = TIMO(m);     |
| TIMT.1         | = TIMTO;       |
| TIP.l(j)       | = TIPO(j);     |
| TIPT.1         | = TIPTO;       |
| TIW.l(l,j)     | = TIWO(l,j);   |
| TIWT.1         | = TIWTO;       |
| TIX.l(x)       | = $TIXO(x)$ ;  |
| TIXT.1         | = TIXTO;       |
| TPRCTS.1       | = TPRCTSO;     |
| TPRODN.1       | = TPRODNO;     |
| TR.l(ag,agj)   | = TRO(ag,agj); |
| YDF.l(f)       | = YDFO(f);     |
| YDH.l(h)       | = YDHO(h);     |
| YF.l(f)        | = YFO(f);      |
| YFK.l(f)       | = YFKO(f);     |
| YFTR.1(f)      | = YFTRO(f);    |
| YG.1           | = YGO;         |
| YGK.1          | = YGKO;        |
| YGTR.1         | = YGTRO;       |
| YH.l(h)        | = YHO(h);      |
| YHK.l(h)       | = YHKO(h);     |
| YHL.l(h)       | = YHLO(h);     |
| YHTR.1(h)      | = YHTRO(h);    |
|                |                |
|                |                |
| ** 6.1.4 Other |                |
| LEON.1         | = 0;           |
| ;              |                |
|                |                |

The figure above reproduces the initialization in the GAMS code for example 13. We cannot find *YROW* in the list. In other words, *YROW* has not been initialized to its benchmark value, and by default, GAMS has initialized it to zero.

Thus, to correct the error, we need to initialize YROW.

Figure 89 : Initialization of YROW in example 13

| YH.1(h)<br>YHK.1(h)<br>YHL.1(h)<br>YHTR.1(h)<br>YROW.1 | =<br>=<br>= | YHO(h);<br>YHKO(h);<br>YHLO(h);<br>YHTRO(h);<br>YROWO; |
|--------------------------------------------------------|-------------|--------------------------------------------------------|
| ** 6.1.4 Other<br>LEON.1<br>;                          | =           | 0;                                                     |

We can now run the model again to verify that the error has been corrected.

Figure 90 : Process window of example 13 after correction

```
Using default options.
Reading Data
  Iter Phase Ninf Infeasibility
                                  RGmax
                                            NSB
                                                  Step InItr MX OK
     0 0 4.4009262901E-10 (Input point)
                              Pre-triangular equations:
                                                              74
                              Post-triangular equations:
                                                              11
     1
        0
                 4.4009262901E-10 (After pre-processing)
                  4.8627768479E-14 (After scaling)
     2
         0
     2
                  4.8627768479E-14
** Feasible solution to a square system.
--- Restarting execution
--- PEP-1-1_v1_1_Error13.gms(1303) 2 Mb
--- Reading solution for model PEP11
--- PEP-1-1_v1_1_Error13.gms(1303) 2 Mb
*** Status: Normal completion
```

### Example 14:

Figure 91 : Process window of example 14

```
Using default options.
Reading Data
  Iter Phase NinfInfeasibilityRGmaxNSB008.3880000000E+03 (Input point)
                                             NSB Step InItr MX OK
                               Pre-triangular equations:
                                                               74
                               Post-triangular equations:
                                                               11
     1 0
                8.3880000000E+03 (After pre-processing)
                 1.5255313692E+00 (After scaling)
     2 0
    10 0
              0 2.2853462120E-05
                                                 1.0E+00 F T
    18
                  3.7256423120E-10
** Feasible solution to a square system.
--- Restarting execution
--- PEP-1-1_v1_1_Error14.gms(1303) 2 Mb
--- Reading solution for model PEP11
```

As the input point is quite high, we proceed to look for *infes* in the listing file.

```
Figure 92 : Listing file in example 14
```

```
---- EQ46 =E= Rest-of-the-world savings
EQ46.. (1.02143723877579)*EXD(agr) + (1)*EXD(ser) + (1)*EXD(food)
+ (1.01694915254237)*EXD(othind) + (7417)*PE_FOB(agr) + (2653)*PE_FOB(ser)
+ (241)*PE_FOB(food) + (1180)*PE_FOB(othind) + SROW + TR(hrp,row)
+ TR(hup,row) + TR(hrr,row) + TR(hur,row) + TR(firm,row) + TR(gvt,row)
- YROW =E= 0 ; (LHS = -4194, INFES = 4194 ****)
---- EQ47 =E= Equivalence between current account balance and ROW savings
EQ47.. SROW =E= 1231 ; (LHS = 1231)
---- EQ55 =E= Final demand of commodity i for investment purposes (GFCF)
EQ55(agr).. (1.06159159591308)*INV(agr) + (2038.44869188017)*PC(agr)
- 0.239884713446403*GFCF =E= 0 ;
(LHS = 1006.07648819421, INFES = 1006.07648819421 ****)
EQ55(ser).. (1.0360383366743)*INV(ser) + (0)*PC(ser) =E= 0 ; (LHS = 0)
EQ55(adm).. (1)*INV(adm) + (0)*PC(adm) =E= 0 ; (LHS = 0)
REMAINING 2 ENTRIES SKIPPED
```

We find two *infes* in the listing file, at equations 46 and 55. We cannot have a clear idea of what is wrong at this point. However, notice that *infes* in equation 46 is an exact value. This leads us to believe that it might be a value problem, or possibly an initialization problem as in the previous example.

We begin by checking the equations in the GAMS code.

```
Figure 93 : Equations in example 14
```

| ** 5.3.2.4 Re   | st of the world                                                                                                    |
|-----------------|----------------------------------------------------------------------------------------------------|
| EQ45            | <pre>YROW =e= e*SUM[m, PWM(m)*IM(m)] +SUM[k,lambda_RK('row',k)*SUM(j\$KDO(k,j),R(k,j)*KD(k,j))] +SUM[agd,TR('row',agd)];</pre> |
| EQ46            | <pre>SROW =e= YROW-SUM[x,PE_FOB(x)*EXD(x)]-SUM[agd,TR(agd,'row')];</pre>                                                       |
| EQ47            | SROW =e= -CAB;                                                                                                    |
| ** 5.3.2.5 Tr   | ansfers                                                                                                    |
| EQ48(agng,h)    | <pre>TR(agng,h) =e= lambda_TR(agng,h)*YDH(h);</pre>                                                                            |
| EQ49(h)         | <pre>TR('gvt',h) =e= PIXCON**eta*tr0(h)+tr1(h)*YH(h);</pre>                                                                    |
| EQ50(ag,f)      | <pre>TR(ag,f) =e= lambda_TR(ag,f)*YDF(f);</pre>                                                                                |
| EQ51(agng)      | <pre>TR(agng,'gvt') =e= PIXCON**eta*TRO(agng,'gvt');</pre>                                                                     |
| EQ52(agd)       | <pre>TR(agd, 'row') =e= PIXCON**eta*TRO(agd, 'row');</pre>                                                                     |
| ** 5.3.3 Demand |                                                                                                    |
| EQ53(i,h)       | C(i,h)*PC(i) =e= CMIN(i,h)*PC(i)+gamma_LES(i,h)*(CTH(h)-<br>SUM[ij,CMIN(ij,h)*PC(ij)]);                                        |
| EQ54            | GFCF =e= IT-SUM[i,PC(i)*VSTK(i)];                                                                                              |
| EQ55(i)         | <pre>PC(i)*INV(i) =e= gamma_INV(i)*GFCF;</pre>                                                                                 |

Both equations are correctly specified. Our first intuition is to focus on equation 46, and check the value for *SROW*. We first check to see if the value was initialized. If it wasn't (as in the previous example), we can correct it. If the value was in fact initialized, we must verify the value assigned to it.

Figure 94 : Initialization in example 14

| IT.1       | = ITO;       |
|------------|--------------|
| SF.l(f)    | = SFO(f);    |
| SG.1       | = SGO;       |
| SH.1(h)    | = SHO(h);    |
| SROW.1     | = SROWO;     |
| TDF.l(f)   | = TDFO(f);   |
| TDFT.1     | = TDFTO;     |
| TDH.l(h)   | = TDHO(h);   |
| TDHT.1     | = TDHTO;     |
| TIC.l(i)   | = TICO(i);   |
| TICT.1     | = TICTO;     |
| TIK.l(k,j) | = TIKO(k,j); |
| TIKT.1     | = TIKTO;     |
| TIM.l(m)   | = TIMO(m);   |
| TIMT.1     | = TIMTO;     |
| TIP.1(j)   | = TIPO(j);   |
| TIPT.1     | = TIPTO;     |
| TIW.1(1,j) | = TIWO(l,j); |
| TIWT.1     | = TIWTO;     |
| TIX.l(x)   | = TIXO(x);   |
| TIXT.1     | = TIXTO;     |
| TPRCTS.1   | = TPRCTSO;   |
| TPRODN.1   | = TPRODNO;   |

From figure 94, we can see that SROW was initialized at its benchmark value. Now we verify the value assigned to it.

Figure 95 : Assignment of variables in example 14

PARAMETER

```
SAM(*,*,*,*);
$CALL GDXXRW.EXE SAM-V1 1.xls par=SAM rng=SAM!A4:AJ39 Rdim=2 Cdim=2
$GDXIN SAM-V1 1.gdx
$LOAD SAM
SGDXIN
CO(i,h)
                 = SAM('I',i,'AG',h);
                 = SAM('I', i, 'AG', 'gvt');
CGO(i)
                 = SAM('J',j,'I',i);
= SUM[j,DSO(j,i)];
DSO(j,i)
DDO(i)
                 = SAM('I', i, 'J', j);
= SAM('J', j, 'X', x);
DIO(i,j)
EXO(j,x)
EXDO(x)
                 = SAM('X',x,'AG','ROW');
                = SAM('I',i,'OTH','INV');
= SAM('I',i,'OTH','VSTK');
INVO(i)
VSTKO(i)
IMO (m)
                 = SAM('AG', 'ROW', 'I', m);
KDO(k,j)
                 = SAM('K',k,'J',j);
               = SAM('L',1,'J',j);
= SAM('OTH','INV','AG',f);
LDO(1,j)
SFO(f)
                 = SAM('OTH','INV','AG','GVT');
SGO
                 = SAM('OTH','INV','AG',h);
SHO(h)
                 = SAM('OTH','INV','AG','GVT');
SROWO
TDFO(f)
TDHO(h)
                 = SAM('AG','TD','AG',f);
                 = SAM('AG','TD','AG',h);
                 = SAM('AG','TI','I',i);

      TIKO(k,j)
      = SAM('AG', k, 'J', j);

      TIMO(m)
      = SAM('AG', 'TM', 'I', m);

                 = SAM('AG','GVT','J',j);
TIPO(j)
                 = SAM('AG', 'GVT', 'X', x);
TIXO(x)
TIWO(l,j) = SAM('AG',l,'J',j);
TRO(ag,agj) = SAM('AG',ag,'AG',agj);
lambda RK(ag,k) = SAM('AG',ag,'K',k);
lambda_WL(h,1) = SAM('AG',h,'L',1);
                 = SAM('I',i,'I',ij);
tmrg(i,ij)
tmrg X(i,x) = SAM('I',i,'X',x);
```

We find SROWO directly from the SAM.

| <b>Figure</b> | 96 : | partial | reproduction | of the SAM: |
|---------------|------|---------|--------------|-------------|
|---------------|------|---------|--------------|-------------|

| Ficticio | us Social Acc |       |      |      |      |      |      |      |     |     |      |       |       |       |
|----------|---------------|-------|------|------|------|------|------|------|-----|-----|------|-------|-------|-------|
| PEP st   | andard model  |       |      |      |      |      |      |      |     |     |      |       |       |       |
|          |               |       |      |      |      |      |      |      |     |     |      |       |       |       |
|          |               | AG    | AG   | AG   | AG   | AG   | AG   | AG   | AG  | AG  | AG   | AG    | J     | J     |
|          |               | HUR   | FIRM | GVT  | TD   | TM   | TI   | L1   | L2  | CAP | LAND | ROW   | AGR   | IND   |
| L        | L1            |       |      |      |      |      |      |      |     |     |      |       | 10002 | 2289  |
| L        | L2            |       |      |      |      |      |      |      |     |     |      |       | 910   |       |
| K        | CAP           |       |      |      |      |      |      |      |     |     |      |       | 2086  | 7015  |
| K        | LAND          |       |      |      |      |      |      |      |     |     |      |       | 6133  | 100   |
| AG       | HRP           |       |      |      |      |      |      |      |     |     |      |       |       |       |
| AG       | HUP           |       |      | 139  |      |      |      |      |     |     |      |       |       |       |
| AG       | HRR           |       |      |      |      |      |      |      |     |     |      |       |       |       |
| AG       | HUR           |       | 1900 |      |      |      |      |      |     |     |      |       |       |       |
| AG       | FIRM          |       |      | 10   |      |      |      |      |     |     |      |       |       |       |
| AG       | GVT           | 122   | 81   |      | 2308 | 2500 | 4375 | 1843 | 137 | 46  |      |       | -1693 | -293  |
| AG       | TD            | 390   | 1300 |      |      |      |      |      |     |     |      |       |       |       |
| AG       | TM            |       |      |      |      |      |      |      |     |     |      |       |       |       |
| AG       | TI            |       |      |      |      |      |      |      |     |     |      |       |       |       |
| AG       | L1            |       |      |      |      |      |      |      |     |     |      |       | 1500  | 343   |
| AG       | L2            |       |      |      |      |      |      |      |     |     |      |       | 137   |       |
| AG       | CAP           |       |      |      |      |      |      |      |     |     |      |       | 46    |       |
| AG       | LAND          |       |      |      |      |      |      |      |     |     |      |       |       |       |
| AG       | ROW           | 10    | 370  | 30   |      |      |      |      |     |     |      |       |       |       |
| J        | AGR           |       |      |      |      |      |      |      |     |     |      |       |       |       |
| J        | IND           |       |      |      |      |      |      |      |     |     |      |       |       |       |
| J        | SER           |       |      |      |      |      |      |      |     |     |      |       |       |       |
| J        | ADM           |       |      |      |      |      |      |      |     |     |      |       |       |       |
| 1        | AGR           | 1755  |      |      |      |      |      |      |     |     |      |       | 2715  | 1402  |
| 1        | FOOD          | 2400  |      |      |      |      |      |      |     |     |      |       | 825   | 770   |
| 1        | OTHIND        | 3043  |      |      |      |      |      |      |     |     |      |       | 1102  | 2930  |
| 1        | SER           | 2426  |      |      |      |      |      |      |     |     |      |       | 1948  | 2983  |
| 1        | ADM           |       |      | 8255 |      |      |      |      |     |     |      |       |       |       |
| Х        | AGR           |       |      |      |      |      |      |      |     |     |      | 7576  |       |       |
| Х        | FOOD          |       |      |      |      |      |      |      |     |     |      | 241   |       |       |
| Х        | OTHIND        |       |      |      |      |      |      |      |     |     |      | 1200  |       |       |
| Х        | SER           |       |      |      |      |      |      |      |     |     |      | 2653  |       |       |
| OTH      | INV           | 295   | 1598 | 1231 |      |      |      |      |     |     |      | 5425  |       |       |
| OTH      | VSTK          |       |      |      |      |      |      |      |     |     |      |       |       |       |
| OTH      | TOT           | 10441 | 5249 | 9665 | 2308 | 2500 | 4375 | 1843 | 137 | 46  |      | 17095 | 25711 | 17539 |

From figure 96, we read the "rest of the world's saving", SROW, (encircled in red) at the intersection of the line "OTH","INV" (underlined in red), and the column "AG","ROW".

If we look at figure 95, we can see that it is not exactly how SROWO was assigned.

It is written:

SROWO= SAM("OTH", "INV", "AG", "GVT") instead of SROWO= SAM("OTH", "INV", "AG", "ROW"). In other words, we have assigned the value of "government's savings" for the "rest of the world's savings".

We then need to correct the error.

Figure 97 : Assignment of SROWO after correction in example 14

PARAMETER

```
SAM(*,*,*,*);
$CALL GDXXRW.EXE SAM-V1 1.xls par=SAM rnq=SAM!A4:AJ39 Rdim=2 Cdim=2
$GDXIN SAM-V1_1.gdx
$LOAD SAM
$GDXIN
CO(i,h)
              = SAM('I',i,'AG',h);
CGO(i)
              = SAM('I',i,'AG','gvt');
DSO(j,i)
              = SAM('J',j,'I',i);
               = SUM[j,DSO(j,i)];
DDO(i)
               = SAM('I',i,'J',j);
DIO(i,j)
              = SAM('J',j,'X',x);
EXO(j,x)
EXDO(x)
              = SAM('X', x, 'AG', 'ROW');
              = SAM('I', i, 'OTH', 'INV');
INVO(i)
VSTKO(i)
              = SAM('I', i, 'OTH', 'VSTK');
IMO (m)
               = SAM('AG', 'ROW', 'I', m);
KDO(k,j)
              = SAM('K',k,'J',j);
LDO(1,j)
              = SAM('L',l,'J',j);
SFO(f)
              = SAM('OTH','INV','AG',f);
               = SAM('OTH','INV','AG','GVT');
SGO
SHO(h)
              = SAM('OTH', 'INV', 'AG', h);
SROWO
              = SAM('OTH','INV','AG','ROW');
              = SAM('AG','TD','AG',f);
TDFO(f)
              = SAM('AG','TD','AG',h);
TDHO(h)
              = SAM('AG','TI','I',i);
TICO(i)
TIKO(k,j) = SAM('AG',k,'J',j);
```

We can now run the model again and see if we have removed at least one *infes*.

Figure 98 : Process window after correction in example 14

```
--- Executing CONOPT: elapsed 0:00:00.596
--- PEP-1-1_v1_1_Error14.gms(1303) 4 Mb
C O N O P T 3 Nov 1, 2009 23.3.3 WEX 13908.15043 WEI x86 64/MS Windows
   CONOPT 3
                 version 3.14T
   Copyright (C)
                   ARKI Consulting and Development A/S
                   Bagsvaerdvej 246 A
                   DK-2880 Bagsvaerd, Denmark
Using default options.
Reading Data
  Iter Phase Ninf Infeasibility
                                  RGmax
                                            NSB
                                                Step InItr MX OK
     0 0 4.4009262901E-10 (Input point) <
                                                     74
                              Pre-triangular equations:
                              Post-triangular equations:
                                                             11
     1
        0
                 4.4009262901E-10 (After pre-processing)
                  4.8627768479E-14 (After scaling)
     2
         0
     2
                  4.8627768479E-14
** Feasible solution to a square system.
--- Restarting execution
--- PEP-1-1_v1_1_Error14.gms(1303) 2 Mb
--- Reading solution for model PEP11
--- PEP-1-1 v1 1 Error14.gms(1303) 2 Mb
*** Status: Normal completion
```

From figure 98, we can see that we have an ideal input point, meaning that by correcting the value of *SROW*, we also corrected the second *infes*. In effect, the incorrect value of *SROW* was affecting equation 55, (via the computation of *IT*).

# Example 15:

Example 15 is described in the figure below:

```
Figure 99 : Process window in example 15
```

```
CONOPT3 version 3.14T
  Copyright (C)
                 ARKI Consulting and Development A/S
                 Bagsvaerdvej 246 A
                 DK-2880 Bagsvaerd, Denmark
Using default options.
Reading Data
 Iter Phase Ninf Infeasibility
                                RGmax
                                          NSB Step InItr MX OK
    0 0 1.6868000000E+04 (Input point) <
                                                  Pre-triangular equations:
                                                           74
                            Post-triangular equations:
                                                           11
       0
               1.6868000000E+04 (After pre-processing)
    1
    2
        0
                3.0886230469E+00 (After scaling)
    3
                4.9273952973E-14
** Feasible solution to a square system.
```

To find the *infes*, we go in the listing file and search for the four asterisks using the flashlight.

We find the following:

Figure 100 : Infes found in the listing file example 15

```
---- EQ22 =E= Total government income

EQ22.. - TDFT - TDHT - TPRCTS - TPRODN + YG - YGK - YGTR =E= 0 ;

(LHS = -8434, INFES = 8434 ****)
```

```
---- EQ44 =E= Government savings

EQ44.. SG + TR(hrp,gvt) + TR(hup,gvt) + TR(hrr,gvt) + TR(hur,gvt)

+ TR(firm,gvt) + TR(row,gvt) - YG =E= -8255 ;

(LHS = 179, INFES = 8434 ****)
```

We find two *infes*, one at equation 22, dealing with government's income, and the second at equation 44, dealing with government's savings.

Before we begin our investigation, we may notice that for both equations, we have an exact value, and that it is the same value in both equations. This leads to the intuition that the *infes* should come from a data assignment or initialization.

In both equations, we have the common variable *YG*. We should start with checking the initialization of this variable. If the initialization is in fact correct, we will then check the assignment of the variable.

Figure 101 : Initialization of YG in example 15

| TIW.l(l,j)   | = | TIWO(l,j);   |
|--------------|---|--------------|
| TIWT.1       | = | TIWTO;       |
| TIX.l(x)     | = | TIXO(x);     |
| TIXT.l       | = | TIXTO;       |
| TPRCTS.1     | = | TPRCTSO;     |
| TPRODN.1     | = | TPRODNO;     |
| TR.l(ag,agj) | = | TRO(ag,agj); |
| YDF.l(f)     | = | YDFO(f);     |
| YDH.l(h)     | = | YDHO(h);     |
| YF.l(f)      | = | YFO(f);      |
| YFK.l(f)     | = | YFKO(f);     |
| YFTR.1(f)    | = | YFTRO(f);    |
| YG.1         | = | SGO; <       |
| YGK.1        | = | YGKO;        |
| YGTR.1       | = | YGTRO;       |
| YH.l(h)      | = | YHO(h);      |
| YHK.l(h)     | = | YHKO(h);     |
| YHL.1(h)     | = | YHLO(h);     |
|              |   |              |

From figure 101 we find that YG is in fact initialized, but not to its correct value. Here YG is initialized as SGO instead of YGO.

To correct the error, we simply need to initialize YG at its correct benchmark value, YGO.

Figure 102 : Correction of initial value for YG in example 15

| YFK.l(f)  | = | YFKO(f);  |
|-----------|---|-----------|
| YFTR.1(f) | = | YFTRO(f); |
| YG.1      | = | YGO; <    |
| YGK.1     | = | YGKO;     |
| YGTR.1    | = | YGTRO;    |
| YH.l(h)   | = | YHO(h);   |
| YHK.l(h)  | = | YHKO(h);  |
| YHL.1(h)  | = | YHLO(h);  |
| YHTR.1(h) | = | YHTRO(h); |
|           |   |           |

Once again, we can run the model and check that the input point is very small, as shown in the figure below:

```
Figure 103 : Process window of example 15 after correction
```

```
Using default options.
Reading Data
 Iter Phase Ninf Infeasibility RGmax
                                         NSB Step InItr MX OK
    0 0 4.4009262901E-10 (Input point) <
                                                  Pre-triangular equations:
                                                          74
                            Post-triangular equations:
                                                           11
    1
       0
               4.4009262901E-10 (After pre-processing)
    2
                4.8627768479E-14 (After scaling)
        0
    2
                4.8627768479E-14
** Feasible solution to a square system.
```

### Example 16:

Example 16 is defined as follows:

```
Figure 104 : Process window of example 16
```

```
--- Executing CONOPT: elapsed 0:00:00.675
--- PEP-1-1_v1_1_Error16.gms(1303) 4 Mb
C O N O P T 3 Nov 1, 2009 23.3.3 WEX 13908.15043 WEI x86_64/MS Windows
   CONOPT3 version 3.14T
   Copyright (C)
                  ARKI Consulting and Development A/S
                   Bagsvaerdvej 246 A
                   DK-2880 Bagsvaerd, Denmark
 Using default options.
 Reading Data
   Iter Phase Ninf Infeasibility RGmax
                                           NSB
                                                Step InItr MX OK
     0 0 1.4564906439E+03 (Input point)
                              Pre-triangular equations:
                                                             74
                              Post-triangular equations:
                                                             11
                  1.3309393358E+03 (After pre-processing)
     1 0
                  2.5260660916E-01 (After scaling)
     2
         0
     3
                  4.9142113989E-14
 ** Feasible solution to a square system.
```

We go in the listing file to find out where the *infes* are:

Figure 105 : Listing file in example 16

```
---- EQ55 =E= Final demand of commodity i for investment purposes (GFCF)
EQ55(agr).. (1.06159159591308)*INV(agr) + (2164)*PC(agr)
- 0.239884713446403*GFCF =E= 0 ;
(LHS = 133.284213555908, INFES = 133.284213555908 ****)
EQ55(ser).. (1.03603383366743)*INV(ser) + (0)*PC(ser) =E= 0 ; (LHS = 0)
EQ55(adm).. (1)*INV(adm) + (0)*PC(adm) =E= 0 ; (LHS = 0)
```
```
---- EQ89 =E= Domestic absorbtion

EQ89(ser).. - C(ser,hrp) - C(ser,hup) - C(ser,hrr) - C(ser,hur) - CG(ser)

- DIT(ser) - INV(ser) - MRGN(ser) + Q(ser) =E= 0 ;

(LHS = -3.63797880709171E-12, INFES = 3.63797880709171E-12 ****)

EQ89(adm).. - C(adm,hrp) - C(adm,hup) - C(adm,hrr) - C(adm,hur) - CG(adm)

- DIT(adm) - INV(adm) - MRGN(adm) + Q(adm) =E= 0 ; (LHS = 0)

EQ89(food).. - C(food,hrp) - C(food,hup) - C(food,hrr) - C(food,hur) - CG(food)

- DIT(food) - INV(food) - MRGN(food) + Q(food) =E= 183.295051158906 ;

(LHS = -389.43411985801, INFES = 572.729171016916 ****)

----- WALRAS =E= Walras law verification

WALRAS.. C(agr,hrp) + C(agr,hup) + C(agr,hrr) + C(agr,hur) + CG(agr) + DIT(agr)

+ INV(agr) + MRGN(agr) - Q(agr) + LEON =E= 565.189101260675 ;

(LHS = 690.740409380508, INFES = 125.551308119833 ***)
```

We find three *infes* for this example.

What is interesting about these *infes* is that they only appear for the agricultural and food commodities. Equation 55 computes the *INV(i)* variable, and this variable only exists for agriculture and food. If you have a look in the SAM, you will see that there is no final demand for investment purposes for services, administration or other food commodities.

| PEP sta | indard model |      |      |      |     |     |      |       |       |       |       |      |       |       |        |       |      |      |      |        |      |      |      |      |
|---------|--------------|------|------|------|-----|-----|------|-------|-------|-------|-------|------|-------|-------|--------|-------|------|------|------|--------|------|------|------|------|
|         |              |      |      |      |     |     |      |       |       |       |       |      |       |       |        |       |      |      |      |        |      |      |      |      |
|         |              | AG   | AG   | AG   | AG  | AG  | AG   | AG    | J     | J     | J     | J    |       |       |        |       |      | Х    | Х    | Х      | Х    | OTH  | OTH  | OT   |
|         |              | TM   | TI   | L1   | L2  | CAP | LAND | ROW   | AGR   | IND   | SER   | ADM  | AGR   | FOOD  | OTHIND | SER   | ADM  | AGR  | FOOD | OTHIND | SER  | INV  | VSTK | TO   |
|         | L1           |      |      |      |     |     |      |       | 10002 | 2289  |       | 3006 |       |       |        |       |      |      |      |        |      |      |      | 1529 |
| Ĺ       | L2           |      |      |      |     |     |      |       | 910   |       | 10147 | 970  |       |       |        |       |      |      |      |        |      |      |      | 1202 |
| <       | CAP          |      |      |      |     |     |      |       | 2086  | 7015  | 4009  |      |       |       |        |       |      |      |      |        |      |      |      | 1311 |
| <       | LAND         |      |      |      |     |     |      |       | 6133  | 100   |       |      |       |       |        |       |      |      |      |        |      |      |      | 623  |
| ٩G      | HRP          |      |      |      |     |     |      |       |       |       |       |      |       |       |        |       |      |      |      |        |      |      |      | 1265 |
| ٩G      | HUP          |      |      |      |     |     |      |       |       |       |       |      |       |       |        |       |      |      |      |        |      |      |      | 1319 |
| AG      | HRR          |      |      |      |     |     |      |       |       |       |       |      |       |       |        |       |      |      |      |        |      |      |      | 624  |
| AG      | HUR          |      |      |      |     |     |      |       |       |       |       |      |       |       |        |       |      |      |      |        |      |      |      | 1044 |
| AG      | FIRM         |      |      |      |     |     |      |       |       |       |       |      |       |       |        |       |      |      |      |        |      |      |      | 524  |
| AG      | GVT          | 2500 | 4375 | 1843 | 137 | 46  |      |       | -1693 | -293  |       |      |       |       |        |       |      | 99   |      |        |      |      |      | 966  |
| ٩G      | TD           |      |      |      |     |     |      |       |       |       |       |      |       |       |        |       |      |      |      |        |      |      |      | 230  |
| AG      | TM           |      |      |      |     |     |      |       |       |       |       |      | 500   | 200   | 1800   |       |      |      |      |        |      |      |      | 250  |
| AG      | TI           |      |      |      |     |     |      |       |       |       |       |      | 684   | 1400  | 1554   | 737   |      |      |      |        |      |      |      | 437  |
| AG      | L1           |      |      |      |     |     |      |       | 1500  | 343   |       |      |       |       |        |       |      |      |      |        |      |      |      | 18/  |
| AG      | L2           |      |      |      |     |     |      |       | 137   |       |       |      |       |       |        |       |      |      |      |        |      |      |      | 12   |
| AG      | CAP          |      |      |      |     |     |      |       | 46    |       |       |      |       |       |        |       |      |      |      |        |      |      |      | 6    |
| AG      | LAND         |      |      |      |     |     |      |       |       |       |       |      |       |       |        |       |      |      |      |        |      |      |      |      |
| AG      | ROW          |      |      |      |     |     |      |       |       |       |       |      | 2613  | 4928  | 6500   | 1691  |      |      |      |        |      |      |      | 1709 |
| J       | AGR          |      |      |      |     |     |      |       |       |       |       |      | 17834 | 250   |        | 210   |      | 7417 |      |        |      |      |      | 257* |
| J       | IND          |      |      |      |     |     |      |       |       |       |       |      | 400   | 12228 | 3470   | 20    |      |      | 241  | 1180   |      |      |      | 175  |
| J       | SER          |      |      |      |     |     |      |       |       |       |       |      |       | 150   |        | 18532 |      |      |      |        | 2653 |      |      | 213  |
| J       | ADM          |      |      |      |     |     |      |       |       |       |       |      |       |       |        |       | 8255 |      |      |        |      |      |      | 82   |
| (       | AGR          |      |      |      |     |     |      |       | 2715  | 1402  | 1327  | 93   |       |       |        |       |      |      |      |        |      | 2164 | -600 | 221  |
| 1       | FOOD         |      |      |      |     |     |      |       | 825   | 770   | 1600  |      |       |       |        |       |      |      |      |        |      | 6857 | 200  | 191/ |
|         | OTHIND       |      |      |      |     |     |      |       | 1102  | 2930  | 455   | 2100 |       |       |        |       |      |      |      |        |      |      |      | 133  |
| 1       | SER          |      |      |      |     |     |      |       | 1948  | 2983  | 3797  | 2086 | 100   |       |        |       |      | 60   |      | 20     |      |      |      | 211  |
| 1       | ADM          |      |      |      |     |     |      |       |       |       |       |      |       |       |        |       |      |      |      |        | 1    |      |      | 82   |
| х       | AGR          |      |      |      |     |     |      | 7576  |       |       |       |      |       |       |        |       |      |      |      |        |      |      |      | 75   |
| x       | FOOD         |      |      |      |     |     |      | 241   |       |       |       |      |       |       |        |       |      |      |      |        |      |      |      | 2    |
| x       | OTHIND       |      |      |      |     |     |      | 1200  |       |       |       |      |       |       |        |       |      |      |      |        |      |      |      | 12   |
| x       | SER          |      |      |      |     |     |      | 2653  |       |       |       |      |       |       |        |       |      |      |      |        |      |      |      | 26   |
| отн     | INV          |      |      |      |     |     |      | 5425  |       |       |       |      |       |       |        |       |      |      |      |        |      |      |      | 86   |
| отн     | VSTK         |      |      |      |     |     |      | 0.22  |       |       |       |      |       |       |        |       |      |      |      |        |      | -400 |      | -4   |
| ОТН     | TOT          | 2500 | 4375 | 1843 | 137 | 46  |      | 17095 | 25711 | 17539 | 21335 | 8255 | 22131 | 19156 | 13324  | 21190 | 8255 | 7576 | 241  | 1200   | 2653 | 8621 | -400 |      |

#### Figure 106 : SAM of PEP 1-1

*INV(i)* will be the first variable we will check.

We will apply the same procedure as above to find the source of the *infes*.

First, we will check how the variable *INV(i)* is initialized:

| Figure 107 | : Initialization | of INV(i) | in example 16 |
|------------|------------------|-----------|---------------|
|------------|------------------|-----------|---------------|

| ** 6.1 Variable : | initialisation |
|-------------------|----------------|
| ** 6.1.1 Volume   | variables      |
| C.l(i,h)          | = CO(i,h);     |
| CG.1(i)           | = CGO(i);      |
| CI.1(j)           | = CIO(j);      |
| CMIN.l(i,h)       | = CMINO(i,h);  |
| DD.1(i)           | = DDO(i);      |
| DI.l(i,j)         | = DIO(i,j);    |
| DIT.l(i)          | = DITO(i);     |
| DS.1(j,i)         | = DSO(j,i);    |
| EX.l(j,x)         | = EXO(j,x);    |
| EXD.l(x)          | = EXDO(x);     |
| IM.l(m)           | = IMO(m);      |
| INV.l(i)          | = INVO(i);     |
| KD.l(k,j)         | = KDO(k,j);    |
| KDC.l(j)          | = KDCO(j);     |
| KS.1(k)           | = KSO(k);      |
| LD.1(1,j)         | = LDO(1, j);   |
| LDC.1(j)          | = LDCO(j);     |
| LS.1(1)           | = LSO(1);      |
| MRGN.1(i)         | = MRGNO(i);    |
| Q.1(i)            | = QO(i);       |
| VA.l(j)           | = VAO(j);      |
| VSTK.l(i)         | = VSTKO(i);    |
| XS.1(j,i)         | = xso(j,i);    |
| XST.l(j)          | = XSTO(j);     |

From the figure above, we can see that *INV(i)* is correctly initialized. Let's now go and check how *INV(i)* is assigned in the calibration process.

Figure 108 : Assignment of INVO(i) in example 16

| PARAMETER         |                                                    |
|-------------------|----------------------------------------------------|
| SAM(*,*,*,*);     |                                                    |
|                   |                                                    |
| \$CALL GDXXRW.EXE | SAM-V1_1.xls par=SAM rng=SAM!A4:AJ39 Rdim=2 Cdim=2 |
| \$GDXIN SAM-V1_1. | gdx                                                |
| \$LOAD SAM        |                                                    |
| \$GDXIN           |                                                    |
|                   |                                                    |
| CO(i,h)           | = SAM('I',i,'AG',h);                               |
| CGO(i)            | <pre>= SAM('I',i,'AG','gvt');</pre>                |
| DSO(j,i)          | = SAM('J',j,'I',i);                                |
| DDO(i)            | = <b>SUM</b> [j,DSO(j,i)];                         |
| DIO(i,j)          | = SAM('I',i,'J',j);                                |
| EXO(j,x)          | = SAM('J',j,'X',x);                                |
| EXDO(x)           | = SAM('X',x,'AG','ROW');                           |
| INVO(i)           | = SAM('I',i,'OTH','INV'); <                        |
| VSTKO(i)          | = SAM('I', i, 'OTH', 'VSTK');                      |
| IMO (m)           | = SAM('AG', 'ROW', 'I', m);                        |
| KDO(k,j)          | = SAM('K',k,'J',j);                                |
| LDO(1,j)          | = SAM('L',l,'J',j);                                |
| SFO(f)            | <pre>= SAM('OTH', 'INV', 'AG', f);</pre>           |
| SGO               | <pre>= SAM('OTH','INV','AG','GVT');</pre>          |
| SHO(h)            | <pre>= SAM('OTH', 'INV', 'AG', h);</pre>           |
| SROWO             | <pre>= SAM('OTH','INV','AG','ROW');</pre>          |
| TDFO(f)           | = SAM('AG','TD','AG',f);                           |
| TDHO(h)           | = SAM('AG','TD','AG',h);                           |
| TICO(i)           | = SAM('AG','TI','I',i);                            |

Figure 106 presents the SAM. The assignment of the variable *INVO(i)* is directly read from the SAM. If we pay attention to the line *INVO(i)* (red arrow), we can see that the variable is correctly assigned.

Thus, we need to investigate further for this example.

We go back into the GAMS file and we display the variables *INV(i)* and *INVO(i)*. The two should be equal.

```
Figure 109 : Display of INV(i) in example 16
```

```
** 6.4 Resolution
OPTION NLP = conopt3
MODEL PEP11 Standard PEP static model /ALL/;
PEP11.HOLDFIXED=1;
SOLVE PEP11 USING CNS;
display INV.L, INVO;
```

In the listing file, we find the following results:

```
Figure 110 : Display of INV(i) and INVO(i) in example 16
```

```
---- 1304 VARIABLE INV.L Final demand of commodity i for investment purposes
    (GFCF)
agr 2038.449, food 6284.271
---- 1304 PARAMETER INVO Final demand of commodity i for investment purposes
    (GFCF)
agr 2164.000, food 6857.000
EXECUTION TIME = 0.000 SECONDS 3 Mb WEX233-233 Dec 15, 2009
```

The result is very interesting. The two values are different. *INVO(i)* is exactly equal to the value in the SAM. However, the values we get from the SAM are actual monetary values, meaning that the variables are expressed in a given currency.

This particular variable, *INV(I,)* is extracted from the SAM as a value. We then have to divide it by its price in order to convert it to volume (we want to know how many cows were sold in order to increase the capital stock of a sector the following year (this would be *INV("agr")*).

To compute the volume of *INV(i)*, we have to divide the value we extract from the SAM by its price. The price of *INV(i)* is the composite price *PC(i)*.

We then add the following line in the code:

Figure 111 : Obtaining volumes from values in example 16

| $\begin{array}{llllllllllllllllllllllllllllllllllll$ | <pre>/PCO(i);<br/>/PCO(i);<br/>j)/PCO(i);<br/>i)/PCO(i);<br/>[i)/PCO(i);<br/>[i,PCO(i)*VSTKO(i)];</pre> |
|------------------------------------------------------|----------------------------------------------------------------------------------------------------|
|------------------------------------------------------|----------------------------------------------------------------------------------------------------|

We can then re- run the model and check that it works:

Figure 112 : Process window of example 16 after correction

Using default options. Reading Data Iter Phase Ninf Infeasibility RGmax NSB Step InItr MX OK 0 0 4.4009262901E-10 (Input point) 74 Pre-triangular equations: Post-triangular equations: 11 1 0 4.4009262901E-10 (After pre-processing) 4.8627768479E-14 (After scaling) 2 0 2 4.8627768479E-14 \*\* Feasible solution to a square system. --- Restarting execution --- PEP-1-1 v1 1 Error16.gms(1303) 2 Mb

## Example 17:

Example 17 is presented as follows:

Figure 113 : Process window for example 17

```
Reading Data
   Iter Phase Ninf Infeasibility RGmax
                                                         NSB Step InItr MX OK
                       7.9147762335E+05 (Input point) <
       0 0
                                                                                 74
                                        Pre-triangular equations:
                                        Post-triangular equations:
                                                                                 11
                       7.9147762335E+05 (After pre-processing)
       1
          0

        2
        0
        2.6507908591E+00

        10
        0
        0.6013897762E-01

        20
        0
        1.6056984956E-01

        30
        0
        2.5772188995E-04

                       2.6507908591E+00 (After scaling)
                                                               2.5E-01
                                                                               F T
                                                                             F T
                                                              5.0E-01
                                                              1.0E+00
                                                                             F T
                 0 3.8586797331E-08
     40 0
                                                                              F T
                                                              1.0E+00
     45
                       4.5783680059E-10
** Feasible solution to a square system.
--- Restarting execution
--- PEP-1-1_v1_1_Error17.gms(1303) 2 Mb
--- Reading solution for model PEP11
```

As in the previous examples, we go in the listing file to find the *infes*. As shown in the following figure, we find that there is only one *infes* on equation 63.

Figure 114 : Infes in example 17

```
---- EQ63 =E= Relative supply of exports and local commodity (CET)
EQ63(agr,agr).. - (2.4044762033167)*DS(agr,agr) + EX(agr,agr)
        - (85762.8572199001)*PE(agr) + (85762.8572199001)*PL(agr) =E= 0 ;
        (LHS = -35464.42860995, INFES = 35464.42860995 ****)
EQ63(ind,food).. - (50.7385892116183)*DS(ind,food) + EX(ind,food)
        - (1240862.93775934)*PE(food) + (1240862.93775934)*PL(food) =E= 0 ;
        (LHS = -620190.468879668, INFES = 620190.468879668 ****)
EQ63(ind,othind).. - (2.9406779661017)*DS(ind,othind) + EX(ind,othind)
        - (20408.3050847458)*PE(othind) + (20408.3050847458)*PL(othind) =E= 0 ;
        (LHS = -9024.15254237289, INFES = 9024.15254237289 ****)
REMAINING ENTRY SKIPPED
```

Because we are only concerned with one equation, we will first go and check how the equation is specified, if it is written correctly, and how the parameters are calibrated.

```
Figure 115 : Equation 63 in the GAMS code in example 17
```

Equation 63 is the relative supply of export and local commodity derived from the CET function expressed in equation  $61^{15}$ .

At this point, it's important to check your calculations to ensure that the way equation 63 is written is consistent with the way equation 61 and the  $beta_X(j,x)$  parameter are calibrated.

When checking on the calculations for the relative supply function, we have a look at figure 114, and find that it is not exactly how we wrote it. Indeed, as the parameter  $beta_X(j,x)$  refers to the share of exports, the way we specified the equation is not correct.

We then need to change the ratio between the share parameters in equation 63.

<sup>&</sup>lt;sup>15</sup> For the complete mathematics (derivation of the first-order conditions of revenue maximizing subject to the CET aggregator function defined in equation 61), please refer to Decaluwé et al (2009), pages 87-88

Figure 116 : Correction of equation 63 in example 17

We then run the model and check that in the process window, the value for the input point is very small.

Figure 117 : Process window after correction of example 17

```
Using default options.
Reading Data
  Iter Phase Ninf Infeasibility
                                 RGmax
                                           NSB
                                                Step InItr MX OK
     0 0 4.4009262901E-10 (Input point)
                             Pre-triangular equations:
                                                            74
                             Post-triangular equations:
                                                            11
                4.4009262901E-10 (After pre-processing)
       0
     1
     2 0
                 4.8627768479E-14 (After scaling)
     2
                 4.8627768479E-14
** Feasible solution to a square system.
--- Restarting execution
--- PEP-1-1_v1_1_Error17.gms(1303) 2 Mb
```

Though this example looks like example 11 in the way that for both, equations were not correctly specified, we found it relevant to introduce a second example implying the same kind of mistake. Actually, in example 17, the mistake is less obvious than in example 11. The idea for both examples, and especially the latter, is that the modeller needs to go back to his or her calculations to check if he or she correctly specified the equations.

# 4. Specification errors

The last type of error is by far the most difficult for the modeller to solve. Unfortunately, there is no set of rules to follow. However, we can offer some guidelines for solutions based on our experience.

We began with how to fix computation errors (examples 1 to 6). Once these are fixed, if possible, GAMS solves the model (examples 7 to 10). With no compilation errors and a square model with no division by zero, GAMS tries to reproduce the base year, and eventually we would have calibration errors (example 11 to 17).

We insisted on the value of the input point in the process window without a shock.

Once the model replicates the base year, we need to run a simulation. As explained in Robichaud et al (2011), in section 5-3, when the modeller runs a shock, he or she wants to check that the model is correctly specified by checking the value of the control variable (in PEP 1-1, its name is *LEON*). This value must be very small.

For this type of error, the modeller needs to go back to his pen and paper.

- First ask yourself if the simulation you are running makes sense given the hypotheses you have chosen. For example, let's say that you assume a Leontief type of function between labour and capital in the production function. Capital is sector specific. You want to simulate a flood of foreign workers in the economy by simulating an increase of labour supply in your model. Given the hypothesis you chose (a very restrictive function between labour and capital and sector specific capital), the model cannot adjust. Thus, the value of the variable *LEON* will be inflated. In this case, you need to think more about the hypotheses you chose given the simulations that you want to run.
- A second explanation could be the magnitude of the shock that is introduced in the simulation. If the magnitude is too big, then the model won't be able to adjust.
   There again, the value of *LEON* will be too big.
- SAM related problems: you may have problems if you have very extreme values in one specific sector of the SAM. For instance, if 98 % of a commodity available in the economy comes from imports, and a tariff removal shock is applied, this might create a problem since it will be very difficult to replace imports by domestic sales.

The list above is not exhaustive, of course. Let's assume for the remaining examples that we have already ruled out the above explanations, and we still do not know why the value of *LEON* is so significant.

In the three following cases, we will provide some hints for the modeller to find solutions, but as previously mentioned, solving this type of error can be extremely difficult and time consuming.

## **Example 18:**

For this example, we have introduced an increase of labour supply by 20% as shown in figure 118.

Figure 118 : Increase of labour supply by 20% in example 18

```
** 6.3 Closures
* The numeraire is the nominal exchange rate
e.fx = 1;
CAB.fx = CABO;
CMIN.fx(i,h) = CMINO(i,h);
G.fx = GO;
LS.fx(l) = 1.2*LSO(l);
PWM.fx(m) = PWMO(m);
PWX.fx(x) = PWXO(x);
VSTK.fx(i) = VSTKO(i);
```

The process window now shows a large input point. This is normal as a simulation was introduced<sup>16</sup>. The modeller wants to check in the process window that the model is feasible to a square system, and that there is a normal completion.

<sup>&</sup>lt;sup>16</sup> As we explained previously, GAMS replaces the values of each parameter and variables by its benchmark values, as it is the way we initialized the variables. When we introduce a shock, we force a value to be different from its benchmark. In effect, this will create a difference between the left hand side and the right hand side for at least one equation. Thus the input point will report the magnitude of the difference.

Figure 119 : Process window in example 18

```
Using default options.
Reading Data
  Iter Phase Ninf Infeasibility
                                  RGmax
                                            NSB
                                                  Step InItr MX OK
     0 0 5.4648000000E+03 (Input point)
                              Pre-triangular equations:
                                                              74
                              Post-triangular equations:
                                                              11
     1
         0
                  5.4648000000E+03 (After pre-processing)
     2
         0
                  4.8035888672E-01 (After scaling)
               0 4.4726138250E-07
                                                        F T
    10
         0
                                                1.0E+00
    13
                  4.0721846641E-10
   Feasible solution to a square system.
 -- Restarting execution
--- PEP-1-1_v1_1_Error18.gms(1303) 2 Mb
--- Reading solution for model PEP11
--- PEP-1-1 v1 1 Error18.qms(1303) 2 Mb
*** Status: Normal completion
--- Job PEP-1-1 v1 1 Error18.gms Stop 12/16/11 14:07:13 elapsed 0:00:02.030
```

Now we want to go and check the value of LEON at the end of the listing file.

Figure 120 : Check on variable LEON after simulation in example 18

From figure 120, we can see that the value of *LEON* is significant.

Given that the first three hypotheses have already been checked, we need to study the equations very carefully.

The first equations the modeller should have a look at, are the ones that contain a price equal to 1 at the benchmark. Some prices are initialized to one, but if a shock is introduced, then their value is going to change. If the equation is not specified correctly, this is where the problem will appear.

Example 18 will illustrate our statements. We review each equation of example 18.

```
5.3.2 Income and savings
    5.3.2.1 Households
EQ10(h)..
              YH(h) = e = YHL(h) + YHK(h) + YHTR(h);
             YHL(h) =e= SUM[l,lambda_WL(h,l)*SUM(j$LDO(l,j),LD(l,j))]; <
EQ11(h)..
               YHK(h) = e = SUM[k, lambda RK(h, k) * SUM(j KDO(k, j), R(k, j) * KD(k, j))];
EQ12(h)..
EQ13(h)..
                YHTR(h) =e= SUM[ag,TR(h,ag)];
EQ14(h)..
                YDH(h) = e = YH(h) - TDH(h) - TR('gvt', h);
EQ15(h)..
                CTH(h) = e YDH(h) - SH(h) - SUM[agng, TR(agng, h)];
EQ16(h)..
                SH(h) =e= PIXCON**eta*sh0(h)+sh1(h)*YDH(h);
```

```
Figure 121 : Reviewing equations in example 18
```

If we focus on equation 11, we can see that there is indeed a problem. *YHL(h)* represents households labour income: each household receives a share of the earnings of each type of labour. As it is written in example 18 (and figure 121), there is a price missing on the right hand side of the equation, namely the wage rate.

As the benchmark value is equal to 1 for *W(l)*, this omission was not harmful for replicating the benchmark values. When introducing a shock, prices change and thus equality is not respected anymore.

We then need to correct the writing of the equation by introducing the wage rate

Figure 122 : Correction of example 18

| ** 5.3.2 Income<br>** 5.3.2.1 Ho | e and savings<br>buseholds                                                   |
|----------------------------------|------------------------------------------------------------------------------|
| EQ10(h)                          | YH(h) = e = YHL(h) + YHK(h) + YHTR(h);                                       |
| EQ11(h)                          | YHL(h) =e= SUM[1,lambda_WL(h,l)*W(l)*SUM(j\$LDO(l,j),LD(l,j))];              |
| EQ12(h)                          | YHK(h) =e= $SUM[k, lambda_RK(h, k) * SUM(j KDO(k, j), R(k, j) * KD(k, j))];$ |
| EQ13(h)                          | <pre>YHTR(h) =e= SUM[ag,TR(h,ag)];</pre>                                     |
| EQ14(h)                          | YDH(h) = e = YH(h) - TDH(h) - TR('gvt', h);                                  |
| EQ15(h)                          | CTH(h) = e = YDH(h) - SH(h) - SUM[agng, TR(agng, h)];                        |
| EQ16(h)                          | SH(h) =e= PIXCON**eta*sh0(h)+sh1(h)*YDH(h);                                  |

After this change, we want to run the model again and check the value of *LEON*.

Figure 123 : Check on variable LEON after correction in example 18

|                                                                        | LOWER        | LEVEL                                   | UPPER        |  |  |  |  |  |  |
|------------------------------------------------------------------------|--------------|-----------------------------------------|--------------|--|--|--|--|--|--|
| VAR YROW<br>VAR LEON                                                   | -INF<br>-INF | 17826.059<br>2.2801E-9                  | +INF<br>+INF |  |  |  |  |  |  |
| YROW Rest-of-the-world income<br>LEON Excess supply on the last market |              |                                         |              |  |  |  |  |  |  |
| **** REPORT SUMMARY :                                                  |              | 0 INFEASIBLE<br>0 DEPENDENT<br>0 ERRORS |              |  |  |  |  |  |  |

Here, the value of *LEON* after the shock is very small. Now the modeller can start analyzing the results of the simulation.

## Example 19:

The following figure presents the value of *LEON* after a 20% increase in labour supply (as in the previous example).

Figure 124 : Checking on LEON after a simulation in example 19

| VAR YROW                                                               | -INF | 17772.191                   | +INF |  |  |  |  |
|------------------------------------------------------------------------|------|-----------------------------|------|--|--|--|--|
| VAR LEON                                                               | -INF | 800.798                     | +INF |  |  |  |  |
| YROW Rest-of-the-world income<br>LEON Excess supply on the last market |      |                             |      |  |  |  |  |
| **** REPORT SUMMARY                                                    | :    | 0 INFEASIBLE<br>0 DEPENDENT |      |  |  |  |  |
|                                                                        |      | U ERRORS                    |      |  |  |  |  |

The value of *LEON* is significant. We now need to review the different equations, especially the ones involving prices equal to one at benchmark.

Figure 125 : Price equations in example 19

```
** 5.3.5 Prices
EQ68(j)..
               PP(j)*XST(j) =e= PVA(j)*VA(j)+PCI(j)*CI(j);
EQ69(j)..
               PT(j) =e= (1+ttip(j))*PP(j);
               PCI(j)*CI(j) =e= SUM[i,PC(i)*DI(i,j)];
EQ70(j)..
EQ71(j)..
               PVA(j)*VA(j) =e= WC(j)*LDC(j)+RC(j)*KDC(j)$KDCO(j);
* Given the way equation 6 is written, equation 72 is redundant
* EQ72(j).. WC(j)*LDC(j) =e= SUM[1$LDO(1,j),WTI(1,j)*LD(1,j)];
EQ73(1,j).. WTI(1,j) =e= W(1)*(1+ttiw(1,j));
* Given the way equation 8 is written, equation 74 is redundant
* EQ74(j)$(kmob and KDCO(j))..
                 RC(j) *KDC(j) =e= SUM[k$KDO(k,j),RTI(k,j)*KD(k,j)];
EQ75(k,j) $KDO(k,j)..
                RTI(k,j) =e= R(k,j)*(1+ttik(k,j));
EQ76(k,j)$(kmob and KDO(k,j))..
                R(k,j) = e = RK(k);
* Given the way equation 60 is written, equation 77 is redundant if
* a sector produces more than one commodity
* EQ77(j)..
             PT(j)*XST(j) =e= SUM[i,P(j,i)*XS(j,i)];
EQ77(j,i)$(XSO(j,i) eq XSTO(j))..
                P(j,i) =e= PT(j);
EQ78(j,x) $XSO(j,x)..
                XS(j,x) = e = PE(x) * EX(j,x)  SEXO(j,x)
                                  +PL(x) *DS(j,x) $DSO(j,x) / P(j,x);
EQ79(j,nx)$XSO(j,nx)..
                P(j,nx) = e = PL(nx);
```

If we take a closer look at equation 78, we can see that something is not correct in the formulation of the equation. This equation determines the basic price P(j,x) obtained by industry j for exportable commodity x, as a weighted sum of its basic price on the export market and its basic price on the domestic market.

We can tell that equation 78 is written incorrectly because if we look at the right hand side of the equation, we can see that there are missing brackets. In this case, P(j,x) is only dividing the second term of the sum (as GAMS respects the mathematical operator priority).

Thus, either we add brackets or we write P(j,x) on the left side of equation 78.

Figure 126 : Correction of equation 78 in example 19

EQ77(j,i)\$(XSO(j,i) eq XSTO(j)).. P(j,i) =e= PT(j); EQ78(j,x)\$XSO(j,x).. P(j,x)\*XS(j,x) =e= PE(x)\*EX(j,x)\$EXO(j,x) +PL(x)\*DS(j,x)\$DSO(j,x); EQ79(j,nx)\$XSO(j,nx).. P(j,nx) =e= PL(nx); EQ80(x).. (1+ttix(x))\*(PE(x)+SUM[i,PC(i)\*tmrg\_X(i,x)]) =e= PE\_FOB(x); EQ81(i).. PD(i) =e= (1+ttic(i))\*(PL(i)+SUM[ij,PC(ij)\*tmrg(ij,i)]);

Then we can run example 19 again and check the value of LEON

| Figure 127 | : Checking | of LEON | after | correction | of | example | 19 |
|------------|------------|---------|-------|------------|----|---------|----|
|------------|------------|---------|-------|------------|----|---------|----|

|                       | LOWER | LEVEL                                   | UPPER |
|-----------------------|-------|-----------------------------------------|-------|
| VAR YROW              | -INF  | 17826.059                               | +INF  |
| VAR LEON              | -INF  | 2.2801E-9                               | +INF  |
| YROW Rest-of-the-wor  | d inc | ome                                     |       |
| LEON Excess supply o  | the   | last market                             |       |
| **** REPORT SUMMARY : |       | 0 INFEASIBLE<br>0 DEPENDENT<br>0 ERRORS |       |

In conclusion, a missing pair of brackets, or brackets that close or open at the wrong place, can lead to an incorrect specification of the model.

## Example 20:

Figure 128 reproduces the value of *LEON*, after an introduction of a 20% increase of labour supply.

Figure 128 : Value of LEON in the listing file in example 20

-- VAR YROW -INF 17602.090 +INF 4279.728 VAR LEON -INF +INF Rest-of-the-world income YROW LEON Excess supply on the last market \*\*\*\* REPORT SUMMARY : 0 INFEASIBLE 0 DEPENDENT 0 ERRORS

As for the two previous examples, we will start reviewing the equations, focusing on the ones including prices whose values are equal to one at the benchmark.

This time, we do not find any mistakes with this particular type of equation. Consequently, we need to review all the equations.

#### Figure 129 : Equations in example 20

| ** 5.3.2.3 Go | overnment                                                        |    |
|---------------|------------------------------------------------------------------|----|
| EQ22          | YG =e= YGK+TDHT+TDFT+TPRODN+TPRCTS+YGTR ;                        |    |
| EQ23          | YGK =e= SUM[k,lambda_RK('gvt',k)*SUM(j\$KDO(k,j),R(k,j)*KD(k,j)) | ]; |
| EQ24          | TDHT =e= SUM[h, TDH(h)];                                         |    |
| EQ25          | TDFTO =e= SUM[f,TDF(f)];                                         |    |
| EQ26          | TPRODN =e= TIWT+TIKT+TIPT;                                       |    |
| EQ27          | <pre>TIWT =e= SUM[(l,j)\$LDO(l,j),TIW(l,j)];</pre>               |    |
| EQ28          | <pre>TIKT =e= SUM[(k,j)\$KDO(k,j),TIK(k,j)];</pre>               |    |
| EQ29          | <pre>TIPT =e= SUM[j,TIP(j)];</pre>                               |    |
| EQ30          | TPRCTS =e= TICT+TIMT+TIXT;                                       |    |
| EQ31          | <pre>TICT =e= SUM[i,TIC(i)];</pre>                               |    |
| EQ32          | <pre>TIMT =e= SUM[m,TIM(m)];</pre>                               |    |
| EQ33          | <pre>TIXT =e= SUM[x,TIX(x)];</pre>                               |    |

When reviewing all of the equations, we find a problem with equation 25. This equation defines total direct taxes paid by firms. The problem here is that the left hand side of the equation, *TDFTO*, refers to the value of the variable at its benchmark value, but *TDFTO* will not change when a shock is introduced. Here, it should be the variable *TDFT* instead of the parameter *TDFTO*.

#### Figure 130 : Correction of equation 25 in example 20

| ** 5.3.2.3 | Government                                                                      |
|------------|---------------------------------------------------------------------------------|
| EQ22       | YG =e= YGK+TDHT+TDFT+TPRODN+TPRCTS+YGTR ;                                       |
| EQ23       | $YGK = e = SUM[k, lambda_RK('gvt', k) * SUM(j KDO(k, j), R(k, j) * KD(k, j))];$ |
| EQ24       | TDHT = e = SUM [h, TDH (h)];                                                    |
| EQ25       | <pre>TDFT =e= SUM[f,TDF(f)];</pre>                                              |
| EQ26       | TPRODN =e= TIWT+TIKT+TIPT;                                                      |
| EQ27       | <pre>TIWT =e= SUM[(1,j)\$LDO(1,j),TIW(1,j)];</pre>                              |
| EQ28       | TIKT =e= $SUM[(k,j)$ \$KDO(k,j), TIK(k,j)];                                     |
| EQ29       | <pre>TIPT =e= SUM[j,TIP(j)];</pre>                                              |

We can then check the value of *LEON* after the simulation:

| Figure 131 | : Check on variable | <b>LEON</b> after | correction in | example 20 |
|------------|---------------------|-------------------|---------------|------------|
|------------|---------------------|-------------------|---------------|------------|

|                                                                        | LOWER        | LEVEL                                   | UPPER        |   |
|------------------------------------------------------------------------|--------------|-----------------------------------------|--------------|---|
| VAR YROW<br>VAR LEON                                                   | -INF<br>-INF | 17826.059<br>2.2801E-9                  | +INF<br>+INF | כ |
| YROW Rest-of-the-world income<br>LEON Excess supply on the last market |              |                                         |              |   |
| **** REPORT SUMMARY :                                                  |              | 0 INFEASIBLE<br>0 DEPENDENT<br>0 ERRORS |              |   |

All in all, this last type of error can take a long time to find, especially if the model has several equations. As previously mentioned, the examples we presented here are not in any way a comprehensive list of all possible scenarios resulting from this type of error.

To avoid this type of error, we strongly recommend that the modeller starts from a model that works (i.e. with a very small control variable when running a simulation), and make one change at a time. After each addition, run a simulation and look for the value of the control variable. This way if the value of this variable is not correct, the modeller will know that it comes from his new addition.

## References:

Decaluwé, B., A. Lemelin, H.Maisonnave and V.Robichaud (2010) The pep standard computable general equilibrium model single-country, static version pep-1-1, second revised edition october 2009 (minor corrections, july 2010) http://www.pep-net.org/programs/mpia/pep-standard-cge-models/pep-1-1-single-country-static-version/

McCarl, B.A. A.Meeraus, P.van der Eijk, M. Bussieck, S. Dirkse and P. Steacy (2009) McCarl Expanded GAMS User Guide, Version 23.3, GAMS Development Corporation, Washington DC, USA

Robichaud, V., A. Lemelin, H.Maisonnave and B.Decaluwé (2011), PEP1-1, a user guide, AGRODEP and Poverty and Economic Policy Research network

Rosenthal, R.E (2008), GAMS, A User's Guide, GAMS Development Corporation, Washington DC, USA

# Table of figures:

| Figure 1 : Process window of example 1                                        | 3    | 3 |
|-------------------------------------------------------------------------------|------|---|
| Figure 2 : Process window of example 1 (2)                                    | 4    | 4 |
| Figure 3 : Process window of example 1 (3)                                    | 4    | 4 |
| Figure 4 : GAMS file error 1                                                  | !    | 5 |
| Figure 5 : Checking for parenthesis (F8 shortcut)                             | (    | 6 |
| Figure 6 : Checking for parenthesis (2)                                       | (    | 6 |
| Figure 7 : Brackets in example 1:                                             | •••  | 7 |
| Figure 8 : Adding the missing bracket                                         |      | 7 |
| Figure 9 : Running a GAMS code:                                               | 8    | 8 |
| Figure 10 : Process window of example 1                                       | 9    | 9 |
| Figure 11 : Process window of example 2                                       | . 1( | 0 |
| Figure 12 : Location of the error in example 2                                | . 1: | 1 |
| Figure 13 : Correction of example 2                                           | . 1: | 1 |
| Figure 14 : Process window of example 2                                       | 17   | 2 |
| Figure 15 : Process window for example 3                                      | . 13 | 3 |
| Figure 16 : Error 3 in the GAMS file                                          | . 13 | 3 |
| Figure 17 : Set declaration:                                                  | 14   | 4 |
| Figure 18 : Correction of example 3:                                          | 1!   | 5 |
| Figure 19 : Process window of example 3                                       | 1!   | 5 |
| Figure 20 : Process window of example 4                                       | . 1( | 6 |
| Figure 21 : Error in example 4                                                | . 10 | 6 |
| Figure 22 : Set declaration in PEP 1-1                                        | 1    | 7 |
| Figure 23 : Correction of error 4                                             | 1    | 7 |
| Figure 24 : Process window after correction of example 4                      | . 18 | 8 |
| Figure 25 : Example 5                                                         | . 19 | 9 |
| Figure 26 : Location of the error in the GAMS file (example 5)                | . 19 | 9 |
| Figure 27 : Social Accounting Matrix used in PEP-1-1                          | . 20 | 0 |
| Figure 28 : Correction of example 5                                           | 2    | 1 |
| Figure 29 : Checking example 5 solution                                       | 2    | 1 |
| Figure 30 : Process window of example 6                                       | . 22 | 2 |
| Figure 31 : Location of error 6 in the GAMS code                              | . 22 | 2 |
| Figure 32 : Assignment of a value to a variable using the SAM                 | 23   | 3 |
| Figure 33 : Assignment of a value to a variable by giving it a value directly | 2    | 3 |
| Figure 34 : Assignment of a value to a variable by calibrating it             | 2    | 3 |
| Figure 35 : Looking for PLO (i) in the GAMS code                              | 24   | 4 |
| Figure 36 : Correction of example 6                                           | . 24 | 4 |
| Figure 37 : Verify example 6 solution                                         | . 2! | 5 |
| Figure 38 : Process window of example 7                                       | . 21 | 6 |
| Figure 39 : Listing file of example 7                                         | 2.   | 7 |
| <b>U U U U U U U U U U</b>                                                    |      |   |

| Figure 40 : Assigning the value of KDO(k,j) in example 7              | . 27 |
|-----------------------------------------------------------------------|------|
| Figure 41 : First half of the SAM used for PEP 1-1                    | . 28 |
| Figure 42 : Example 7 corrected                                       | . 28 |
| Figure 43 : Process window of example 7 after correction              | . 29 |
| Figure 44 : Process window of example 8                               | . 30 |
| Figure 44 : Closure rules in GAMS in example 8                        | . 31 |
| Figure 46 : Correction of example 8                                   | . 32 |
| Figure 47 : Process window of example 8 after correction              | . 32 |
| Figure 48 : Process window of example 9                               | . 33 |
| Figure 49 : Listing file for example 9 (1)                            | . 34 |
| Figure 50 : Listing file for example 9 (2)                            | . 34 |
| Figure 51 : Listing file for example 9 (3)                            | . 35 |
| Figure 52 : Listing file for example 9 (4)                            | . 35 |
| Figure 53 : Display of XSTO(j) in example 9                           | . 35 |
| Figure 54 : Listing window of example 9                               | . 36 |
| Figure 55 : Display of XSTO in the listing file (example 9)           | . 36 |
| Figure 56 : Display of XSTO(j) and j in example 9                     | . 37 |
| Figure 57 : Display of XSTO and j in the listing file (example 9)     | . 37 |
| Figure 58 : Set definition in example 9                               | . 38 |
| Figure 59 : Correction of example 9                                   | . 38 |
| Figure 59 : Process window after correction of example 9              | . 39 |
| Figure 61 : Process window of example 10                              | . 40 |
| Figure 62 : Closure rules in GAMS in example 10                       | . 41 |
| Figure 63 : Equilibrium equations in example 10                       | . 42 |
| Figure 64 : Set definition in PEP 1-1 :                               | . 43 |
| Figure 65 : Declaration of equation 89 in example 10                  | . 43 |
| Figure 66 : Declaration of equation 89 after correction in example 10 | . 43 |
| Figure 67 : Equation 89 in example 10                                 | . 44 |
| Figure 68 : Equation 89 after correction in example 10                | . 44 |
| Figure 69 : Process window after correction of example 10             | . 45 |
| Figure 70 : Process window of example 11                              | . 47 |
| Figure 71 : Listing file of example 11                                | . 48 |
| Figure 72 : Listing file of example 11 (2)                            | . 49 |
| Figure 73 : Looking for an Infes in the listing file                  | . 49 |
| Figure 74 : Looking for infes in example 11                           | . 50 |
| Figure 75 : Listing file of example 11                                | . 51 |
| Figure 76 : Equation 1 in example 11                                  | . 51 |
| Figure 77 : Correction of example 11                                  | . 52 |
| Figure 78 : Process window of example 11                              | . 52 |
| Figure 79 : Process window of example 12                              | . 53 |
| Figure 80 : Infes in example 11                                       | . 53 |
| Figure 81 : Writing of equation 55 in example 12                      | . 54 |

| Figure 82 : Calibration of the parameter gamma_INV(i) in example 12   | . 54 |
|-----------------------------------------------------------------------|------|
| Figure 83 : Correction of the calibration of parameter gamma_INV(i) : | . 55 |
| Figure 84 : Process window of example 12 after correction             | . 55 |
| Figure 85 : Process window of example 13                              | . 56 |
| Figure 86 : Listing file for example 13                               | . 57 |
| Figure 86 : Equations 45 and 46 in example 13                         | . 57 |
| Figure 88 : Variable initialization in example 13                     | . 58 |
| Figure 89 : Initialization of YROW in example 13                      | . 61 |
| Figure 90 : Process window of example 13 after correction             | . 61 |
| Figure 91 : Process window of example 14                              | . 62 |
| Figure 92 : Listing file in example 14                                | . 62 |
| Figure 93 : Equations in example 14                                   | . 63 |
| Figure 94 : Initialization in example 14                              | . 64 |
| Figure 95 : Assignment of variables in example 14                     | . 65 |
| Figure 96 : partial reproduction of the SAM:                          | . 66 |
| Figure 97 : Assignment of SROWO after correction in example 14        | . 67 |
| Figure 98 : Process window after correction in example 14             | . 68 |
| Figure 99 : Process window in example 15                              | . 69 |
| Figure 100 : Infes found in the listing file example 15               | . 69 |
| Figure 101 : Initialization of YG in example 15                       | . 70 |
| Figure 102 : Correction of initial value for YG in example 15         | . 71 |
| Figure 103 : Process window of example 15 after correction            | . 71 |
| Figure 104 : Process window of example 16                             | . 72 |
| Figure 105 : Listing file in example 16                               | . 72 |
| Figure 106 : SAM of PEP 1-1                                           | . 73 |
| Figure 107 : Initialization of INV(i) in example 16                   | . 74 |
| Figure 108 : Assignment of INVO(i) in example 16                      | . 75 |
| Figure 109 : Display of INV(i) in example 16                          | . 75 |
| Figure 110 : Display of INV(i) and INVO(i) in example 16              | . 76 |
| Figure 111 : Obtaining volumes from values in example 16              | . 76 |
| Figure 112 : Process window of example 16 after correction            | . 77 |
| Figure 113 : Process window for example 17                            | . 78 |
| Figure 114 : Infes in example 17                                      | . 78 |
| Figure 115 : Equation 63 in the GAMS code in example 17               | . 79 |
| Figure 116 : Correction of equation 63 in example 17                  | . 80 |
| Figure 117 : Process window after correction of example 17            | . 80 |
| Figure 118 : Increase of labour supply by 20% in example 18           | . 82 |
| Figure 118 : Process window in example 18                             | . 83 |
| Figure 120 : Check on variable LEON after simulation in example 18    | . 83 |
| Figure 121 : Reviewing equations in example 18                        | . 84 |
| Figure 122 : Correction of example 18                                 | . 85 |
| Figure 123 : Check on variable LEON after correction in example 18    | . 85 |

| Figure 124 : Checking on LEON after a simulation in example 19     | 86 |
|--------------------------------------------------------------------|----|
| Figure 125 : Price equations in example 19                         | 87 |
| Figure 126 : Correction of equation 78 in example 19               | 88 |
| Figure 127 : Checking of LEON after correction of example 19       | 88 |
| Figure 128 : Value of LEON in the listing file in example 20       | 89 |
| Figure 129 : Equations in example 20                               | 90 |
| Figure 130 : Correction of equation 25 in example 20               | 90 |
| Figure 131 : Check on variable LEON after correction in example 20 | 91 |

# Table of contents

| 1. Compilation errors   | 3  |
|-------------------------|----|
| Example 1:              | 3  |
| Example 2:              | 10 |
| Example 3:              | 13 |
| Example 4:              | 16 |
| Example 5:              | 19 |
| Example 6:              | 22 |
| 2. Execution errors:    | 26 |
| Example 7:              | 26 |
| Example 8:              | 30 |
| Example 9:              | 33 |
| Example 10:             | 40 |
| 3. Calibration errors   | 46 |
| Example 11:             | 47 |
| Example 12:             | 53 |
| Example 13:             | 56 |
| Example 14:             | 62 |
| Example 15:             | 69 |
| Example 16:             | 72 |
| Example 17:             | 78 |
| 4. Specification errors | 81 |
| Example 18:             | 82 |
| Example 19:             | 86 |
| Example 20:             | 89 |